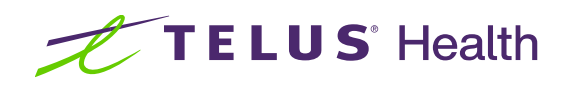

# Kroll Version 10 Service Pack 33

Feature Release Notes

May 2025

## **Table of contents**

| Kroll Version 10 Service Pack 33 Feature Release Notes                                             | 5       |
|----------------------------------------------------------------------------------------------------|---------|
| API V3                                                                                             | 5       |
| [KRL-11408] Modernize Kroll API                                                                    | 5       |
| Bi-directional Patient Communication (Billable Solution)                                           | 5       |
| [KRL-13836] Enable or disable bi-directional communication                                         | 5       |
| [KRL-13841] Processing outgoing messages for 2-way SMS                                             | 6       |
| [KRL-14494] Adjustments to the Outbound Communication queue to support SMS feedback                | 7       |
| [KRL-14496] 2-way communications   SMS response handling to create refill requests                 | 8       |
| [KRL-14782] 2-way Coms   Adjustments to the outbound communication details screen to support SM    | 1S      |
| Feedback                                                                                           | 10      |
| [KRL-14862] New report on notification responses                                                   | 11      |
| [KRL-14903] Adjustment to the Rx Summary Report to display all refills triggered by SMS Responses  | 12      |
| [KRL-14911] 2-way communications   Mask Prescription numbers on outgoing communications            | 13      |
| Calendar                                                                                           | 14      |
| KRL-13211 - Create recurring appointments in the calendar                                          | 14      |
| [KRL-13524] - Enhanced Appointment Type Selection                                                  | 18      |
| Carrier IDs                                                                                        | 19      |
| [KRL-15730] Create new Kroll Update to update SK Blue Cross Carrier ID to 46 (Saskatchewan)        | 19      |
| Central Fill                                                                                       | 20      |
| [KRL-14785] Addition of a column to indicate CF eligibility and CF Packagers                       | 20      |
| Delivery                                                                                           | 20      |
| [KRL-15085] Rename Intelcom delivery carrier to Dragonfly/Intelcom                                 | 20      |
| DIS                                                                                                | 21      |
| [KRL-15960] Fill   FDB   Oxyneo Dose Form code was not mapped in Kroll; therefore it was showing a | a blank |
| Form on the DIS/Network Profile                                                                    | 21      |
| [KRL-15532] New update strategy to support updating NB DIS endpoints / certificates (New Brunswicl | k) 22   |
| Exemption 56 Rules                                                                                 | 23      |
| [KRL-15220] Update Rx Transfer Out workflow logic to support Exemption 56 rules                    | 23      |
| Live Chat                                                                                          | 24      |
| [KRL-15293] Move the Live Chat button away from actionable keys                                    | 24      |
| Ownership Groups                                                                                   | 24      |
| [KRL-14558] Designating a store's organization                                                     | 24      |
| [KRL-14902] New access role                                                                        | 25      |
| PrescribeIT <sup>®</sup> V3                                                                        | 26      |

| [KRL-71] Add functionality to support several Prescriber types                                                  | 26     |
|----------------------------------------------------------------------------------------------------|--------|
| [KRL-3015] Display a prompt to the user if there is no ExternalDocAddLink when an ExternalDocLink               | is     |
| present                                                                                                    | 26     |
| [KRL-3242] Add a new option to indicate that a provider does not want eRenewal Requests                         | 27     |
| [KRL-13336] When processing a renewal response, display who sent the response as it may not be a                | doctor |
|                                                                                                    | 29     |
| [KRL-13337] For eRenewals, the Doctor Role, Specialty and License must be sent if known                         | 29     |
| [KRL-13799] Add Kroll configuration option to switch code to a specific version of PrescribeIT <sup>®</sup>     | 30     |
| [KRL-15309] 'Prescription indication for use' is not translated to French on External Rx Order screen           | 31     |
| PrescribelT <sup>®</sup> V5                                                                                     | 31     |
| [KRL-13845] Other   Support Middle Name and Suffix for PrescribeIT <sup>®</sup>                                 | 31     |
| [KRL-14185] Reports   Remove the word 'Print' from the Script Image Report and External Rx Order F              | Report |
|                                                                                                    | 32     |
| [KRL-14215] Other   Fix issue where Doctor First Name with three or more spaced names causes                    |        |
| transmission failure                                                                                            | 33     |
| [KRL-14736] Consistent Date Format across Status in Doctor Callbacks Screen                                     | 33     |
| [KRL-15066] Ensure PrescribeIT <sup>®</sup> history remains accessible after module deactivation                | 33     |
| [KRL-17031] Localize ePrescribe Log Transaction Types                                                           | 35     |
| [KRL-17742] Other   Update To Do records when eRenewal response received when callback manua                    | lly    |
| resolved                                                                                                    | 35     |
| PrescribelT <sup>®</sup> V5   Split Rx                                                                          | 35     |
| [KRL-13966] Split Rx   Integrate Split Rx with non-dispensing functionality within Kroll                        | 35     |
| [KRL-13967] Split Rx   Add ability to split a prescription into multiple Rxs for incoming PrescribelT $^{ m s}$ |        |
| medication requests                                                                                             | 37     |
| [KRL-13968] Split Rx   Integrate Dispense Notifications with Split Rxs                                          | 39     |
| [KRL-13974] Split Rx   Integrate Cancel Prescription messages received from EMRs with Split Rx                  | 39     |
| [KRL-13976] Split Rx   Integrate eRenewal Requests and Responses with Split Rx                                  | 41     |
| [KRL-14220] Split Rx   Add ability to refill split Rxs from Prescription Filling                                | 46     |
| PrescribelT <sup>®</sup> V5   Under Review                                                                      | 48     |
| [KRL-13093] Under Review   Accept and process a PrescribeIT <sup>®</sup> 'Under Review' eRenewal response       | 48     |
| [KRL-13094] Under Review   Process a subsequent eRenewal response for requests that are Under I                 | Review |
|                                                                                                    | 50     |
| [KRL-13187] Under Review   Add new Callback type of 'Under Review' for Renewal Requests                         | 50     |
| PrescribelT <sup>®</sup> V5   Deny & Replace                                                                    | 53     |
| [KRL-13603] Deny & Replace   Accept and view Deny & Replace eRenewal responses received via                     |        |
| PrescribeIT <sup>®</sup>                                                                                        | 53     |

| [KRL-13605] Deny & Replace   Process replacement prescriptions for Deny & Replace eRenewal responses       |
|----------------------------------------------------------------------------------------------------|
| received via PrescribeIT <sup>®</sup>                                                                      |
| Professional Services                                                                                      |
| [KRL-13356] Automatic selection of Special Service Code (SSC = 2) for specific Adaptation fee claims (Nova |
| Scotia)                                                                                                    |
| [KRL-14881] Automatically create a Fee for Service claim when performing Pharmacist Extensions in NB 59    |
| SMS Messages                                                                                               |
| [KRL-14702] Show the message sent to the patient61                                                         |
| Translation61                                                                                              |
| [KRL-15538] Store-level Configuration - Patient Tab63                                                      |
| Tx Unfill Notification                                                                                     |
| [KRL-15011] Adjust the Rx Transfer status if the Drug is unfilled and no Authoritative Image exists        |
| [KRL-15012] Always print the Rx Image when Transferring out an Unfilled PharmacyLink Rx                    |
| [KRL-15015] Adjustment to the Transferred Out report to add a message concerning the original for the      |
| receiving pharmacy                                                                                         |
| [KRL-15050] Adjustments to the Rx Transfers Report to show non-authoritative Rx(s) present                 |
| [KRL-15482] Check primary Rx image for authority and manage additional images                              |
| [KRL-15868] Display Transfer Rx summary and transfer status when transfer out Rx through Modify Rx         |
| screen                                                                                                    |
| Yardi                                                                                                    |
| [KRL-12550] Transmit proper TQ1 segments to Yardi (i.e. Administration Timing Segments for Passtimes) 69   |

## Kroll Version 10 Service Pack 33 Feature Release Notes

This document is a compilation of new Features in Kroll Version 10 Service Pack 33. The purpose is to keep users informed of changes to the software and to help users implement and adapt to those changes.

## \land Prerequisite

As of Kroll Version 10 Service Pack 32, Kroll Windows requires the Microsoft ODBC Driver 17 for SQL (ODBC) and Visual C++ Redistributable (C++ Redist) to function properly. This driver is essential for establishing a connection between our application and the database server.

We strongly recommend the installation of the Microsoft ODBC Driver Version 17 and Visual C++ Redistributable, on all workstations, prior to installing the Version 10 Service Pack 33 Update.

### API V3

#### [KRL-11408] Modernize Kroll API

#### Feature

KrollAPIService publishing has been updated to support both v1 and v3 APIs. This feature set is fully documented elsewhere. Contact your sales rep for more information.

### **Bi-directional Patient Communication (Billable Solution)**

#### [KRL-13836] Enable or disable bi-directional communication

#### Feature

You can now enable or disable the refill message type to allow SMS direct responses from the patient back into the Kroll system to trigger a fill on refills.

Feedback settings require setup within PharmacyLink in order to function. Contact the Kroll Sales team for assistance in purchasing this feature.

Once access is enabled, store level feedback can be enabled at the following location: **File > Configuration > Store > Interfaces > Outbound Communications > Refill Reminder**:

| 9 Store Level Configuration Paramet                                                                                                    | ers                                                                                                    |                                                                                                    |                                                                                                    | ×        |
|----------------------------------------------------------------------------------------------------|----------------------------------------------------------------------------------------------------|----------------------------------------------------------------------------------------------------|----------------------------------------------------------------------------------------------------|----------|
| General Patient Drug Doctor                                                                                                    | Rx FDB Adjudication Labels                                                                                                    | s Delivery Reports Security Inte                                                                                                    | rfaces Order X - AR Y - To Do Cleanup                                                                                                    | ← Ctrl → |
| Point of Sale<br>Robotic<br>Central Fill<br>Outbound Fax<br>External Interfaces<br>PharmacyLink<br>Due Dates<br>VoicePort<br>RxTouch<br>AR Payment Import File<br>PointClickCare<br>Vigilance | Messages [8]         Message Type         Rx Ready For Pickup         Refill Reminder         Accounts Receivable         Birthday Greeting         Free Form Message         Renewal Reminder         New Prescriptions On File (Un<br>Delivery order delivered not c         Notify when items in Queue are moving         Allow sending free form or editis         Enable Shipping and Delivery Ni<br>Send appointment reminder #1 60         Only send appointment reminder #2 144         Only send appointment reminder #3         Send appointment reminder #2 144         Only send appointment reminder #3         Send appointment immunization co         Send appointment immunization co         Multiplication co         Rend appointment immunization co | Refill Reminder - Comm Type         Phone         E-mail         SMS         To Do         Push Notifications         Escalation         Level 1       24         Level 2       48         Level 3       72         Level 4       hours         Level 5       hours         Index 1       100         Push Notifications       100         Push Notifications       100         Level 1       24         Level 2       48         hours       100         Level 3       72         hours       100         Level 5       hours         Itevel 5       hours         Itevel 5       hours         Itevel 6       minutes overdue         Ing predefined text messages       100         minutes before the appointment (br       11         #2 if the meeting was created at least         alert in .ics file to 5       minutes befor         ponsent questionnaire 180       minutes befor         pussages       180 | Provider <none>         PharmacyLink         PharmacyLink         ToDo         PharmacyLink         Notification Window (Hours of Operation)         Anytime         ✓         Feedback Enabled         ☑ Refills Remaining         ☑ No Refills Remaining         ☑ No Refills Remaining         ☑ No Refills Remaining         ☑ I2         hours before the reminder time         Hank means no reminder)         12         hours before the reminder time         Plank means no reminder)         13         hours before the reminder time         Year the appointment (blank means no alert)         efore the appointment (blank means no questionnaire)</none> |          |
| Search                                                                                                    |                                                                                                    | OK Cancel                                                                                                    |                                                                                                    |          |

From this screen you can enable SMS messages when **Refills Remaining** and when **No Refills Remaining**.

#### [KRL-13841] Processing outgoing messages for 2-way SMS

#### Feature

When a Refill notification message is sent via SMS and 2-way communication is enabled for the message, Kroll tracks whether the outbound message was successful and indicates that it is pending a response.

To open the Outbound Communication Queue, from the **Alt+X – Start** screen, choose **Utilities > Outbound Communications > View Queue** from the main menu.

| 🕖 Outbound Comr  | munication Queue  |                     |                   |                        |                       | - • ×                                    |
|------------------|-------------------|---------------------|-------------------|------------------------|-----------------------|------------------------------------------|
| Processing Compl | leted             |                     |                   |                        |                       |                                          |
| Completed Items  | s (3) Message Typ | e Refill Reminder   | ✓ Communication   | Type All 🗸 🗸           |                       | D - Detail                               |
| Subject          | Message Type      | Comm Type           | Response Status   | Sent Status            | Action Taken On       | Messages                                 |
| Patient, A       | Refill Reminder   | Mobile Push Noticat |                   | Completed Successfully | 17/09/2024 2:38:18 PM | - V                                      |
| Patient, A       | Refill Reminder   | SMS                 |                   | Completed with Errors  | 17/09/2024 2:38:19 PM | Recipent has unsubscribed from notificat |
| Patient, A       | Refill Reminder   | SMS                 |                   | Completed Successfully | 17/09/2024 2:38:19 PM |                                          |
| Patient, A       | Refill Reminder   | SMS                 | Pending Response  | Completed Successfully | 17/09/2024 2:38:19 PM |                                          |
| Patient, B       | Refill Reminder   | SMS                 | Response Failed   | Completed Successfully | 17/09/2024 2:38:20 PM | Bundle already managed                   |
| Patient, B       | Refill Reminder   | SMS                 | Response Failed   | Completed Successfully | 17/09/2024 2:38:20 PM | Message Response handling error          |
| Patient, B       | Refill Reminder   | SMS                 | Response Received | Completed Successfully | 17/09/2024 2:38:20 PM |                                          |
|                  |                   |                     |                   |                        |                       |                                          |
|                  |                   |                     |                   |                        |                       | ~                                        |
|                  |                   |                     |                   | ✔ ОК                   |                       |                                          |

#### [KRL-14494] Adjustments to the Outbound Communication queue to support SMS feedback

#### Feature

The Outbound Communication queue for refill notifications has been updated to support SMS responses.

- The Status field has been renamed to Send Status.
- The Contact Number column now shows PharmacyLink Managed when the message was sent out from PharmacyLink.
- A Response Status filter has been added so you can see only messages of status Pending Response, Response Failed, or Response Received.

To open the Outbound Communication Queue, from the **Alt+X – Start** screen, choose **Utilities > Outbound Communications > View Queue** from the main menu.

| 🕖 Outbound Communication Queue                                   |                                                                                                    |                                          | - 0 ×                              |
|------------------------------------------------------------------|----------------------------------------------------------------------------------------------------|------------------------------------------|------------------------------------|
| Processing Completed                                             |                                                                                                    |                                          |                                    |
| Completed Items (3) Message Type Refill Reminder                 | Communication Type SMS Communication Type SMS |                                          | Days 30 D- Detail                  |
| Subject Message Type Comm Type<br>Patient, B Refill Reminder SMS | Response Status Sent Status<br>Response Failed Completed Successfully                                                                                                    | Action Taken On<br>17/09/2024 2:38:20 PM | Messages<br>Bundle already managed |
|                                                                  | ✔ ОК                                                                                                    |                                          |                                    |

#### [KRL-14496] 2-way communications | SMS response handling to create refill requests

#### Feature

Kroll now accepts a response from a Refill SMS notification and manages it through the process. The end goal is to have all the prescriptions in the bundle end up in the proper queue for refill.

To view successful and unsuccessful SMS responses, on the **Outbound Communications** queue, filter for the Communication Type **SMS** and select **All**.

| / Outbound    | Communication Queue  |                    |                                   |                        |                       |                                    | ×        |
|---------------|----------------------|--------------------|-----------------------------------|------------------------|-----------------------|------------------------------------|----------|
| Processing Co | ompleted             |                    |                                   |                        |                       |                                    |          |
| Completed I   | tems (3) Message Typ | pe Refill Reminder | <ul> <li>Communication</li> </ul> | Type All 🗸 🗸           |                       | D                                  | - Detail |
| Subject       | Message Type         | Comm Type          | Response Status                   | Fent Status            | Action Taken On       | Messages                           | ^        |
| Patient, A    | Refill Reminder      | Mobile Push Notica | 1                                 | Completed Successfully | 17/09/2024 2:38:18 PM |                                    |          |
| Patient, A    | Refill Reminder      | SMS                |                                   | Completed with Errors  | 17/09/2024 2:38:19 PM | Recipent has unsubscribed from not | ificat   |
| Patient, A    | Refill Reminder      | SMS                |                                   | Completed Successfully | 17/09/2024 2:38:19 PM |                                    |          |
| Patient, A    | Refill Reminder      | SMS                | Pending Response                  | Completed Successfully | 17/09/2024 2:38:19 PM |                                    |          |
| Patient, B    | Refill Reminder      | SMS                | Response Received                 | Completed Successfully | 17/09/2024 2:38:20 PM | Bundle already managed             |          |
| Patient, B    | Refill Reminder      | SMS                | Response Failed                   | Completed Successfully | 17/09/2024 2:38:20 PM | Message Response handling error    |          |
| Patient, B    | Refill Reminder      | SMS                | Response Received                 | Completed Successfully | 17/09/2024 2:38:20 PM |                                    |          |
|               |                      |                    |                                   |                        |                       |                                    |          |
|               |                      |                    |                                   | -                      |                       |                                    | ~        |
|               |                      |                    |                                   | 🗸 ОК                   |                       |                                    |          |

| 💋 Communication Qu    | ueue - Item Detail     |        |                 | -            | ×     |
|-----------------------|------------------------|--------|-----------------|--------------|-------|
| Patient               | Lastname, Firstname    |        |                 |              |       |
| Work Order #          | ####                   |        |                 |              |       |
| Notification          | Refill Notification    |        |                 |              |       |
| Comm Type             | SMS                    |        |                 |              |       |
| Escalation Level      | 0                      |        |                 |              |       |
| Sent Status           | Completed Successfully |        |                 |              |       |
| Response Status       | Response Received      |        |                 |              |       |
| Scheduled Action Date | dd/MM/yyyy hh:mm:ss    | tt     |                 |              |       |
| Action Taken On Date  | dd/MM/yyyy hh:mm:ss    | tt     |                 |              |       |
| Completed Action Date | dd/MM/yyyy hh:mm:ss    | tt     |                 |              |       |
| Last Attempt Date     | dd/MM/yyyy hh:mm:ss    | tt     |                 |              |       |
| Response Date         | dd/MM/yyyy hh:mm:ss    | tt     | recipient_feedb | ack_datetime |       |
| Reference Number      | ******                 | *-#### | ***             | ŧ            |       |
| Orig Rx Num Rx Num    | Patient                | Drug   |                 | Form         |       |
| 1000009 1001292       | Lastname, Firstname    | Drug   | name            | Drug Form    |       |
| 1000010 1003221       | Lastname, Firstname    | Drug   | name            | Drug Form    |       |
| 1000984 1003223       | Lastname, Firstname    | Drug r | name            | Drug Form    | <br>- |
|                       |                        |        |                 |              | ¥     |
|                       | <ul> <li>✓</li> </ul>  | OK     |                 |              |       |

Once a message has been successfully received and processed, Kroll places any Rx(s) listed in the bundle in the appropriate medication queues.

- Refills that have refills remaining go to the **To-Do** queue.
- Refills that don't have refills remaining go to the Callbacks queue (if configured as such).

Refills placed in **either** queue will have a new **Origin** of **Feedback Response**. This origin will be used for reporting to track how many refills were successfully refilled from an SMS response vs how many were handled by different means.

Refills generated based on an SMS Response will have the following details:

- EnteredBy The PLink network (This is the same as when a refill comes from Plink)
- ToDo Type Refill

## [KRL-14782] 2-way Coms | Adjustments to the outbound communication details screen to support SMS Feedback

#### Feature

In order to support the new bi-directional SMS feature in Kroll/PharmacyLink, the **Outbound communication details** screen will display the response status and the response date/time on any SMS feedback enabled messages (currently refill reminders).

To open the **Communication Queue – Item Detail** screen, double-click on an item in the **Outbound Communications** screen.

| 🕖 Communication Qu    | ieue - Item Detail                                                                                                    |            |
|-----------------------|----------------------------------------------------------------------------------------------------|------------|
| Patient               | Lastname, Firstname                                                                                                    |            |
| Work Order #          | ####                                                                                                    |            |
| Notification          | Refill Notification                                                                                                    |            |
| Comm Type             | SMS                                                                                                    |            |
| committype            |                                                                                                    |            |
| Escalation Level      | 0                                                                                                    |            |
| Sent Status           | Completed Successfully                                                                                                    |            |
| Response Status       | Pending Response                                                                                                    |            |
|                       | 0 1                                                                                                    | _          |
| Scheduled Action Date | dd/MM/yyyy hh:mm:ss                                                                                                    | tt         |
| Action Taken On Date  | dd/MM/yyyy hh:mm:ss                                                                                                    | tt         |
| Completed Action Date | dd/MM/yyyy hh:mm:ss                                                                                                    | tt         |
| Last Attempt Date     | dd/MM/yyyy hh:mm:ss                                                                                                    | tt         |
| Reference Number      | #########                                                                                                    | -####-#### |
|                       |                                                                                                    |            |
|                       |                                                                                                    |            |
|                       |                                                                                                    |            |
| Orig Rx Num Rx Num    | Patient                                                                                                    | Drug       |
| 1000009 1001292       | Lastname, Firstname                                                                                                    | Drug name  |
| 1000010 1003221       | Lastname, Firstname                                                                                                    | Drug name  |
| 1000984 1003223       | Lastname, Firstname                                                                                                    | Drug name  |
|                       |                                                                                                    |            |
|                       |                                                                                                    |            |
|                       |                                                                                                    |            |
|                       | <ul> <li>Image: A second second s</li></ul> | OK         |
|                       |                                                                                                    |            |

When a message is pending a response, the message shows **Pending Response** in the response status and the response date/time is blank. If a message has been received, the message response status shows **Response** 

**received** and the **Response Date/Time** shows when that response was received. If for some reason the response was not able to be processed, the **Detailed View** will reflect a "Response Failed" error.

| 🕖 Communication Q     | ueue - Item Detail                                                                  |                      | -         | ×     |
|-----------------------|-------------------------------------------------------------------------------------|----------------------|-----------|-------|
| Patient               | Lastname, Firstname                                                                 |                      |           |       |
| Work Order #          | ####                                                                                |                      |           |       |
| Notification          | Refill Notification                                                                 |                      |           |       |
| Comm Type             | SMS                                                                                 |                      |           |       |
| Escalation Level      | 0                                                                                   |                      |           |       |
| Sent Status           | Completed with Errors                                                               |                      |           |       |
| Scheduled Action Date | dd/MM/yyyy hh:mm:ss t                                                               | tt                   |           |       |
| Action Taken On Date  | dd/MM/yyyy hh:mm:ss t                                                               | tt                   |           |       |
| Completed Action Date | dd/MM/yyyy hh:mm:ss t                                                               | tt                   |           |       |
| Last Attempt Date     | dd/MM/yyyy hh:mm:ss t                                                               | tt                   |           |       |
| Reference Number      | #######################################                                             | .####-############## |           |       |
| Messages              | <reason failed="" for="" mess<="" td=""><td>age&gt;</td><td></td><td></td></reason> | age>                 |           |       |
|                       |                                                                                     |                      |           |       |
| Orig Rx Num Rx Num    | Patient                                                                             | Drug                 | Form      | <br>^ |
| 1000009 1001292       | Lastname, Firstname                                                                 | Drug name            | Drug Form |       |
| 1000010 1003221       | Lastname, Firstname                                                                 | Drug name            | Drug Form |       |
| 1000984 1003223       | Lastname, Firstname                                                                 | Drug name            | Drug Form | <br>- |
|                       |                                                                                     |                      |           | ~     |
|                       | <b>~</b> 0                                                                          | ж                    |           |       |

#### [KRL-14862] New report on notification responses

#### Feature

The new **Outbound Communications Feedback Report** provides a comprehensive overview of patient communications, tracking which messages were sent, the responses received, and the success of those responses.

This report can be found in the main menu by choosing **Reports** > **Patient** > **Outbound Communications Feedback**.

| Outbound Communications Feedback Report          |         | ×   |
|--------------------------------------------------|---------|-----|
| File Version IU                                  |         |     |
| Selection Selection 2 Options                    |         |     |
| Show Messages Show Summary                       |         |     |
| Sort By:                                         |         |     |
| Sent Date 🗸                                      |         |     |
| Sent Date                                        |         |     |
| Patient Name                                     |         |     |
| Message Type                                     |         |     |
| Sent Statu                                       |         |     |
| Response Status                                  | Copies  | 1 📫 |
| Tray (Default tray) ~                            |         |     |
| Restore Defaults  Print Preview Save <u>C</u> SV | 🗙 Close | ]   |

## [KRL-14903] Adjustment to the Rx Summary Report to display all refills triggered by SMS Responses

#### Feature

The **Rx Summary Report** has been modified to include adjustments for SMS Responses, allowing the SMS column to display the feedback response.

The **Rx Summary Report** is found in the main menu under **Reports** > **Rx** > **Rx Summary**.

|                                                                                              |                                                                                                    | Taki 1033,<br>Phone: | Rx Summa<br>987 Testing Av<br>(604) 697-8044 | e <b>ry Repor</b><br>e, Burlington<br>4 Fax: (905) | t<br>ON R3T 7/<br>999-0000          | <1                                 |                            |              |
|----------------------------------------------------------------------------------------------|----------------------------------------------------------------------------------------------------|----------------------|----------------------------------------------|----------------------------------------------------|-------------------------------------|------------------------------------|----------------------------|--------------|
| ReportPara<br>Fill Date -<br>Printing S<br>Print SMS<br>Sort By F<br>Include fr<br>Print SMS | meters<br>13-04-2025 to 13-04-2025<br>ame Day Cancels<br>Response Refils Only<br>II Date<br>te for service Rxs<br>Response Refils Only |                      |                                              |                                                    |                                     |                                    |                            |              |
| Rx Summar                                                                                    | y Report                                                                                                    |                      |                                              |                                                    |                                     | Pri                                | inted on: 23-04-2          | 025 16:40:44 |
| 12                                                                                           | Patient Name                                                                                                    |                      |                                              | QCY Drug                                           |                                     | DIA                                | Auth<br>J Dem              | R0<br>Test   |
|                                                                                              | Destar #                                                                                                    | Plans                |                                              |                                                    | Status                              | Current                            | First                      | Refit SMS    |
|                                                                                              | LOCCOL &                                                                                                    |                      |                                              |                                                    |                                     |                                    |                            | 1000169      |
| 1000176                                                                                      | Pc, Sms3a                                                                                                    | 112112               |                                              | 1 TAB Taro-                                        | -Carbamazepin                       | ie 200mg                           | 11                         | 1000100      |
| 1000176                                                                                      | Pc, Sms3a                                                                                                    |                      |                                              | 1 TAB Taro-                                        | -Carbamazepin                       | e 200mg<br>02407515                | 5 9                        | K            |
| 1000176                                                                                      | Pc, Sms3a<br>20091                                                                                                    | Cash                 |                                              | 1 TAB Taro-                                        | -Carbamazepin<br>Inact 1            | ie 200mg<br>02407515<br>3-Apr-2025 | 5 9<br>11-Apr-2025         | R            |
| 1000176<br>Totals                                                                            | Pc, Sms3a<br>20091                                                                                                    | Cash                 |                                              | 1 TAB Taro-                                        | -Carbamazepin<br>Inact 1:           | e 200mg<br>02407519<br>3-Apr-2025  | 5 9<br>11-Apr-2025         | R            |
| 1000176<br>Totals                                                                            | Pc, Sms3a<br>20091                                                                                                    | Cash                 |                                              | 1 TAB Taro-                                        | -Carbamazepin<br>Inact 1:<br>0      | e 200mg<br>02407515<br>3-Apr-2025  | 5 9<br>11-Apr-2025         | R            |
| 1000176<br>Totals                                                                            | 20091                                                                                                    | Cash                 |                                              | 1 TAB Taro-<br>New<br>Repeat                       | -Carbamazepin<br>Inact 1:<br>0<br>1 | e 200mg<br>02407515<br>3-Apr-2025  | 5 9<br>11-Apr-2025         | R            |
| 1000176<br>Totals                                                                            | Pc, Sms3a<br>20091                                                                                                    | Cash                 | Dependencies                                 | 1 TAB Taro-<br>New<br>Repeat<br>Total              | Carbamazepin<br>Inact 1:<br>0<br>1  | e 200mg<br>02407519<br>3-Apr-2025  | 5 11<br>5 9<br>11-Apr-2025 | R '          |

#### [KRL-14911] 2-way communications | Mask Prescription numbers on outgoing communications

#### Feature

Outbound Communications for refill that are sent to Pharmacylink have a new variable that allows Rx numbers to be masked.

- **Display Rx** is what is printed on the label. It can include a prefix.
- Original Rx and RxNum are Rx numbers and can be different lengths. The system will mask appropriate parts of the Rx.

When Kroll triggers an action that will send out a refill notification where Rxs are supported in the PharmacyLink template, one of the following templates will be used. This way, the patient sees the notification with masked prescription numbers.

| New template       | Based on    | Masking rule applied to new template |
|--------------------|-------------|--------------------------------------|
| rx_num_masked      | rx_num      | variable: rx_num_masked              |
|                    |             | ###3                                 |
|                    |             | ###13                                |
|                    |             | ###013                               |
|                    |             | 1###013                              |
|                    |             | 1####013                             |
|                    |             | 1#####013                            |
| orig_rx_num_masked | orig_rx_num | variable: orig_rx_num_masked         |

|                       |                | ###3                                                   |  |  |  |  |
|-----------------------|----------------|--------------------------------------------------------|--|--|--|--|
|                       |                | ###13                                                  |  |  |  |  |
|                       |                | ###013                                                 |  |  |  |  |
|                       |                | 1###013                                                |  |  |  |  |
|                       |                | 1####013                                               |  |  |  |  |
|                       |                | 1#####013                                              |  |  |  |  |
| display_rx_num_masked | display_rx_num | This variable builds the rx_num based on Kroll         |  |  |  |  |
|                       |                | settings and can vary on how it looks.                 |  |  |  |  |
|                       |                | display_rx_num_masked will still need to retain the    |  |  |  |  |
|                       |                | string "Rx: " at the beginning.                        |  |  |  |  |
|                       |                | The following Masking rules will be applied to the     |  |  |  |  |
|                       |                | variable: display_rx_num_masked, if there is a         |  |  |  |  |
|                       |                | prefix set:                                            |  |  |  |  |
|                       |                | Rx: 1029-###3                                          |  |  |  |  |
|                       |                | Rx: 1029-###13                                         |  |  |  |  |
|                       |                | Rx: 1029-###013                                        |  |  |  |  |
|                       |                | Rx: 1029-1###013                                       |  |  |  |  |
|                       |                | Rx: 1029-1####013                                      |  |  |  |  |
|                       |                | Rx: 1029-1#####013                                     |  |  |  |  |
|                       |                | If there is no prefix set, the following Masking rules |  |  |  |  |
|                       |                | will be applied to the variable:                       |  |  |  |  |
|                       |                | display_rx_num_masked:                                 |  |  |  |  |
|                       |                | Rx: ###3                                               |  |  |  |  |
|                       |                | Rx: ###13                                              |  |  |  |  |
|                       |                | Rx: ###013                                             |  |  |  |  |
|                       |                | Rx: 1###013                                            |  |  |  |  |
|                       |                | Rx: 1####013                                           |  |  |  |  |
|                       |                | Rx: 1#####013                                          |  |  |  |  |

### Calendar

#### KRL-13211 - Create recurring appointments in the calendar

#### Feature

Kroll's new recurring appointments feature allows users to create appointments that automatically repeat based on customizable patterns (daily, weekly, monthly, or yearly) and ranges. This functionality streamlines scheduling for various pharmacy needs, such as vaccine series, infusion regimens, and recurring tasks, enhancing efficiency and competitiveness with other pharmacy management systems.

Changes have been made to the **Patient Card** (user interface) to incorporate the new fields and improve usability.

• A new **Recurrence** button has been added to the **New Appointment** window. This button enables setting up repeating appointments

| New App                                                      | ointment                                                                                 |                       |                                                                                                    |
|--------------------------------------------------------------|------------------------------------------------------------------------------------------|-----------------------|----------------------------------------------------------------------------------------------------|
| New App<br>Calendar<br>Category<br>Type<br>Method<br>Patient | Calendar name Calendar name In Person Johnson, Marvin Derek Send notification to patient | ▽<br>▽<br>▽<br>F3 Del | Start Time 26/06/2024 III 12:00 PM Duration overlaps reserved slot All day event<br>End Time 26/06/2024 III 12:15 PM 15 minutes C CRecurrence Confirmed<br>Entered By User, Kroll on 20/06/2024 08:35:55<br>Description |
| Pharmacis                                                    | t User, Kroll                                                                            | ∑ Del<br>Save         | <u>Close</u>                                                                                                    |

• New flexible scheduling patterns include the following:

• **Daily**: Set appointments for every X days or every weekday

| Scheduling Re   | ecurrence                                                                                                    |
|-----------------|----------------------------------------------------------------------------------------------------|
| Start: 12:00 F  | PM $\stackrel{\wedge}{\smile}$ End: 12:15PM $\stackrel{\wedge}{\smile}$ Duration: 15 minutes $\checkmark$                                                                                                    |
| Recurrence pat  | ttern                                                                                                    |
| Daily           | Every 1 day(s)                                                                                                    |
| OWeekly         | ◯ Every weekday                                                                                                    |
| Monthly         |                                                                                                    |
| Yearly          |                                                                                                    |
| Range of recuri | rence       b/06/2024       Image: Description of the second second |
|                 | C End by Wed 25/09/2024                                                                                                    |
|                 |                                                                                                    |
| [               | OK Cancel <u>R</u> emove Recurrence                                                                                                    |

• Weekly: Schedule for specific days across multiple weeks

| Scheduling F  | Recurrence                                                                                                    |
|---------------|----------------------------------------------------------------------------------------------------|
| Start: 12:00  | PM $\stackrel{\wedge}{\searrow}$ End: 12:15PM $\stackrel{\wedge}{\searrow}$ Duration: 15 minutes $\checkmark$ |
| Recurrence pa | attern                                                                                                    |
| ODaily        | Recur every 1 week(s) on:                                                                                     |
| Weekly        | 🗌 Sunday 🔄 Monday 📄 Tuesday 📕 Wednesday                                                                       |
| OMonthly      | 🗌 Thursday 🔄 Sunday 🔄 Saturday                                                                                |
| OYearly       |                                                                                                    |
| Range of recu | rrence                                                                                                    |
| Start Wed 2   | 26/06/2024 🔍 🔘 No end date                                                                                    |
|               | O End after 10 occurences                                                                                     |
|               | ○ End by Wed 25/09/2024 ✓                                                                                     |
|               | OK Cancel <u>R</u> emove Recurrence                                                                           |

• Monthly: Choose specific dates or patterns

| Scheduling Recurrence                               |
|-----------------------------------------------------|
| Start:     12:00 PM                                 |
| Recurrence pattern                                  |
| Daily Day 26 of every 1 month(s)                    |
| Weekly The fourth V Wednesday V of every 1 month(s) |
| Monthly                                             |
| Yearly                                              |
|                                                     |
| Range of recurrence                                 |
| Start Wed 26/06/2024 No end date                    |
| O End after 10 occurences                           |
| ○ End by Wed 25/09/2024                             |
| OK Cancel <u>R</u> emove Recurrence                 |

• Yearly: Set annual recurring appointments

| Scheduling Recurrence                                                                                                    |
|----------------------------------------------------------------------------------------------------|
| Start:     12:00 PM                                                                                                    |
| Recurrence pattern                                                                                                    |
| Daily       Every       1       year(s)         Weekly       On       June       26         Monthly       On the fourth       Wednesday       of June |
| Range of recurrence                                                                                                    |
| Start Wed 26/06/2024 🔍 🖲 No end date                                                                                                    |
| O End after 10 occurences                                                                                                    |
| ○ End by Wed 25/09/2024                                                                                                    |
| OK Cancel <u>R</u> emove Recurrence                                                                                                    |

- Customizable recurrence settings include the following:
  - Set end conditions: after X occurrences or by specific date

- · Option for no end date
- Maximum of 100 recurrences per series
- Enhanced Calendar Visibility
  - · New icon indicator for recurring appointments
  - · Updated calendar tile counter showing all appointments
  - Improved appointment tracking on Alt-X Start screen

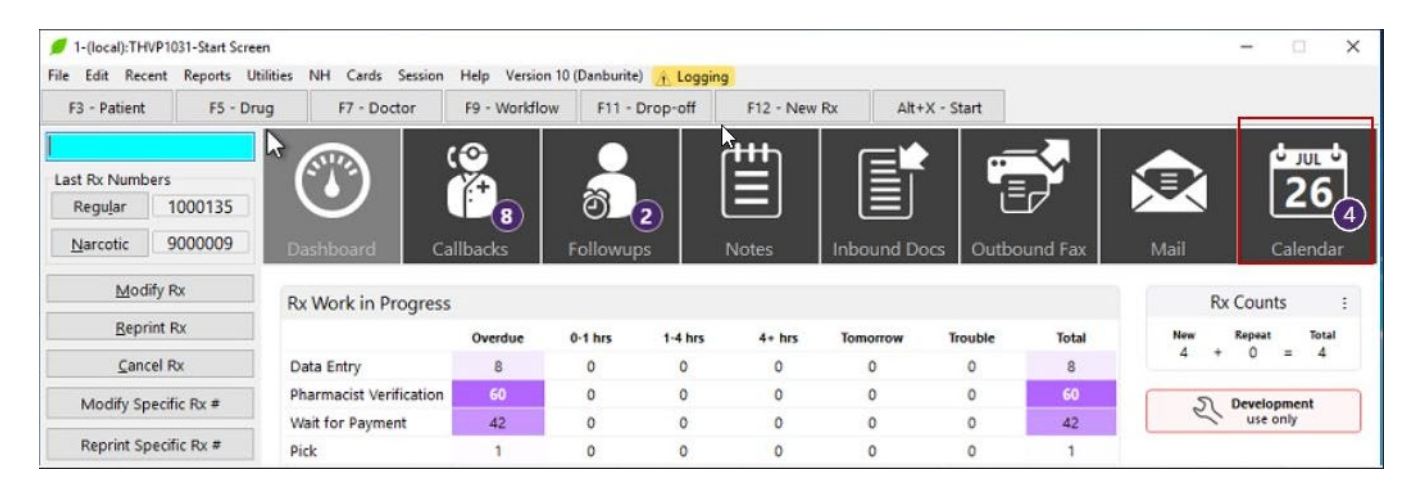

#### [KRL-13524] - Enhanced Appointment Type Selection

#### Feature

The drop-down **Appointment type** menu in the Kroll calendar **New Appointment** or **Edit Appointment** page has been replaced by a smart search functionality. This makes it easier to find and select appointment types.

To open this page, click **Calendar** > **New** for a new appointment, or click on an appointment in the calendar to edit it.

| Calendar | Calendar ~ |
|----------|------------|
| Туре     |            |
| Method   | n Person ~ |
| Patient  | F3 Del     |

What's New:

- Smart Search Bar: Quickly find appointment types by typing the name or category
- Real-Time Results: See matching appointments as you type
- Organized Display: Results show appointment icons, types, and categories in alphabetical order
- Bilingual Support: Search tooltip available in English and French
- · Intuitive Interface: Clear visual indicators for empty states and loading

#### Benefits

- Faster appointment scheduling
- Easier navigation through large appointment type lists
- · More efficient workflow for creating appointments, including recurring appointments
- · Improved user experience with visual appointment type identification

This update streamlines the appointment creation process, making it more efficient to manage various appointment types, including recurring appointments for vaccines, infusions, and regular tasks.

## **Carrier IDs**

#### [KRL-15730] Create new Kroll Update to update SK Blue Cross Carrier ID to 46 (Saskatchewan)

#### Feature

**Saskatchewan Blue Cross (SK BC)** is implementing a new Issuer Identification Number (IIN - formerly known as a BIN), new claim service endpoints, and a new Carrier ID effective **March 1, 2025**. The move to this new service and single, nationwide Carrier ID will eliminate pay-direct billing restrictions based on region and/or plan type and simplify the current transmission logic for SK BC, regardless of pharmacy location.

A **Kroll Update** has been created to grant a seamless transition. When applied, this update performs two key changes:

- Updates the **Carrier ID Default Value** to '**46**' for each Saskatchewan Blue Cross subplan in the **Plans/Pricing Configuration**.
- Updates the **Carrier ID** to '46' in the **Patient Plan Information** record for all patients who have the **Saskatchewan Blue Cross** plan.

### **Central Fill**

#### [KRL-14785] Addition of a column to indicate CF eligibility and CF Packagers

#### Feature

A **CF Eligible** column has been added to **Drug Search** screens. The Column will only show when **Central Fill** Module is enabled in Kroll configuration.

If Central fill is disabled or there is no host with the type **Central Fill**, this column becomes hidden for any users that had it show and is removed from any users' stored grid view.

If Central fill becomes enabled and is setup again, the column becomes available to add but is not automatically added to the grid. Add or remove the column from the **Drug search** grid like any other column.

The **CF Eligible** column can be sorted alphabetically. It displays **Yes** when the drug has a packager. Hover over a field to view a list of packagers.

| Fil | e Edit R                     | lain)(Drg Sea<br>ecent Search | Utilities | NH Central Fill    | Cards Sess | ion Help             | Version 10 |              |            |       |                   |               |           |
|-----|------------------------------|-------------------------------|-----------|--------------------|------------|----------------------|------------|--------------|------------|-------|-------------------|---------------|-----------|
|     | F3 - Patier                  | nt F5                         | - Drug    | F7 - Doctor        | F9 - V     | Vorkflow             | F10 -      | Pickup F11   | - Drop-of  | f     | F12 - New F       | bx Alt-       | X - Start |
| Se  | arch Criteria                | a Mix                         | ture 🔲 🛛  | 🖌 Edit             | In Insert  |                      |            | Searching By | Brand(Ge   | neric | ) Name (Adva      | nced)         |           |
| ŀ   |                              |                               |           | X Cancel           | Copy Drug  | Adv                  | anced      | 24799        | Records Fe | ound  |                   |               |           |
| #   | <ul> <li>CF Eligi</li> </ul> | . DIN                         | BrandN    | ame                | GenericNa  | me                   |            | Strength     | Pack Size  | Form  | Manufacturer      | Equivalent To | 10        |
| 1   | Yes                          | 02172062                      | Synthro   | aid                | Levothyre  | Levothyroxine Sodium |            | 25mcg        | 90         | TAB   | (BGP Pharma       |               |           |
| 2   | Yes                          | 01940473                      | Paxil     |                    | Paroxetin  | e Hydrochi           | oride      | 30mg         | 30         | TAB   | (I GSK (GlaxoSi   | 6             |           |
| 3   | Yes                          | 02172062                      | Synthro   | bid                | Levothyre  | oxine Sodiu          | m          | 25mcg        | 1000       | TAB   | (BGP Pharma       | 1             |           |
| 4   | Yes                          | 02238280                      | Apo-Se    | rtraline           | Sertraline | HCI                  |            | 25mg         | 100        | CAP   | (APX (Apotex      | Zoloft        |           |
| 5   | Yes                          | 02167786                      | Apo-Me    | etformin           | Metformi   | in Hydrochi          | loride     | 500mg        | 100        | TAB   | APX (Apotex       | Glucophage    |           |
| 6   | Bacmod (                     | E 10.36 Super                 | od CE 10  | 22 Bacmad CE 10    | ydrocor    | tisone Sodi          | um Succina | 100mg/vial   | 2          | POW   | HPH (Hospira      |               |           |
| 7   | SunMed (                     | CE1020, Symm                  | d CE1029  | Synmed CE 10.26    | etformi    | in Hydrochi          | loride     | 500mg        | 360        | TAB   | ( APX (Apotex     | Glucophage    |           |
| 8   | Pacmed C                     | CF1030                        | u ci iuci | , synned of Toleo, | ortripty   | line HCI             |            | 10mg         | 100        | CAP   | (AAP (AA Phar     |               |           |
| 9   | Tes                          | U2107780                      | Аро-ма    | ettormin           | wietformi  | in Hydrochi          | loride     | 500mg        | 500        | TAB   | ( APX (Apotex     | Glucophage    |           |
| 10  | Yes                          | 02230711                      | Lipitor   |                    | Atorvasta  | tin Calcium          |            | 10mg         | 90         | TAB   | (I PFC (Pfizer Ca |               |           |

## Delivery

#### [KRL-15085] Rename Intelcom delivery carrier to Dragonfly/Intelcom

#### Feature

Intelcom delivery service has undergone a rebranding to "Dragonfly" across all Canadian provinces except Quebec, where it remains as "Intelcom". To accommodate this change, the 'Intelcom' delivery Carrier Type in Kroll has been updated to 'Dragonfly/Intelcom', ensuring proper representation of both brand names depending on the location.

| Appointment Categories Delivery Routes (1)<br>Appointment Types<br>AR GL Categories<br>Calendars<br>Caunes ling Points<br>Description<br>Drug Aparts<br>Drug Aparts<br>Drug Aparts<br>Drug Marketing M.<br>Drug Marketing M.<br>Drug M.<br>Drug M.<br>Drug M.<br>Drug M.<br>Drug M.<br>Drug M.<br>Drug M.<br>Drug M.<br>Drug M.<br>Drug M.<br>Drug M.<br>Drug M.<br>Drug M.<br>Drug M.<br>Drug M.<br>Drug M.<br>Drug M.<br>Drug M.<br>Drug M.<br>Drug M.<br>Drug M.<br>Drug M.<br>Drug M.<br>Dru | 💋 Edit Mast Lists / G                                                                                                    | Groups                                                                 |                                                                                             |                                    |     | × tree t                                                             |
|----------------------------------------------------------------------------------------------------|----------------------------------------------------------------------------------------------------|------------------------------------------------------------------------|---------------------------------------------------------------------------------------------|------------------------------------|-----|----------------------------------------------------------------------|
| Transfer Stores                                                                                                    | Appointment Categr<br>Appointment Types<br>AR GL Categories<br>Calendars<br>Counseling Points<br>Delivery Routes<br>Dotor Groups<br>Drug Alerts<br>Drug Alerts<br>Drug Partments<br>Drug Marketing Ms<br>Drug/Mixture Grou<br>Master Lists<br>NH Groups<br>Patient Groups | Dries<br>Descrip<br>Dragor<br>Short Fo<br>Carrier<br>Dragor<br>Route T | Delivery Routes (1)<br>elivery Route<br>e<br>tion<br>hfly/Intelcom<br>Type<br>hfly/Intelcom | Services (0)<br>Active Description | - X | Close<br>E Ins Del A A<br>Type<br>It<br>Total<br>= 0<br>sting<br>why |
|                                                                                                    | . U S' Health                                                                                                    |                                                                        | ∑ Save                                                                                      | Cancel                             |     |                                                                      |

## DIS

[KRL-15960] Fill | FDB | Oxyneo Dose Form code was not mapped in Kroll; therefore it was showing a blank Form on the DIS/Network Profile

#### Improvement

The formcode for Oxyneo has been added to the FDB database. Now when dispensing Oxyneo, the formcode "ERTAB" is sent to DIS and is viewable under the Network Order/Dispense detail screen as Extended Release Tablet.

| <width unit="d" value="3"></width><br>                                   |
|--------------------------------------------------------------------------|
| <medication></medication>                                                |
| <player classcode="MMAT"></player>                                       |
| <code code="02372584" codesystem="2.16.840.1.113883.5.1105"></code>      |
| <name>OxyNEO 80mg</name>                                                 |
| <formcode code="ERTAB" codesystem="2.16.840.1.113883.19.5.3"></formcode> |
|                                                                          |

|                                 | Lienapree    | ivery inograci |                 |             | 1 1101019 (1) |       |          |        |         |              |          |     | ( |  |  |
|---------------------------------|--------------|----------------|-----------------|-------------|---------------|-------|----------|--------|---------|--------------|----------|-----|---|--|--|
| Medicat                         | ion          |                |                 |             |               |       |          |        | Days Su | pply         | 3 days   | Qty |   |  |  |
| Name OXYNEO 80 mg SWALLOW, ORAL |              |                |                 |             |               |       |          |        |         |              |          |     |   |  |  |
| Desc                            |              |                |                 |             |               |       |          |        |         | Dispensed By |          |     |   |  |  |
| Form E                          | Extended Re  | elease Table   | et              |             | Name          | Simps | on, Home | r      |         |              |          |     |   |  |  |
|                                 | 2372584      | Mfr PFR (      | Purdue Frederic |             | Туре          | Pharm | acist    | ID     | 2230    |              |          |     |   |  |  |
| Pack Qt                         | y            | Pack Type      |                 |             |               |       |          |        |         |              |          |     |   |  |  |
| Lot Num                         |              | Expiry Date    | 9               | 1           |               |       |          |        |         |              |          |     |   |  |  |
| Dispens                         | ed At        |                |                 |             |               |       |          |        | Superv  | ising Ph     | armacist |     |   |  |  |
| Name                            | Fertility Pl | armacy Ser     | vices Ltd.      |             |               |       |          |        | Name    |              |          |     |   |  |  |
| Address                         | 1            |                |                 |             |               |       |          |        | Туре    |              |          | ID  |   |  |  |
| City                            |              |                |                 |             |               | Prov  |          | Postal |         |              |          |     |   |  |  |
| Phone                           |              |                |                 |             |               | ID    | 993      |        |         |              |          |     |   |  |  |
|                                 |              |                |                 | Substitutio | on            |       |          |        |         |              |          |     |   |  |  |
| isp#6                           | 1801040      | Fill date      | 16-Apr-2025     | Selection   | None          |       |          |        |         |              |          |     |   |  |  |
| ocal # 9                        | 999071       | Status         | Active          | Ву          | Dispenser     |       |          |        |         |              |          |     |   |  |  |
|                                 | irst Fill    |                |                 | Reason      |               |       |          |        |         |              |          |     |   |  |  |

[KRL-15532] New update strategy to support updating NB DIS endpoints / certificates (New Brunswick)

#### Feature

A new update strategy has been implemented to manage **New Brunswick Drug Information System (NB DIS) route configurations**. This enhancement enables the system to update both the existing NB DIS route's certificate and hostname. The '**NB DIS Endpoint Update'** update ensures a seamless update to secure and accurate communication with the New Brunswick Drug Information System.

To find the certificate, go to **File > Adjudication** and choose the **Routes** tab. Double-click **New Brunswick DIS** to open the **Adjudication Route Edit** page.

| 💋 Adjudication Route Edit                                                                                                    | ×                           |
|----------------------------------------------------------------------------------------------------|-----------------------------|
| Name New Brunswick DIS                                                                                                    | Route type Production ~     |
| Down                                                                                                    | Default retry delay 60 mins |
| Connection<br>Node type TCP ~<br>Connection Timeout 45 secs                                                                                                    |                             |
| Hostname/IP dhdmzrhapprd.gnb.ca                                                                                                    | Port 4433                   |
| Keep connection open for 0 secs after claim sent                                                                                                    | Max threads 10              |
| Options Protocol type NB CeRx  Remote certificate name TLS Client Certificate Original File Load Clear Password Check Password Subject CN Expiry Date Default endpoint cerx Client Registry endpoint cr |                             |
| Save X Cancel                                                                                                    |                             |

### **Exemption 56 Rules**

#### [KRL-15220] Update Rx Transfer Out workflow logic to support Exemption 56 rules

#### Feature

During the Pandemic, the rules regarding how prescriptions for controlled substances were to be managed were relaxed with the introduction of what has effectively become known as "Exemption 56" at the Federal level. One such rule that was relaxed provided pharmacists with the ability to transfer prescriptions for controlled substances under certain conditions. At the time, Kroll was modified to allow the removal of all built-in restrictions on the transfer of prescriptions for controlled substances. Recently, it was learned that the provinces continued to restrict WHO could process the transfer of prescriptions for controlled substances. To correct this, Version 10 SP33 introduces a new flag that when activated, will restrict which user types can process this type of transfer. For Kroll customers who received the modifications made during the pandemic, this new flag will be ACTIVE upon successful update to Version 10 SP33, and who can perform this action will be restricted. In the small number of stores that did not receive the modifications (the restrictions are still embedded in Kroll), there will be no noticeable change in how they manage transfers.

See <u>https://www.canada.ca/en/health-canada/services/health-concerns/controlled-substances-precursor-</u> <u>chemicals/policy-regulations/policy-documents/section-56-1-class-exemption-patients-pharmacists-practitioners-</u> <u>controlled-substances-covid-19-pandemic.html for details.</u>

## Live Chat

#### [KRL-15293] Move the Live Chat button away from actionable keys

#### Improvement

The **Chat with Kroll support** button was positioned in the middle of the menu bar directly above some of the commonly used tabs. When working through flows within the application, users were accidentally clicking the chat button causing them to leave their flow and disrupting their work. This button has now moved to the far right of the menu bar away from commonly used tabs and buttons.

| Start Screen                                         | ent Network Re              | norts Utilities NH Cent | ral Fill Carde S | ession Hel | n Version 1    | (Euclase)    |           |              |               |                      | X                   |
|------------------------------------------------------|-----------------------------|-------------------------|------------------|------------|----------------|--------------|-----------|--------------|---------------|----------------------|---------------------|
| F3 - Patient                                         | F5 - Drug                   | F7 - Doctor             | F9 - Workflow    | F10        | - Pickup       | F11 - Drop-o | ff F12 -  | New Rx       | Alt+X - Start | The Fired            | nat with Kroll Supp |
| .ast Rx Numb<br>Regu <u>l</u> ar<br><u>N</u> arcotic | ers<br>123459494<br>9000223 | B179<br>Dashboard C     | allbacks         | Followu    | <b>2</b><br>ps | Notes        | Inbound D | 2<br>Ocs Out | bound Fax     | <b>29984</b><br>Mail | Calendar            |
| Mod                                                  | ify Rx                      | Rx Work in Progress     | 5                |            |                |              |           |              |               | Rx                   | Counts :            |
| <u>R</u> epri                                        | int Rx                      |                         | Overdue          | 0-1 hrs    | 1-4 hrs        | 4+ hrs       | Tomorrow  | Trouble      | Total         | New                  | Repeat Total        |
| Canc                                                 | el Rx                       | Data Entry              | 8081             | 0          | 0              | 0            | 0         | 0            | 8081          | 0 +                  | 0 = 0               |
| Modify Sp                                            | ecific Rx #                 | Local DUE               | 14               | 0          | 0              | 0            | 0         | 0            | 14            | 2                    | Development         |
| in surj sp                                           |                             | Data Entry Verification | 6                | 0          | 0              | 0            | 0         | 0            | ő             | 61                   | use only            |
| Reprint Sp                                           | pecific Rx #                | Adjudication            | 20               | 0          | 0              | 0            | 0         | 0            | 20            |                      |                     |
| Coun                                                 | sel Rx                      | Packaging               | 54               | 0          | 0              | 0            | 0         | 0            | 54            |                      |                     |
|                                                      |                             | CF Receive              | 2                | 0          | 0              | 0            | 0         | 0            | 2             |                      |                     |
|                                                      |                             | Pull Search             | 2                | 0          | 0              | 0            | 0         | 0            | 2             |                      |                     |
|                                                      |                             | Package Verification    | 0                | 0          | 0              | 0            | 0         | 0            | 0             |                      |                     |
|                                                      |                             | Pickup Completion       | 0                | 0          | 0              | 0            | 0         | 0            | 0             |                      |                     |
|                                                      |                             | Rx's Waiting for Pick   | kup              |            |                |              |           |              |               |                      |                     |
|                                                      |                             |                         | 1-7 days         | 7-14 days  | 14-21 days     | 21-28 days   | 28+ days  | Total        | Total S       |                      |                     |
|                                                      |                             | Waiting for Pickup      | 0                | 0          | 0              | 0            | 14        | 14           | \$495.00      |                      |                     |

## **Ownership Groups**

#### [KRL-14558] Designating a store's organization

#### Feature

An **Organization** field has been added to **Kroll Configuration Parameters** to allow authorized users to designate a store's organization.

| F3 - Patient F5                                                                                | Drug F7                                                                     | - Doctor                                                                    | F9 - Workflow                            | F10 - Pickup                        | F11 - Drop-off                                                         | F12 - New Rx                                                | Alt+X - Start |
|------------------------------------------------------------------------------------------------|-----------------------------------------------------------------------------|-----------------------------------------------------------------------------|------------------------------------------|-------------------------------------|------------------------------------------------------------------------|-------------------------------------------------------------|---------------|
| Last Rx Numbers<br>Regular 1003167<br>Narcotic 9000194<br>Modify Rx<br>Reprint Rx<br>Cancel Rx | Kroll Config<br>General Con<br>DB Type<br>Province<br>Chain<br>Organization | guration Param<br>figuration N<br>Developm<br>ON (Ontar<br>(NONE)<br>(NONE) | eters<br>fodules Therapeut<br>ent<br>io) | tic Advisor Station                 | Logging                                                                |                                                             |               |
| Modify Specific Rx #<br>Reprint Specific Rx #<br>Counsel Rx                                    | Kroll ID for Re<br>Kroll ID for B                                           | Neighbou<br>Peporting<br>arcodes                                            | KROLL                                    | This must mate<br>If this is a deve | th the Kroll ID in HOT<br>lopment/test/demo<br>Kroll ID that special ( | rH.<br>database, set this to KI<br>customizations are linki | ROLL.         |
|                                                                                                | Enable Liv                                                                  | e Helper Cha                                                                |                                          | — In most cases, / OK               | it should match the l                                                  | Kroll ID for Reporting.                                     |               |

This change establishes an additional hierarchy layer, providing more options for Kroll to streamline targeted software updates.

#### [KRL-14902] New access role

#### Feature

The new **Organization User** role has been created. This role is intended to manage access and permissions at the **Organization** hierarchy. It has the same permissions as the existing **Chain User** role, but only has access to stores that have an **Organization** set that matches their organization. This role does not have access to stores that do not fall within their assigned organization.

The **Organization User** has read/write access to all data related to the **Organization** hierarchy, including reports, logs, and configuration settings, and includes visibility into data analytics and performance metrics at the **Organization** level, similar to the data access available to Chain users.

All actions performed by the **Organization User** are logged for audit purposes. Logs capture key activities (e.g., user creation, permissions modifications) and provide traceability in alignment with compliance requirements.

## PrescribelT<sup>®</sup>V3

#### [KRL-71] Add functionality to support several Prescriber types

#### Feature

License OIDs are now translated both when receiving ERxOrders and when processing Doctor Search responses.

When displaying provider search results, Kroll shows the license type and/or role, preferred language, and province.

When searching for a provider, a doctor designation is added, in order to send the proper OID, depending on the doctor designation and the province. If there is no mapping for the Doctor designation and province, Kroll shows an error message.

When sending outgoing messages, Kroll populates the proper license OID based on the doctor's province and designation and uses the provider's preferred language.

When receiving an order and creating a doctor, the doctor's designation and province are determined first by the OID and then the role.

On receiving an order and displaying the doctor data, the proper designation is shown in the **Role** field.

## [KRL-3015] Display a prompt to the user if there is no ExternalDocAddLink when an ExternalDocLink is present

#### Feature

Previously for PrescribeIT<sup>®</sup>, requests coming from the EMR would sometimes result in the PrescribeIT<sup>®</sup> IDs for the provider not properly saving to the patient profile. This was a very common occurrence if the doctor was already on the local system, but it was the first time they were sending an electronic prescription. If the user was not proactive and did not add the PrescribeIT<sup>®</sup> IDs manually, they ended up being lost. The user would then have to perform a manual search from the doctor card to properly populate these external IDs.

This logic has changed. When the Kroll user is triaging an incoming PrescribelT<sup>®</sup> request for a provider that is already in Kroll but does not have associated PrescribelT<sup>®</sup> IDs, the system will automatically display the Doctor screen with these External IDs listed. The user can opt to add them at this point if they wish. If they do, the system will automatically update the doctor record with these details.

| 1-yrk-q<br>File Edit                          | Create Ne                       | 💋 Doctor - Ranger, Paul                                                                                                    |                                                          |                        | ×                                                                           |          | ) ×          |
|-----------------------------------------------|---------------------------------|----------------------------------------------------------------------------------------------------|----------------------------------------------------------|------------------------|-----------------------------------------------------------------------------|----------|--------------|
| F3 - Pat                                      | PrescribelT                     | Doctor                                                                                                    | Please select the doctor and location that co            | orrespond to this orde | er.                                                                         |          |              |
| Ne                                            | Written Da                      | Last <u>Name</u> Ranger First Name Paul                                                                                                 | Salutation Dr. 🗸 QuickCode                               | ОК                     | Scan                                                                        | F3       |              |
| Date 28/08/                                   | 28/08/202                       | Addresses <u>A</u> dd <u>M</u> odify <u>D</u> elete Prima                                                                               | y Location 🗹 Do                                          | ctor Active O          | e Numbers (0) F2 Ins Del<br>iption Phone                                    | /72 (51) | ised<br>ifer |
| Name Mc<br>Address 82(                        | Patient<br>Name                 | Locations (1) F2 Ins Del Addre<br>Office Addre                                                                                          | ss 1<br>ss 2                                             |                        |                                                                             | F5       |              |
| City Mi<br>Phone Ho                           | Address 1<br>Address 2          | City                                                                                                    | Prov ON (O                                               | ntario) 🗸              |                                                                             | ) image  | other Store  |
| Plan                                          | City<br>Phone                   | Ctrl † Prev Ctrl ↓ Next Phone                                                                                                    | Fax                                                      |                        |                                                                             | F7       |              |
| Allergies (0)                                 | Allergies<br>Observ.            | eRx ePrescribe                                                                                                    |                                                          | F2 Ins Del             | ps (0) F2 Ins Del                                                           | Del      |              |
| Conditions (                                  | Drug<br>Name<br>Strength<br>DIN | Topic Comment                                                                                                    |                                                          |                        |                                                                             | nit DM   |              |
| Plans D                                       | Provider                        | General Licences<br>Doctor Information                                                                                                  | Primary Licence Number                                   |                        | ← Ctrl →<br>Prescriptions/Refills                                           |          |              |
| Rx Plans<br>Cash                              | License #<br>Location           | Designation         Doctor         ~           Specialty         ~         ~           Prescribing Rights         Full Rights         ~ | Type     AB Doctor       Licence     443674     Override | Ref ID 81              | No Kroll Care No Fax Refills No Phone Refills No Phone Refills No ERenewals |          | il]          |
|                                               | City                            | Written Language English ~                                                                                                    | Other Licences (0) Signature                             |                        | No Professional Service Faxes                                               |          |              |
| Next Disp Q                                   | Sig<br>Admin Star               | Email Send Dates Created On 28/08/2024 10:43:49                                                                                         | X                                                        | lo image available     |                                                                             |          |              |
| External Ref<br>Treatment Ty<br>Indication: A | These are                       | Changed On 28/08/2024 10:46:50                                                                                                    |                                                          |                        | Load Delete                                                                 |          |              |
|                                               |                                 |                                                                                                    |                                                          |                        |                                                                             |          | ) 10:47:43   |

#### [KRL-3242] Add a new option to indicate that a provider does not want eRenewal Requests

#### Feature

A new refill allowed option of **No ERenewals** has been added to the doctor record.

| ine Luit Recen                                                                                                    | t Doctor Reports                                                                                                    | Iltilitier N                            | H Central Fill Cor                                                                        | de Section  | Help Version 10              |                  |                                                   |                                                                                              |              |            |                          |
|----------------------------------------------------------------------------------------------------|----------------------------------------------------------------------------------------------------|-----------------------------------------|-------------------------------------------------------------------------------------------|-------------|------------------------------|------------------|---------------------------------------------------|----------------------------------------------------------------------------------------------|--------------|------------|--------------------------|
| F3 - Patient                                                                                                    | F5 - Drug                                                                                                    | F7 - E                                  | Doctor F9 - W                                                                             | orkflow     | F11 - Drop-off               | F12 - New        | Rx                                                | Alt+X - S                                                                                    | tart         |            |                          |
| st <u>N</u> ame Folger                                                                                                    | First Na                                                                                                    | me carev                                | Salutation                                                                                | Dr. V       | QuickCode                    |                  | ок                                                | Sav                                                                                          | · ×          | Scan       | <sup>⊗</sup> Doctor      |
| Addresses                                                                                                    |                                                                                                    |                                         |                                                                                           |             |                              | Dhara            |                                                   | (2)                                                                                          |              | FO Ive Del | View Doctor Listing      |
| Add                                                                                                    | Modify Delete                                                                                                    | Primary Lo                              | cation 🔽                                                                                  |             | Doctor Active                | Descrip          | tion                                              | S (3)                                                                                        | one          | r2 Ins Del | View Documents (0)       |
| Locations (1)                                                                                                    | F2 Ins I                                                                                                    | Oel Address 1                           | 25 York St                                                                                |             |                              | Cell             |                                                   | (4                                                                                           | 16) 990-6370 |            | View EPrescribe Messages |
| Office                                                                                                    |                                                                                                    | Address 2                               |                                                                                           |             |                              | Fax              |                                                   | 1-                                                                                           | 555-555-5556 |            | View History             |
|                                                                                                    |                                                                                                    | City                                    | Toronto ~                                                                                 | Prov        | ON (Ontario)                 | Office           |                                                   | (4                                                                                           | 16) 555-0000 |            |                          |
|                                                                                                    |                                                                                                    | Postal                                  | M5J 2V5                                                                                   | Country     | Canada                       | ~                |                                                   |                                                                                              |              |            |                          |
| Ctrl 1 Prev                                                                                                    | Ctrl 🕴 Next                                                                                                    | Phone                                   | (416) 555-0000                                                                            | Fax         | -                            | -                |                                                   |                                                                                              |              |            |                          |
| - D - I                                                                                                    |                                                                                                    |                                         | <u></u>                                                                                   |             |                              |                  | (0)                                               |                                                                                              |              | 52 Jun 041 |                          |
| Rx ePrescribe                                                                                                    | Prescribel I *: C                                                                                                    | M                                       |                                                                                           |             |                              | Group            | IS (U)                                            |                                                                                              |              | rz Ins Dei |                          |
| Comments (0)                                                                                                    | (commune)                                                                                                    |                                         |                                                                                           |             | F2 Ins                       | Uel              |                                                   |                                                                                              |              |            |                          |
|                                                                                                    |                                                                                                    |                                         |                                                                                           |             |                              |                  |                                                   |                                                                                              |              |            |                          |
| General Licence                                                                                                    | er                                                                                                    |                                         |                                                                                           |             |                              |                  |                                                   |                                                                                              |              | Ctrl 2     |                          |
| General Licence                                                                                                    | es<br>ion                                                                                                    |                                         | Primary Licence Num                                                                       | nber        |                              |                  | Prescri                                           | iptions/Refills                                                                              |              | ← Ctrl →   |                          |
| General Licence<br>Doctor Informati<br>De <u>s</u> ignation                                                                                                    | es<br>ion<br>Pharmacist                                                                                              | ~                                       | Primary Licence Nur                                                                       | nber        |                              |                  | Prescri                                           | iptions/Refills<br>Kroll Care                                                                |              | ← Ctrl →   |                          |
| General Licence<br>Doctor Informati<br>Designation<br>Specialty                                                                                                    | es<br>ion<br>Pharmacist<br>Cardiologist                                                                              | ~   T                                   | Primary Licence Nun<br>ype ON Pharmac                                                     | nber<br>ist |                              |                  | Prescri<br>No<br>No                               | iptions/Refills<br>Kroll Care<br>Fax Refills                                                 |              | ← Ctrl →   |                          |
| General Licence<br>Doctor Informati<br>Degignation<br>Specialty<br>Prescribing Right:                                                                                              | es<br>ion<br>Pharmacist<br>Cardiologist<br>s Full Rights                                                             |                                         | Primary Licence Nun<br>ype ON Pharmac<br>icence 893204                                    | nber<br>ist | Override 🗌 Ref I             |                  | Prescri<br>No<br>No<br>No<br>No<br>No             | iptions/Refills<br>Kroll Care<br>Fax Refills<br>Phone Refills<br>Professional S              | ervice Faxes | € Ctrl €   |                          |
| General Licence<br>Doctor Informati<br>Designation<br>Specialty<br>Prescribing Right:<br>Written Language                                                                          | es<br>ion<br>Pharmacist<br>Cardiologist<br>s Full Rights<br>e English                                                | ~ T<br>~ L<br>~ .                       | Primary Licence Nun<br>YPe ON Pharmac<br>icence 893204<br>Other Licences (0)              | nber<br>ist | Override 🗌 Ref I             |                  | Prescri<br>No<br>No<br>No<br>No<br>No<br>No<br>No | iptions/Refills<br>Kroll Care<br>Fax Refills<br>Phone Refills<br>Professional S<br>ERenewals | ervice Faxes | ← Ctrl →   |                          |
| General Licence<br>Doctor Informati<br>Degignation<br>Specialty<br>Prescribing Right:<br>Written Language<br>Spoken Language                                                       | es<br>ion<br>Pharmacist<br>Cardiologist<br>s Full Rights<br>e English<br>e                                           | > > > > > > > > > > > > > > > > > > >   | Primary Licence Nun<br>ype ON Pharmac<br>icence 893204<br>Other Licences (0)<br>Signature | nber<br>ist | Override 🗌 Ref I             |                  | Prescri<br>No<br>No<br>No<br>No<br>No<br>No       | iptions/Refills<br>Kroll Care<br>Fax Refills<br>Phone Refills<br>Professional S<br>ERenewals | ervice Faxes | € Ctrl →   |                          |
| General Licence<br>Doctor Informati<br>Degignation<br>Specialty<br>Prescribing Right:<br>Written Language<br>Spoken Language<br>Email                                              | es<br>ion<br>Pharmacist<br>Cardiologist<br>s Full Rights<br>e English<br>e                                           | ✓ T<br>✓ L<br>✓ L<br>✓ ✓<br>✓ Send      | Primary Licence Nun<br>ype ON Pharmac<br>icence 893204<br>Other Licences (0)<br>Signature | nber<br>ist | Override Ref I               |                  | Prescri<br>No<br>No<br>No<br>No<br>No<br>No       | iptions/Refills<br>Kroll Care<br>Fax Refills<br>Phone Refills<br>Professional S<br>ERenewals | ervice Faxes | € Ctri →   |                          |
| General Licence<br>Doctor Informati<br>Degignation<br>Specialty<br>Prescribing Right:<br>Written Language<br>Spoken Language<br>Email<br>Dates                                     | es<br>ion<br>Pharmacist<br>Cardiologist<br>s Full Rights<br>e English<br>e                                           | ✓ 1<br>✓ 1<br>✓ 2<br>✓ 2<br>✓ 3<br>Send | Primary Licence Nun<br>ype ON Pharmac<br>icence 893204<br>Other Licences (0)<br>Signature | nber<br>ist | Override Ref I               | vailable         | Prescri<br>No<br>No<br>No<br>No<br>No<br>Vo       | iptions/Refills<br>Kroll Care<br>Fax Refills<br>Phone Refills<br>Professional S<br>ERenewals | ervice Faxes | € Ctrl →   |                          |
| General Licence<br>Doctor Informati<br>Degignation<br>Specialty<br>Prescribing Right:<br>Written Language<br>Spoken Language<br>Email<br>Dates<br>Created On 18/                   | es<br>ion<br>Pharmacist<br>Cardiologist<br>s Full Rights<br>e English<br>e<br>                                       | > T<br>> L<br>> 2<br>Send               | Primary Licence Nun<br>ype ON Pharmac<br>icence 893204<br>Other Licences (0)<br>Signature | nber<br>ist | Override Ref I               | D 09             | Prescri<br>No<br>No<br>No<br>No<br>No             | iptions/Refills<br>Kroll Care<br>Fax Refills<br>Phone Refills<br>Professional S<br>ERenewals | ervice Faxes | € Ctrl →   |                          |
| General Licence<br>Doctor Informati<br>Degignation<br>Specialty<br>Prescribing Right:<br>Written Language<br>Spoken Language<br>Email<br>Dates<br>Created On 18/<br>Changed On 16/ | es<br>ion<br>Pharmacist<br>Cardiologist<br>s Full Rights<br>e English<br>e<br>/07/2024 15:53:48<br>/10/2024 14:54:28 | <pre>&gt;  </pre>                       | Primary Licence Nun<br>ype ON Pharmac<br>icence 893204<br>Other Licences (0)<br>Signature | nber<br>ist | Override Ref I<br>No image a | o 09<br>vailable | Prescri<br>No<br>No<br>No<br>No<br>No             | iptions/Refills<br>Kroll Care<br>Fax Refills<br>Professional S<br>ERenewals                  | ervice Faxes | € Ctrl →   |                          |

If this option is checked, it will warn the user when creating an electronic Renewal Request for a doctor that is set to PrescribeIT<sup>®</sup>. The warning indicates that the provider does not allow eRenewal Requests. This is a warning only, and works exactly the same as it does for **No Fax Refills** and **No Phone Refills**.

| 3 - Patie | int F5 - Drug         | F7 - Doctor            | F9 - Worldlow F11 - Drop-off | f F12 - New Rx Alt+X - Start                 |                                         |
|-----------|-----------------------|------------------------|------------------------------|----------------------------------------------|-----------------------------------------|
| t Rx Nu   | mbers                 |                        | 8                            |                                              |                                         |
| Regular   | 1000070               | 3                      |                              |                                              | -   -   - [ - [ - [ - [ - [ - [ - [ - [ |
| arcotic   | 900000                | Dashboard              | Callbacks Followups          | Notes Inbound Docs Out                       | oound Fax Mail Calenda                  |
| м         | odify Rx              | Du Work in Dronn       | see                          |                                              | Ry Counte                               |
| 1         | Request Renewal       |                        |                              |                                              | - 🗆 × Total                             |
|           |                       |                        | Please specify how each      | renewal should be requested                  | 0                                       |
| Mod       | Miller, Billy         | ***                    |                              |                                              | Olitout                                 |
| Repr      | Request renewal for t | he following Rxs from  | (Rx) Folger, carey           | <ul> <li>RescribelT #: Office</li> </ul>     | Message                                 |
|           | 100 Glucom            | eter Encore Test Strip | p Rem: 0, Auth: 100          | Folger, carey Prescriber doesn't wish to rec | eive renewals via this method           |
|           | Reason                | for renewal test       |                              |                                              |                                         |
|           |                       |                        |                              |                                              |                                         |
|           |                       |                        | ✓ Request                    | × Close                                      |                                         |
|           |                       |                        |                              |                                              |                                         |

## [KRL-13336] When processing a renewal response, display who sent the response as it may not be a doctor

#### Feature

Stores using PrescribelT<sup>®</sup> are able to send electronic renewal requests to providers for authorization of a new prescription. In some provinces, Medical Assistants at the clinic have the authority to "deny" or place renewals "under review" on behalf of the provider. In those cases, an extra section of the message that is sent to the pharmacy contains details about the person actually performing the action. While the provider is still referenced as the authorizing physician, the medical assistant is also tagged as the "recorder" of the message.

When the renewal response is received by Kroll, the person who recorded the response will be appended to the **Resolve Comments** of the **Callback** record. This can be viewed via the **Renewal Response** screen for PrescribelT<sup>®</sup> requests via the new **View Details** option.

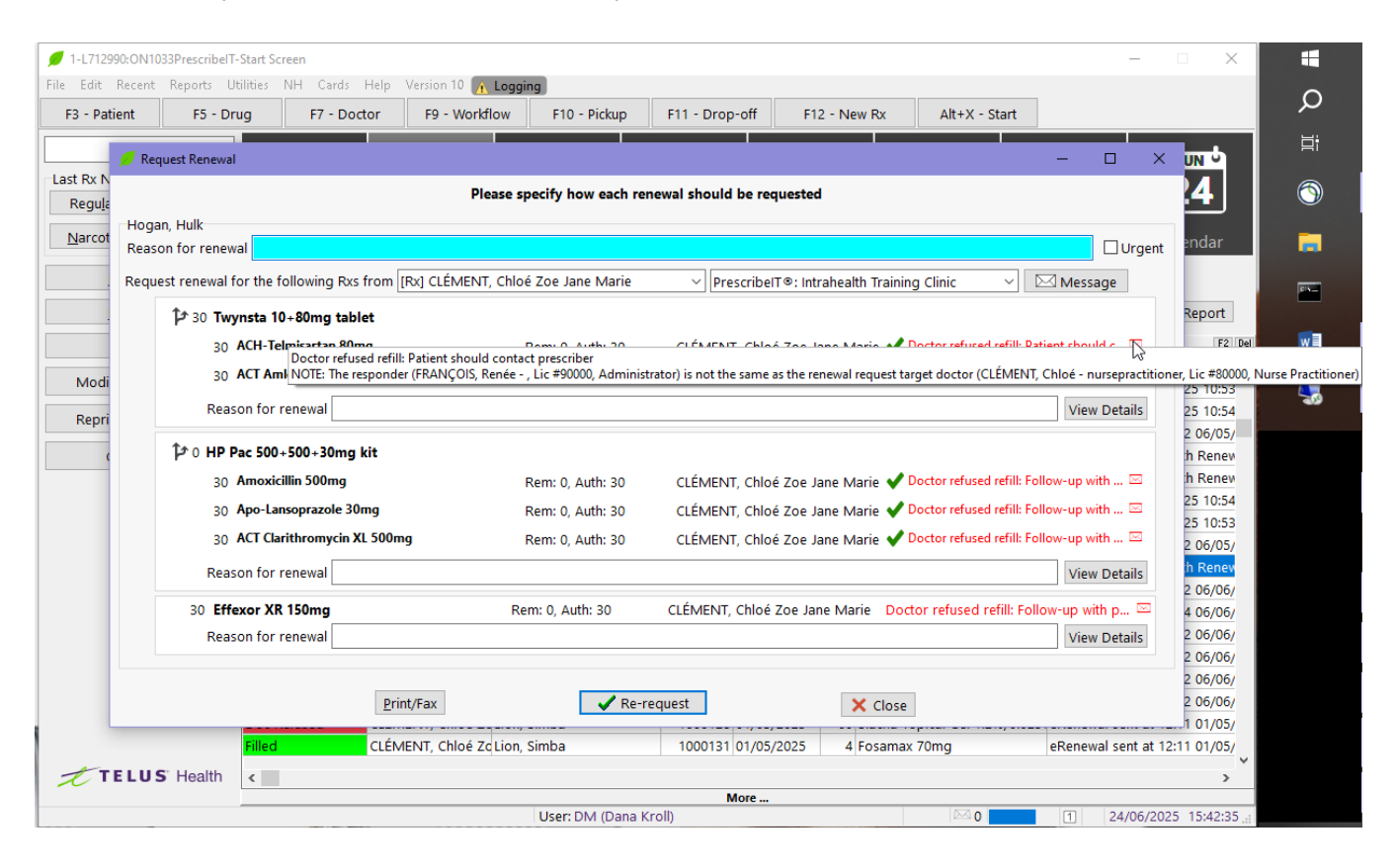

#### [KRL-13337] For eRenewals, the Doctor Role, Specialty and License must be sent if known

#### Feature

In Kroll, users have the ability to assign a Specialty to a doctor. For users of PrescribelT<sup>®</sup>, this specialty was not being sent to the EMR. One of their requirements is to include this information, if known. The message has been updated to ensure that the following details are always populated when required:

- Doctor Role
- Doctor License Number
- Doctor Specialty

There were no UI changes made in Kroll to effect this change. It is a message-level update only.

| F3 - Patient                                                                                                    | F5 -                                                                                                    | Drug                 | F7 - D                                                                                            | octor F9                                                                                | - Workflow         | F11 - Drop-off   | F12 - New    | Rx                                                               | Alt+X - Star                                                                             | t              |          |                         |
|----------------------------------------------------------------------------------------------------|----------------------------------------------------------------------------------------------------|----------------------|---------------------------------------------------------------------------------------------------|-----------------------------------------------------------------------------------------|--------------------|------------------|--------------|------------------------------------------------------------------|------------------------------------------------------------------------------------------|----------------|----------|-------------------------|
| st <u>N</u> ame <mark>Autore</mark>                                                                                                    | sponderlas                                                                                                    | First Name           | Autoresp                                                                                          | onderf Saluta                                                                           | tion Dr. 🗸         | QuickCode        |              | )K                                                               | 🔗 Save                                                                                   | 🗙 Sc           | can      | <sup>⊗</sup> Doctor     |
| Addresses                                                                                                    |                                                                                                    |                      | Deimenerten                                                                                       |                                                                                         |                    | Dector Active    | Phone        | Numbers (2)                                                      |                                                                                          | F2             | Ins Del  | View Documents (0)      |
| Add I                                                                                                    | dify                                                                                                    | Delete<br>E2 Ins Del | Primary Loc                                                                                       |                                                                                         |                    | DOCIOI ACLIVE    | Descrip      | tion                                                             | Phon                                                                                     | e              |          | View EDecemina (o)      |
| PrescribelT Offi                                                                                                    | ce                                                                                                    |                      | Address I                                                                                         | TOT Test Stree                                                                          | 20                 |                  | Prescri      | belT Office                                                      | (555)                                                                                    | 555-5556       |          | View EPrescribe Message |
|                                                                                                    |                                                                                                    |                      | Address 2                                                                                         |                                                                                         | _                  |                  | Prescri      | belT Office                                                      | (FAX) (555)                                                                              | ) 555-5555     |          | View History            |
|                                                                                                    |                                                                                                    |                      | City                                                                                              | Toronto                                                                                 | V Prov             | ON (Ontario)     | ~            |                                                                  |                                                                                          |                |          |                         |
|                                                                                                    |                                                                                                    |                      | Postal                                                                                            | M5J 3A4                                                                                 | Country            | Canada           | ~            |                                                                  |                                                                                          |                |          |                         |
| Ctrl 1 Prev                                                                                                    | Ctrl 4                                                                                                    | Next                 | Phone                                                                                             | (555) 555-555                                                                           | 5 Fax              | (555) 555-5555   |              |                                                                  |                                                                                          |                |          |                         |
| O. Duranika                                                                                                    | ProtoribalT                                                                                                    |                      |                                                                                                   |                                                                                         |                    |                  | Group        | = <i>(</i> 0)                                                    |                                                                                          | F2             | Tos Del  |                         |
| RX ePrescribe                                                                                                    | Frescribert                                                                                                    |                      | <u>,                                     </u>                                                     |                                                                                         |                    |                  | Group        | \$ (0)                                                           |                                                                                          |                |          |                         |
| omments (())                                                                                                    |                                                                                                    |                      |                                                                                                   |                                                                                         |                    |                  |              |                                                                  |                                                                                          |                |          |                         |
| onic                                                                                                    | Commen                                                                                                    | .+                   |                                                                                                   |                                                                                         |                    | F2 Ins           | Del          |                                                                  |                                                                                          |                |          |                         |
| opic                                                                                                    | Commen                                                                                                    | ıt                   |                                                                                                   |                                                                                         |                    | F2 Ins           |              |                                                                  |                                                                                          |                |          |                         |
| G <u>e</u> neral L <u>i</u> cence                                                                                                    | Commen                                                                                                    | it                   |                                                                                                   |                                                                                         |                    | F2 Ins           |              |                                                                  |                                                                                          | ÷              | - Ctrl 🍝 |                         |
| G <u>e</u> neral Licence                                                                                                    | Commen                                                                                                    | it                   | P                                                                                                 | rimary Licence                                                                          | Number             | F2 Ins           |              | Prescriptio                                                      | ons/Refills                                                                              | ¢              | - Ctri 🌩 |                         |
| General Licence<br>Doctor Informati                                                                                                    | Commen<br>is<br>Doctor                                                                                                    | ıt                   | P<br>Ty                                                                                           | rimary Licence                                                                          | Number             | F2   Ins         |              | Prescriptio                                                      | ons/Refills                                                                              | ÷              | - Ctrl 争 |                         |
| General Licence<br>Doctor Informati<br>Designation<br>Specialty                                                                                                    | Commen<br>es<br>Doctor<br>Allergist                                                                                                    | it                   |                                                                                                   | rimary Licence                                                                          | Number             | F2 Ins           |              | Prescriptio                                                      | ons/Refills<br>I Care<br>Refills<br>ne Refills                                           | ÷              | - Ctri 🌩 |                         |
| General Licence<br>Dactor Informati<br>Degignation<br>Specialty<br>Prescribing Right                                                                                              | Commen<br>Commen<br>S<br>Doctor<br>Allergist<br>Full Rights                                                                                                    | st                   | ~ P<br>Ty<br>~                                                                                    | rimary Licence<br>Pe ON Doct                                                            | Number<br>or<br>51 | F2 Ins           | Del          | Prescriptio<br>No Krol<br>No Fax<br>No Pho<br>No ERet            | ons/Refills<br>I Care<br>Refills<br>ne Refills<br>newals                                 | ÷              | Ctrl 🍝   |                         |
| General Licence<br>Doctor Informati<br>Degignation<br>Specialty<br>Prescribing Right<br>Written Languag                                                                           | Commen<br>con<br>Doctor<br>Allergist<br>Full Rights<br>English                                                                                                    | 5                    | > P<br>> Jy<br>> C                                                                                | rimary Licence<br>rpe ON Doct<br>cence ON02006<br>Xher Licences (0)                     | Number<br>or<br>51 | P2 Ins           | Del          | Prescriptio<br>No Krol<br>No Fax<br>No Pho<br>No ERet<br>No Prof | ons/Refills<br>I Care<br>Refills<br>ne Refills<br>newals<br>essional Serv                | €<br>ice Faxes | Ctri     |                         |
| General Licence<br>Dector Informati<br>Designation<br>Specialty<br>Prescribing Right<br>Written Languago                                                                          | Commen<br>es<br>Doctor<br>Allergist<br>Full Rights<br>English                                                                                                    | 5                    | > > > > > > > > > > > > > > > > > > >                                                             | rimary Licence<br>IPE ON Doct<br>cence ON02006<br><b>ther Licences (0)</b><br>ignature  | Number<br>or<br>51 | F2 Ins           | D 01         | Prescriptio No Krol No Fax No Pho Ref No Prof                    | ons/Refills<br>I Care<br>Refills<br>ne Refills<br>newals<br>essional Serv                | C Faxes        | Ctri 争   |                         |
| General Licence<br>Dector Informati<br>Designation<br>Speciality<br>Prescribing Right<br>Written Language<br>spoken Language                                                      | Commen<br>Commen<br>Commen | s                    | P<br>Ty<br>V<br>V<br>V<br>V<br>V<br>V<br>V<br>V<br>V<br>V<br>V<br>V<br>V<br>V<br>V<br>V<br>V<br>V | rimary Licence<br>IPE ON Doct<br>cence ON02006<br>ther Licences (0)<br>ignature         | Number<br>or<br>51 | P2 Ins           | Del          | Prescriptio                                                      | nns/Refills<br>I Care<br>Refills<br>ne Refills<br>newals<br>essional Serv                | C Faxes        | - Ctrl → |                         |
| General Licence<br>Dector Informati<br>Designation<br>speciality<br>Prescribing Right<br>Vritten Language<br>imail                                                                | Commen<br>Commen<br>Commen | sS                   | P<br>Ty<br>V<br>V<br>S<br>end                                                                     | rimary Licence<br>rpe ON Doct<br>cence ON02006<br><b>2ther Licences (0)</b><br>ignature | Number<br>or<br>51 | Override     Ref | D 01         | Prescriptio<br>No Krol<br>No Pax<br>No Pho<br>No ERei<br>No Prof | ons/Refills<br>I Care<br>Refills<br>ne Refills<br>ne Refills<br>newals<br>ressional Serv | tce Faxes      | Ctri 🄿   |                         |
| General Licence<br>Optic Decision<br>Designation<br>Speciality<br>Prescribing Right<br>Vritten Language<br>imail Dates<br>Treated On 21/                                          | Commen<br>Commen<br>Commen | s<br>2:00            | P<br>Ts<br>V<br>V<br>S<br>end                                                                     | rimary Licence<br>IPE ON Doct<br>cence ON02006<br>Other Licences (0)<br>ignature        | Number<br>or<br>51 | Override C Ref   | Del Vailable | Prescriptio<br>No Krol<br>No Pax<br>No Pho<br>No Prof            | ons/Refills<br>I Care<br>Refills<br>ne Refills<br>ne Refills<br>ressional Serv           | ice Faxes      | - Ctrl → |                         |
| General Licence<br>Dector Informati<br>Designation<br>Specialty<br>Prescribing Right<br>Written Language<br>Spoken Language<br>Email<br>Dates<br>Created On 21/<br>Changed On 29/ | Commen<br>Commen<br>Commen | s<br>2:00<br>4:24    | > ><br>> ><br>> ><br>> ><br>> ><br>S                                                              | rimary Licence<br>IPE ON Doct<br>cence ON02000<br>Other Licences (0)<br>ignature        | Number<br>or<br>51 | Vverride C Ref   | De O1        | Prescriptio                                                      | ons/Refills<br>I Care<br>Refills<br>ne Refills<br>ne wals<br>'essional Serv              | ice Faxes      | Ctri 🌩   |                         |

#### [KRL-13799] Add Kroll configuration option to switch code to a specific version of PrescribeIT®

#### Feature

A new Kroll Configuration option has been added to control the version of PrescribelT<sup>®</sup> that a store is on. The options allowed will be v2.0 and v5.0. When the version of Kroll that contains the new v5.0 logic in it is installed, the system will default this setting to v2.0, allowing stores and chains to switch their systems to v5.0 on their own schedules.

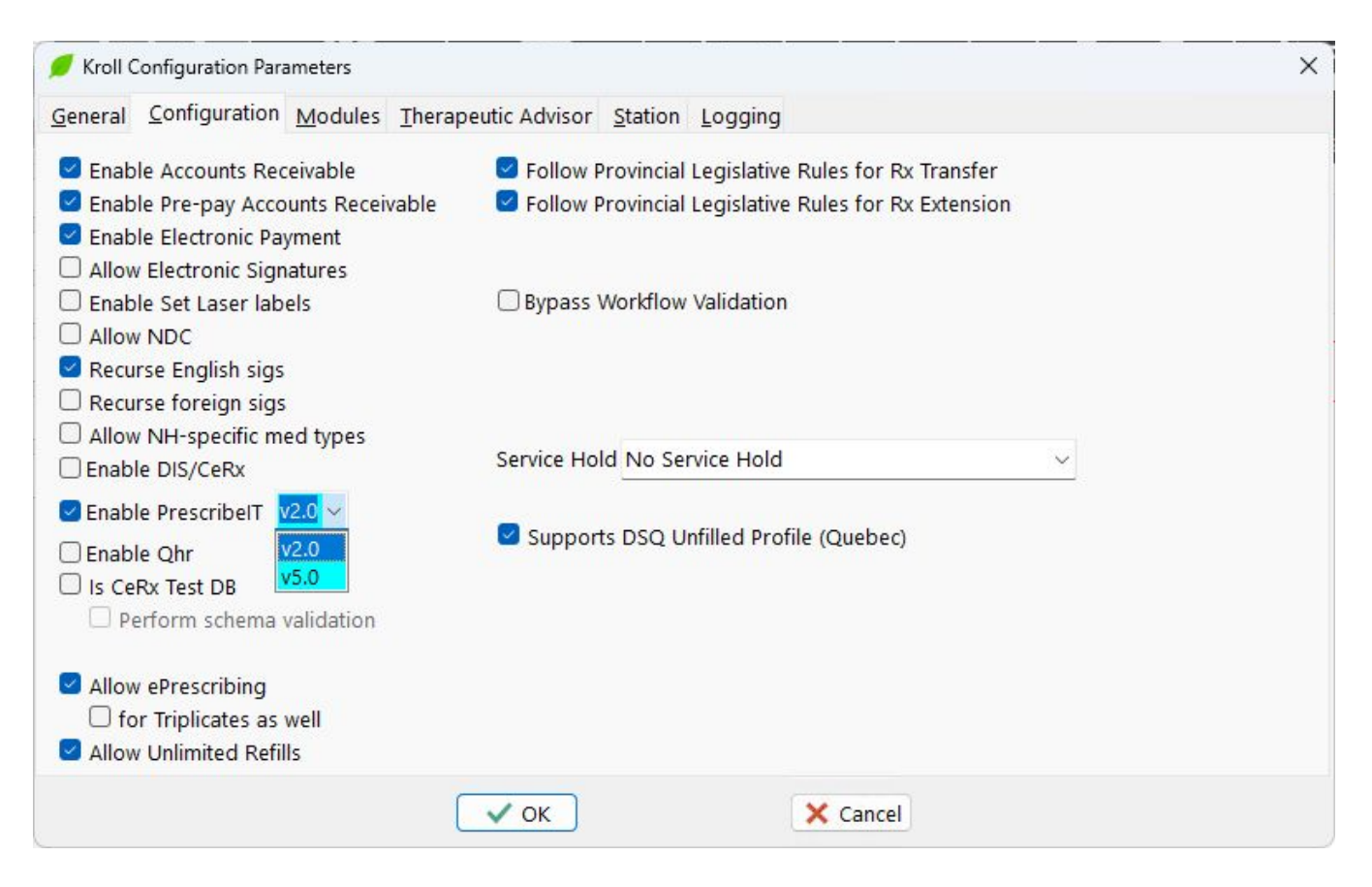

## [KRL-15309] 'Prescription indication for use' is not translated to French on External Rx Order screen

#### Improvement

Stores on PrescribeIT<sup>®</sup> receive medication orders from the provider. The message sent may contain indications as to why the patient is taking the medication (e.g. Diabetic). When the order is received in Kroll, all of the details sent from the EMR are displayed to the pharmacist. However, when the Kroll session was set to French, it was displaying the indications in English. This defect has been addressed. Indications now display as intended based on the language of the user session.

### PrescribelT<sup>®</sup>V5

#### [KRL-13845] Other | Support Middle Name and Suffix for PrescribeIT®

#### Feature

Kroll recently added **Middle Name** to the patient card. Previous to this, users would often put the middle name in the **First Name** field and use a space to differentiate the two. When sending a message to the PrescribelT<sup>®</sup> system, Kroll would split out the two first names and send them as **First Name** and **Middle Name** automatically.

With the addition of the **Middle Name** field in Kroll, the system has to rework the way in which patient names are sent. Moving forward, the system will now send whatever is in the **First Name** field as the full first name, and will send whatever is in the **Middle Name** field as the full middle name.

For users, the suggested course of action is to update the patient card properly and remove the middle name from **First Name** and properly add it to **Middle Name**.

In addition to this change, any PrescribelT<sup>®</sup> messages that come into the ADT queue will now support the display of **Middle Name** as a separate data entry field. This means being able to update your patient record properly when creating or updating a patient via the ADT Wizard.

The following screens have been updated to display Middle Name as a separate entry:

- Processing Electronic Rx Orders
- Electronic Rx Order Processing Details
- External Rx Order
- Create New Rx From To Do
- ERx Order Details
- · ADT Details Summary
- ADT Wizard
- ePrescribe Notifications

The External Rx Order Report has been updated to include Middle Name.

#### [KRL-14185] Reports | Remove the word 'Print' from the Script Image Report and External Rx Order Report

#### Feature

The name of both the **Print External Rx Order Report** and the **Print Script Image Report** currently display the word **Print** in front. This is inconsistent with the naming standard in Kroll. The word **Print** has been removed from the menu option and is now displayed simply as:

- External Rx Order Report
- Script Image Report

Note: Searching for reports by the word **Print** will no longer find these reports.

## [KRL-14215] Other | Fix issue where Doctor First Name with three or more spaced names causes transmission failure

#### Feature

For stores using PrescribelT<sup>®</sup>, there was an issue when sending a message to the clinic where the **Doctor's First Name** in Kroll had three or more names within it. Kroll was parsing the First name to a Given Name field multiple times. PrescribelT<sup>®</sup> only allows 2 Given names to be sent electronically. Kroll does not store a middle name for the doctor, so users often add extra names to the First Name field with a space in between.

For example, **John Jacob Jack** would cause three Given Names to be sent, but the switch would reject the message because it only allows two.

Kroll has been updated to only parse the first and second names indicated in the **Doctor's First Name** field, and then send anything beyond three or as part of the second given name.

So in the example above: John Jacob Jack will now be sent as: Given 1 -> John

Given 2 -> Jacob Jack

#### [KRL-14736] Consistent Date Format across Status in Doctor Callbacks Screen

#### Improvement

When a renewal request is sent via PrescribelT<sup>®</sup> to a provider, Kroll creates an associated **Callback** record. The **Comments** are automatically updated with the date that the eRenewal was sent. The date format was displaying as DD-MMM-YYYY. However, originally as implemented for faxes, the date format is DD/MM/YYYY.

The **Comment** in the callback record has been updated to display in DD/MM/YYYY format for all types of renewal requests.

#### [KRL-15066] Ensure PrescribeIT® history remains accessible after module deactivation

#### Improvement

Kroll has been enhanced to allow users to view historical messages, prescriptions, and renewals that were sent through PrescribeIT<sup>®</sup>, even after the PrescribeIT<sup>®</sup> module has been deactivated. Previously, some areas such as **EPrescribe Log** and **EPrescribe Notifications** became inaccessible after deactivation. Now, if a PrescribeIT<sup>®</sup> interface has ever existed, these areas remain visible in a view-only state when historical data exists.

The following functionality remains accessible when the PrescribeIT<sup>®</sup> module is deactivated:

• EPrescribe Log through Utilities > EPrescribe Log menu option, with all options accessible.

- EPrescribe Notifications from F9 Workflow screen, including Inbox, Outbox, Deleted, Sent, and Drafts folders.
- View, Refresh and Delete options for 'Communication' type notifications (Reply and New Mail removed).
- View, Refresh, Delete, and Modify Rx options for 'Transmit Failure' type notifications (Resend and New Mail removed).
- View, Refresh and Delete options for 'ERenewal Response' type notifications (Resend and New Mail removed).
- External Interface References, displaying PrescribeIT<sup>®</sup> Reference IDs, under the View menu in F3 Patient card; users retain delete capability.
- ERx Orders option under View menu in F3 Patient card, allowing view and processing of past PrescribelT<sup>®</sup> orders. Processing these orders will not send PrescribelT<sup>®</sup> notifications.
- View External Interface References, displaying PrescribeIT<sup>®</sup> Reference ID (CPR ID), under the **Doctor** menu in **F7 Doctor** card. Users retain delete capability.
- External Rx Order option in the F12 prescription filling screen for PrescribelT<sup>®</sup> prescriptions.
- External Rx Order Report from the Reports menu accessible from the Alt+X Start screen.
- PrescribelT<sup>®</sup> eRenewals in the Callbacks tab of the screen Alt+X Start screen.
- F-Call up Rxs functionality in the Rxs To Do (Data Entry) queue of the F9 Workflow screen.

The following features will be removed when the PrescribelT<sup>®</sup> module is deactivated:

- EPrescribe Messages view in F3 Patient card.
- Retrieve PrescribelT<sup>®</sup> Order option under the Patient menu in the F3 Patient card.
- EPrescribe Messages option in the View menu of the F7-Doctor card.
- EPrescribe button in F7-Doctor card.
- **PrescribelT**<sup>®</sup> status section in **F7-Doctor** card.
- **PrescribelT**<sup>®</sup> as a **Delivery Method** selection for **Renewal Requests**.
- EPrescribe Messages option in the View menu in the F12 prescription filling screen.

The **No ERenewals** field on the **F7-Doctor** card remains displayed with its state preserved from when PrescribeIT<sup>®</sup> was disabled (PrescribeIT<sup>®</sup> 3.0 and up only).

#### [KRL-17031] Localize ePrescribe Log Transaction Types

#### Feature

Stores on PrescribelT<sup>®</sup> are able to view logs of messages sent back and forth from the store to the EMRs. This option is accessed from the **Utilities** menu. This screen displays the transaction type. The **Type** column was only displaying in English, even if the user was in a French session. The UI has been fixed to display the PrescribelT<sup>®</sup> message type in either English or French, depending on how the User Session language is set.

## [KRL-17742] Other | Update To Do records when eRenewal response received when callback manually resolved

#### Feature

Stores on PrescribeIT<sup>®</sup> are able to send electronic eRenewal requests to a provider. Kroll allows the user to manually approve the request if the provider has not yet responded. There is no message sent back, as this is not supported via PrescribeIT<sup>®</sup>. In some cases, even after the request has been approved locally, the provider is still able to respond electronically. Today when this occurs, a New Rx is added to the To Do queue, but there is no indication to the user that the prescription was already "manually" approved by the store.

Kroll has been updated to better inform the user as follows:

- If the provider sends an electronic approval after the user has already manually approved an eRenewal renewal, a new To Do record will be created with the To Do Type of "Duplicate eRx".
- Selecting this To Do record will present the user with a new screen that indicates the approval has already been done, and that the user can either delete the existing request or create a new prescription.
- In the case where the New Rx is still sitting in the To Do queue, the system will remove that record and replace it with the electronic approval (as this the true authoritative response).

### PrescribelT<sup>®</sup>V5 | Split Rx

#### [KRL-13966] Split Rx | Integrate Split Rx with non-dispensing functionality within Kroll

#### Feature

Stores configured with PrescribeIT<sup>®</sup> now allow the user to take a medication order from the provider and split it into up to five separate Rxs. To properly support Split Rx, the user must be able to action these split prescriptions together. The following changes have been made to the system:

• Most workflow screens have been updated with a new View Side-Bar/Menu option called **Split Rx Details** that shows the entire list of split Rxs associated to one medication order.

| 🕖 Modify Rx for Mcnally, Andy                 |                        |                              |                  |            |                          |          |               | – 🗆 X                       |
|-----------------------------------------------|------------------------|------------------------------|------------------|------------|--------------------------|----------|---------------|-----------------------------|
| File Edit Rx View Labels Profile Reports Util | ities NH Central Fill  | Cards Session Help Version   | n 10 🤛 Chat      | with Kroll | l Support                | 🔥 Loggi  | ng            |                             |
| F3 - Patient F5 - Drug F7 - Doc               | tor F9 - Workflow      | Prostart Data Provinus Fill  | - Drop-off       | F12 - S    | Save Char                | nges     | Alt+X - Start |                             |
| 1000864 Modify Rx                             |                        | 25/02/2025 0                 | 25/02/2025       | 0 25/02/2  | 2025 0                   | 🗸 Looku  | p 🗙 Cancel    | <sup>⊗</sup> Rx             |
| Date 19/01/2025 Time 20:02 F2 Due 1m (        | 5d ago Fill Rx         | F2 Work Order 1679           | F2 Delivery      | Pickup     | ,<br>,                   | /        |               | Add KX Image                |
| Patient Search                                | Drug Search            | 250 50 0                     | ack Doc Sear     | ch         |                          | loc (    | Office        | Transfer RX From Another    |
| Name Mcnally Andy Are: 52                     | Brand ACT-Sertraline   | 50mg                         | Name             | Dr. Folge  | er. Carev                | 200      |               |                             |
| Address 820 Heritage Hills Blvd Male          | Generic Sertraline Hyd | rochloride ACT (             | Act Address      | 25 York S  | St                       |          |               |                             |
| City Mississauga Prov ON                      | Pack 250 Form C        | CAP Sched 1                  | City             | Toronto    |                          |          | Prov ON       | S Cancel Rx                 |
| Phone Home (905) 232-8044                     | Purch \$10             | 07.50 OnHand -30             | Phone            |            |                          |          |               | 🕞 Call Doctor               |
| Plan ONNMS Client ID 123456789                | DIN 02287404           | Min Qty 0                    | Lic#             | 893204     |                          | Alt. Lie | :#            | 👌 Counsel Patient on Pickup |
|                                               |                        |                              |                  |            |                          |          |               | 👆 Print Kroll Care          |
| Allergies (0)                                 | <u>S</u> ig UD         |                              | Init             | AS A       | AS /                     | Auth Qty | 120 4         | <sup>⊗</sup> View           |
|                                               | AS DIRECTED            |                              | Disp <u>Q</u> ty | 30 C       | САР                      | Rem Qty  | 90 3          | 🕞 External Rx Order         |
|                                               |                        |                              | Days             | 30         | (                        | G.P. %   | 47.73         | 🖶 EPrescribe Messages       |
|                                               |                        |                              | Prod Sel         | 3 - Pharr  | macis $\sim$ $^{\prime}$ | Acq Cost | \$12.90       | () Clinical Interactions    |
| Conditions (U)                                |                        |                              | 0/W              | eRx (Pres  | scribe $\vee$            | Cost     | \$12.90       | C Refill Information        |
|                                               | Route of Admin         | Oral                         | Labels           | 1 F        | F2                       | Markup   | \$1.29        | 🛓 Patient Plan Information  |
|                                               | Dosage Form            | Capsule                      | $\sim$           |            |                          | Total    | \$10.49       | E Generic Equivalents       |
| Plans Pricing Dates Comments (1) Indications  | Images Other           | Unit Dose (Ctrl-U): Disabled |                  |            |                          |          | 924.00        | Rx as it was Filled         |
| Rx Plans Plan Pays Extra Info (F2 Edits)      |                        | A Prescription has been spl  | it               |            |                          |          |               | C Unit Dose Info            |
| Cash ~ 24.68                                  |                        | A Drug Cost (Purchase) has   | n't been upd     | ated in 2  | 793 days                 |          |               | ↓ Work Order                |
| (More Plans Available)                        |                        | 🛕 Drug Cost (McKesson) ha    | isn't been up    | dated in   | 2789 day                 | s        |               | ↑ Split Rx Details          |
|                                               |                        | 🛕 Drug Cost (K&F) hasn't be  | een updated      | in 4690 c  | days                     |          |               | Rx Counseling History       |
|                                               |                        | 🕕 This Rx is linked to an eR | د / ۱            |            |                          |          |               |                             |
|                                               |                        | Drug will be Ordered         |                  |            |                          |          |               | Workflow                    |
| Next Disp Qty Min Interval Days A             | uto Refill             | Delivery Label will be prin  | ted              |            |                          |          |               |                             |
| Rx Comments (1) Max Disp Qty 🔽 E              | nable Renewal Reminder | Counsel Patient on Pickup    |                  |            |                          |          |               | Workflow Push Queues        |

 The user will be prompted to add all split Rxs when one is selected from the Rx Profile menu and is being actioned upon.

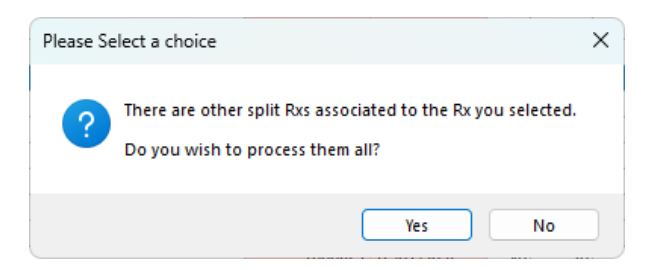

Note: This prompt only occurs when the action in context is for the prescription itself, not on an individual fill. For example, opting to Modify a split Rx will not prompt the user, but opting to Inactivate one will.

- Cancelling a split Rx will either:
  - Remove it from the split Rx group permanently if the prescription is completely discarded.

- Keep it associated to the split Rx group if Unfilled at that time.
- Copying a split Rx will only allow the user to maintain the split IF the prescription renewal request was a result of an electronic order via PrescribeIT<sup>®</sup>. This could occur in the following ways:
  - The store sent an eRenewal Request to the provider and they responded back with an Approval or a Deny & Replace.
  - The provider sent a New Medication Order to the store and the user is creating a new split.
  - The provider sent a Renew Medication Order to the store and the user is maintaining the split. The user would still need to create a new split Rx order in this case.
- If the user manually copies a previously split Rx to a new number, the new prescription will not be part of any split and a new split cannot be created. The user will be warned when this occurs.

## [KRL-13967] Split Rx | Add ability to split a prescription into multiple Rxs for incoming PrescribeIT<sup>®</sup> medication requests

#### Feature

A new option has been added to the **Create New Rx from To Do** screen that appears when a user is processing a new medication order received via PrescribelT<sup>®</sup>. This option will allow the user to split a prescription into more than one medication.

| 💋 Create New Rx From To Do                                                                                     |                                     |                                  |                                    |                                   | - 🗆 X                                   |
|----------------------------------------------------------------------------------------------------|-------------------------------------|----------------------------------|------------------------------------|-----------------------------------|-----------------------------------------|
| Profile                                                                                                    |                                     |                                  |                                    |                                   |                                         |
| PrescribelT® Order Reference<br>1.2.2.3.3.7.71024506.2:b6e40f35-4d9d-4087                                      | 7-91de-10ffa5d06f84                 | Messages                         | Single                             | Split                             |                                         |
| Written Date Do Not Dispense Before 08/01/2025 09/01/2025                                                      | Expiry Date<br>08/02/2025           | View Details                     | Patient       Name       Address 1 | <b>ller, Billy</b><br>New Address | 01/08/58 (66)                           |
| Address 1 59 New Address                                                                                       |                                     | Unlink<br>Sex M                  | Drug/Mix 90                        | 00789                             | F5                                      |
| Address 2 City Pickering Phone Home: (647) 111-2222: Mobile                                                    | Prov ON F                           | OOB 1958-08-01<br>Postal M2T 6J1 | Generic<br>Free Form               |                                   | No image                                |
| Allergies PENICILLIN (Moderate); doxyc<br>Observ. 175 centimeter(s) (14/03/2024)                               | ycline<br>); 70 kg (14/03/2024)     |                                  | Doctor<br>Name Fo                  | lger, Carey                       | F7<br>Del                               |
| Drug Name venlafaxine (venlafaxine hydro Strength some strength description DIN 9000789 Form Caplet            | chloride) 150 mg prolonged-relea    | ise oral capsule                 | Free Form                          | No image                          |                                         |
| Provider<br>Name Folger, Carey<br>License # 893204 Specialty Doctor<br>Location Kroll QA PrescribelT Clinic-ON | Role                                | Doctor                           | Sig                                |                                   | Init AS                                 |
| Address test,<br>City toronto<br>Phone Mobile: 4165554000; Work: 884                                           | Prov ON<br>88888888 Fax: 8335554000 | Postal L7Y2K5                    | Disp Qty<br>Days 5                 | X Refills 0 =                     | = Auth Qty 0<br>efills Until 06/07/2026 |
| Sig<br>Admin Start Date<br>These are rendered dosace instructions f<br>Lookup Rx                               | Admin Stop                          | Date                             |                                    |                                   |                                         |

This is ideal for situations where a provider has prescribed a medication that does not have an exact product that can be associated to it.

For example, a provider may prescribe Effexor 187.5 MG to a patient. However, this drug does not come in a strength of 187.5 MG. Instead, the pharmacist will have to split this prescription into two separate Rxs, one filled at 150MG, the other for 37.5 MG. This way, the patient can take the correct dosage as prescribed.

In order to support the above, the following changes have been made to the system:

- The Create New Rx from To Do screen has been updated with new Single Rx and Split Rx modes. In Split Rx mode, the user can split a prescription between 2 to 5 different Rxs.
- As each prescription is filled, the system links them together in the background to ensure that they can be treated as a single order.
- Once the order is complete, the system adds all Rxs into the **To Do** queue and the same work order.

- All split Rxs are linked in the background to maintain the association to each other.
- The user can alter the split Rx order as each one is filled for the first time. They can access these from the Rx's **To Do** queue later if they do not want to process them all right away.
- When processing these from the Rx's **To Do** queue, the system prompts the user on the Prescription Filling screen if they wish to process all split Rxs at the same time.
- When deleting these from the Rx's **To Do** queue, the system prompts the user if they wish to delete all split Rxs at the same time.

#### Note: Only prescriptions that have come electronically from the provider via PrescribelT<sub>®</sub> can be split.

#### [KRL-13968] Split Rx | Integrate Dispense Notifications with Split Rxs

#### Feature

Stores configured with PrescribeIT<sup>®</sup> send dispense messages to the provider after an electronic medication order has been given to the patient. To properly support Split Rxs for PrescribeIT<sup>®</sup>, the **Dispense Notification** has been updated to properly alert the provider that the original prescription order has been split into multiple prescriptions.

This message is sent automatically to the provider when a prescription is dispensed to the patient in Kroll, either through Rx Pickup or when the prescription is tagged as **Completed**.

An accompanying **Dispense Cancel Notification** message is sent when a fill is cancelled by the user in Kroll.

Again, this is sent in the backend without any user intervention and has been updated to support this new split Rx functionality.

#### [KRL-13974] Split Rx | Integrate Cancel Prescription messages received from EMRs with Split Rx

#### Feature

Stores configured with PrescribeIT<sup>®</sup> can receive cancel requests from the provider after receiving an electronic medication for a patient. Kroll now allows the user to take a medication order from the provider and split it into separate Rxs. To properly support this for PrescribeIT<sup>®</sup>, the logic when Kroll receives Cancel Rx requests has been changed as follows:

- The system creates one **Cancel Rx To Do** record for each split Rx group that was created by the pharmacy where the initial order has since been cancelled by the provider.
- The system looks at the split Rx group as a whole to determine how the user should respond back to the request.

• If all split Rxs were still in the **To Do** queue, then the user just has to Acknowledge the cancel request.

| Rys To Do      | 2           | 0 0        |       | 0 0              | ) 0             | 2                     |                         |         |                 |
|----------------|-------------|------------|-------|------------------|-----------------|-----------------------|-------------------------|---------|-----------------|
| 10.5 10 20     | -           | о о        |       |                  |                 | -                     |                         |         |                 |
|                |             |            |       |                  |                 |                       |                         |         |                 |
|                |             |            |       |                  |                 |                       | <ul> <li>✓ (</li> </ul> | Get Wor | k               |
| Rxs To Do      | r           |            |       |                  |                 | sp                    | ace - Mark Rxs          | 0       | <u>R</u> efresh |
| 10.5 10 00     |             |            |       |                  | F -             | Call up Rx(s)         | Del - Delete            |         |                 |
| ≠ ToDo Origin  | ToDo Type   | Due        | RxNum | WO # Patient     | BrandName       | Doctor                | ToDo C                  | omment  | Next Workfle    |
| 1 PrescribelT® | Replace Rx  | 1m 27d ago |       | 319 Miller, Bill | y ZOMIG NASAL   | SPRAY (zolmit Folger, | , carey cyntł           |         | Input           |
| 2 PrescribelT® | 🏞 Cancel Rx | Yesterday  |       | 353 Miller, Bill | y TARO-RISPERIE | OONE (risperi Folger, | , carey cyntł           |         | Input           |
|                |             |            |       |                  |                 |                       |                         |         |                 |
|                |             |            |       |                  |                 |                       |                         |         |                 |
|                |             |            |       |                  |                 |                       |                         |         |                 |
|                |             |            |       |                  |                 |                       |                         |         |                 |

• If at least one of the split Rxs has been filled and given to the patient (and has no refills left), then the system allows the user to cancel the request or to cancel the order. This means all split Rxs will be cancelled as well, filled or not.

| 🕖 Modify Rx for Miller, Billy                                            |                                                                                           |                   | – 🗆 X                                  |
|--------------------------------------------------------------------------|-------------------------------------------------------------------------------------------|-------------------|----------------------------------------|
| File Edit Rx View Labels Profile Reports Utilities NH Centr              | al Fill Cards Session Help Version 10                                                     |                   |                                        |
| F3 - Patient F5 - Drug F7 - Doctor F9 - W                                | orkflow F11 - Drop-off F12 - Save Changes Alt+X - Sta                                     | art               |                                        |
| 1000129 Modify Rx                                                        | Rx Start Date Previous Fill This Rx Latest Fill<br>05/03/2025 1 05/03/2025 1 05/03/2025 1 | 🗸 Lookup 🔀 Cancel | <sup>⊗</sup> Rx                        |
|                                                                          |                                                                                           |                   | 🖶 Add Rx I <u>m</u> age                |
| Date 05/03/2025 Time 14:15 F2 Due Yesterday Fill R                       | x F2 Work Order 352 F2 Delivery Pickup                                                    | <u></u>           | iiiiiiiiiiiiiiiiiiiiiiiiiiiiiiiiiiiiii |
| Patient Search Drug Search                                               | 30 F2 Pack Doc Search                                                                     | Loc Office V      | 🐑 Transfer Rx To Another Store         |
| Name Miller, Billy Age: 66 Brand Crestor                                 | 20mg Name Dr. Folger, carey cyr                                                           | nthia Smith       | 🔂 Inactivate Rx                        |
| Address 59 New Address Male Generic Rosuva                               | Address 25 York St                                                                        | Danie ON          | 🗑 Cancel Rx                            |
| Phone Home (647) 111-2222 Purch                                          | for of Option of Phone (416) 555-0000                                                     | PIOV ON           | Call Doctor                            |
| Plan ODB Client ID 521463984 DIN Select an C                             | Dption                                                                                    | Alt. Lic#         | Counsel Patient on Pickup              |
|                                                                          |                                                                                           |                   | Print Kroll Care                       |
| Allegeige (1)                                                            | Jrder has been Cancelled by the prescriber: Entered in error -<br>test.                   |                   | Cove Quantity                          |
|                                                                          | Do you want to:                                                                           | n Qty 20 4        | C One country                          |
| AS                                                                       |                                                                                           | n Qty 15 3        | View     View                          |
|                                                                          | <u>C</u> ancel the Rx                                                                     | .% 54.19          | C External Rx Order                    |
| Conditions (0)                                                           |                                                                                           | t \$10.64         | EPrescribe Messages                    |
| P                                                                        | Continue Processing the Rx                                                                | kup \$0.00        | (1) Clinical Interactions              |
| Kou                                                                      |                                                                                           | \$10.49           | C Refill Information                   |
| Dos                                                                      | Exit the Rx                                                                               | al \$21.13        | 👌 Patient Plan Information             |
| Plans Pricing Dates Comments (1) Indications Imag                        |                                                                                           |                   | E Generic Equivalents                  |
| Rx Plans Plan Pays Extra Info (F2 Edits)                                 | A Not enough inventory for Rx                                                             |                   | 🗑 Rx as it was Filled                  |
| Cash ~ 21.13                                                             | A Prescription has been split                                                             |                   | 🔁 Unit Dose Info                       |
| (More Plans Available)                                                   | 🛕 Drug Cost (Purchase) hasn't been updated in 663 days                                    |                   | ¢> Work Order                          |
|                                                                          | This Rx is linked to an eRx                                                               |                   | ↑ Split Rx Details                     |
|                                                                          | Drug will be Ordered                                                                      |                   | Rx Counseling History                  |
|                                                                          | Delivery Label will be printed                                                            |                   | Manual Alarm                           |
| Next Disp Qty Min Interval Days Auto Refill                              | Ung Pack Tier Id: 1                                                                       |                   | Workflow Detail                        |
| Rx Comments (1) Max Disp Qty                                             | Central Fill calculated eligibility: 4 with backing field 4                               |                   |                                        |
| inis order is iriai Eligible                                             | ISCF. U WantCF: 2 and Persistentriags.wantCF: U                                           | Packagorid: 0     |                                        |
| This Order has been cancelled by the prescriber: Entered in error - test |                                                                                           |                   |                                        |

• If at least one of the split Rxs has been filled and given to the patient (and has refills left), then the system allows the user to revoke or cancel the request; this means any that were filled will be inactivated and any that were not filled will be removed.

| 1 court                                                 | Rx Order                                  | 8                                                     |                                                                                                    |                                                                                                    |                           |              | -         |              |                     | >          |
|---------------------------------------------------------|-------------------------------------------|-------------------------------------------------------|----------------------------------------------------------------------------------------------------|----------------------------------------------------------------------------------------------------|---------------------------|--------------|-----------|--------------|---------------------|------------|
| Cancel                                                  |                                           |                                                       |                                                                                                    |                                                                                                    |                           |              |           |              |                     |            |
| Prescribel                                              | T® Ord                                    | er Refere                                             | ence<br>:a040f-841c-434a                                                                                | a-bc8d-1706903985                                                                                                    | ed                        |              |           | Mes          | sages               |            |
| Written Da                                              | ate (                                     | Do Not D                                              | Dispense Before                                                                                         | Expiry Date                                                                                                    |                           |              | Vi        | ew C         | Details             | ו          |
| 05/03/20                                                | 25                                        | 05/03/20                                              | 025                                                                                                    |                                                                                                    |                           |              | _         |              |                     | 1          |
| Patient                                                 |                                           |                                                       |                                                                                                    |                                                                                                    |                           |              |           | _            |                     | 1          |
| Name                                                    | Miller,                                   | Billy                                                 |                                                                                                    |                                                                                                    |                           |              | _         |              | Unlink              |            |
| Address 1                                               | 59 Nev                                    | v Addres                                              | 55                                                                                                    |                                                                                                    |                           |              | Sex       | ×M           |                     |            |
| Address 2                                               |                                           |                                                       |                                                                                                    |                                                                                                    |                           |              | DOB 1     | 1958         | -08-01              |            |
| City                                                    | Picker                                    | ing                                                   |                                                                                                    |                                                                                                    | Prov                      | ON           | Postal    | M2           | T 6J1               |            |
| hone                                                    | Home: (647) 111-2222; Mob                 |                                                       |                                                                                                    | : (123) 789-1111                                                                                                    |                           | 0            | N PHN     | IN 521463984 |                     |            |
| Allergies                                               | PENIC                                     | LLIN (M                                               | loderate); doxyo                                                                                        | ycline                                                                                                    |                           |              |           |              |                     |            |
| Drug<br>Name                                            | TARO-I                                    | RISPERID                                              | OONE (risperido                                                                                         | ne 0.5 mg oral tab                                                                                                    | let) SUI                  | N PH         | ARMA C    | CAN          | ADA                 |            |
| Strength                                                | INC                                       |                                                       |                                                                                                    |                                                                                                    |                           |              |           |              |                     |            |
|                                                         |                                           |                                                       |                                                                                                    |                                                                                                    |                           |              |           |              |                     |            |
| CCDD                                                    | 023283                                    | 13                                                    | Form                                                                                                    |                                                                                                    |                           |              |           |              |                     |            |
| CCDD<br>Provider                                        | 023283                                    | 813                                                   | Form                                                                                                    |                                                                                                    |                           |              |           |              |                     |            |
| CCDD<br>Provider<br>Name                                | 023283<br>Folger                          | , Carey (                                             | Form                                                                                                    |                                                                                                    |                           |              |           |              |                     |            |
| CCDD<br>Provider<br>Name                                | 023283<br>Folger                          | 313<br>, Carey (<br>Th                                | Form Cynthia Smith                                                                                      | en cancelled by the                                                                                                    | e prescr                  | iber         |           |              |                     |            |
| CCDD<br>Provider<br>Name<br>.2.2.3.3.7.7                | 023283<br>Folger                          | 313<br>, Carey (<br>Th<br>16.2:b7ca                   | Form<br>Cynthia Smith<br>is order has bee<br>040f-841c-434a-                                            | en cancelled by the                                                                                                    | e prescr                  | iber         |           | √iew         | Old Or              | d          |
| CCDD<br>Provider<br>Name<br>.2.2.3.3.7.7<br>eason Cha   | 023283<br>Folger                          | 313<br>, Carey (<br>Th<br>6.2:b7ca<br>order           | Form<br>Cynthia Smith<br>is order has bee<br>040f-841c-434a-1                                           | en cancelled by the<br>bc8d-1706903985ee                                                                                        | e prescr                  | iber         | ) (       | √iew         | Old Or              | d          |
| CCDD<br>Provider<br>Name<br>.2.2.3.3.7.7<br>eason Cha   | 023283<br>Folger<br>7.102450<br>ange in 0 | Carey (<br>Th<br>6.2:b7ca<br>order<br>Rx ne           | Form<br>Cynthia Smith<br>is order has bee<br>040f-841c-434a-                                            | en cancelled by the<br>bc8d-1706903985ee<br>elled unless given t                                                                | e prescr<br>d             | iber         | ) (       | √iew         | Old Or              | d          |
| CCDD<br>Provider<br>Name<br>.2.2.3.3.7.7<br>eason Cha   | 023283<br>Folger<br>7.102450<br>ange in 0 | 313<br>, Carey (<br>Th<br>6.2:b7ca<br>order<br>Rx ne  | Form<br>Cynthia Smith<br>is order has bee<br>040f-841c-434a-<br>eeds to be cance<br>\$7 This on         | en cancelled by the<br>bc8d-1706903985ed<br>elled unless given t<br>der has been split.                                         | e prescr<br>d<br>to the p | iber         | nt        | View         | Old Or<br>v Split F |            |
| CCDD<br>Provider<br>Name<br>2.2.3.3.7.7<br>eason Cha    | Folger<br>7.102450                        | 513<br>, Carey (<br>Th<br>16.2:b7ca<br>order<br>Rx ne | Form<br>Cynthia Smith<br>is order has bee<br>040f-841c-434a-1<br>eeds to be cance<br>fr This on         | en cancelled by the<br>bc8d-1706903985e<br>elled unless given t<br>der has been split.<br><u>Cancel Rx</u>                      | e prescr<br>d<br>to the p | iber<br>atie | ) (<br>nt | √iew<br>Viev | Old Or<br>v Split F | d          |
| CCDD<br>Provider<br>Name<br>.2.2.3.3.7.7<br>eason Cha   | Folger<br>7.102450                        | 513<br>, Carey (<br>Th<br>6.2:b7ca<br>order<br>Rx ne  | Form<br>Cynthia Smith<br>is order has bee<br>040f-841c-434a-<br>eeds to be cance<br>\$7 This on<br>Cagn | en cancelled by the<br>bc8d-1706903985ed<br>elled unless given f<br>der has been split.<br><u>Cancel Rx</u><br>iot Cancel Order | e prescr<br>d<br>to the p | iber         | nt        | √iew<br>Viet | Old Or<br>v Split F |            |
| CCDD<br>Provider<br>Name<br>1.2.2.3.3.7.7<br>teason Cha | Folger<br>7.102450                        | 313<br>, Carey (<br>Th<br>16.2:b7ca<br>order<br>Rx ne | Form<br>Cynthia Smith<br>is order has bee<br>040f-841c-434a-<br>eeds to be cance<br>P This on           | en cancelled by the<br>bc8d-1706903985ed<br>elled unless given t<br>der has been split.                                         | e prescr<br>d<br>to the p | iber         | nt        | √iew<br>Viev | Old<br>w Spl        | Or<br>it F |

In general, the system will behave as if the user is only cancelling one prescription, but will apply the same type of logic to all of the split Rxs in the group.

In all cases above, the system will also send **Dispense Cancel Notifications** for each fill that is cancelled.

#### [KRL-13976] Split Rx | Integrate eRenewal Requests and Responses with Split Rx

#### Feature

Stores configured with PrescribelT<sup>®</sup> are able to send electronic renewal requests back to the provider for medication orders that were originally sent from the EMR. Recently, the ability to split these medication orders into several prescriptions was implemented.

| 🕖 Create N            | lew Rx From To Do                                                        |                   |                          | - 🗆 X                                                          |  |  |  |  |
|-----------------------|--------------------------------------------------------------------------|-------------------|--------------------------|----------------------------------------------------------------|--|--|--|--|
| Profile               |                                                                          |                   |                          |                                                                |  |  |  |  |
| Prescribel            | T® Order Reference<br>7.7.1024507.2:0c55fd05-b456-449d-8afd-e7fe4f921a0e | 🖂 Messages        | ^                        | Single Split                                                   |  |  |  |  |
| Written D<br>01/04/20 | ate Do Not Dispense Before Expiry Date 25 01/04/2025                     | View Details      |                          | Patient F3 Name MCNALLY, Andy Address 1 200 UEDITA SE UNIC DUX |  |  |  |  |
| Patient               |                                                                          |                   |                          | Address 1 820 HERITAGE HILLS BLVD 13/11/12 (52)                |  |  |  |  |
| Name                  | MCNALLY, Andy                                                            | Unlink            |                          | Doctor F7                                                      |  |  |  |  |
| Address 1             | 820 HERITAGE HILLS BLVD                                                  | Sex M             |                          | Name Ranger, Paul Del                                          |  |  |  |  |
| Address 2             |                                                                          | DOB 1972-11-13    |                          | Free Form                                                      |  |  |  |  |
| City                  | MISSISSAUGA Prov O                                                       | N Postal L5R 1Y0  |                          |                                                                |  |  |  |  |
| Phone                 |                                                                          | <unk></unk>       |                          | No farman                                                      |  |  |  |  |
| Allergies             |                                                                          |                   |                          | X No Image                                                     |  |  |  |  |
| Observ.               |                                                                          |                   |                          |                                                                |  |  |  |  |
| L                     |                                                                          |                   |                          |                                                                |  |  |  |  |
| Drug                  |                                                                          |                   |                          | Reason for Split                                               |  |  |  |  |
| Name                  | TARO-WARFARIN (warfarin sodium 3 mg oral tablet) TARO<br>INC             | PHARMACEUTICALS   |                          | Not Available ~                                                |  |  |  |  |
| Strength              | 10mg                                                                     |                   |                          |                                                                |  |  |  |  |
| CCDD                  | 02242683 Form Tablet                                                     |                   | Reason Comments          |                                                                |  |  |  |  |
|                       |                                                                          |                   | Warfarin 3mg unavailable |                                                                |  |  |  |  |
| Provider              | Dên ye ye Davel                                                          |                   |                          |                                                                |  |  |  |  |
| Name                  | Kanger, Paul                                                             |                   |                          |                                                                |  |  |  |  |
| License #             | 443674 Specialty Doctor                                                  |                   |                          |                                                                |  |  |  |  |
| Location              | Dana Test Clinic                                                         | Role Doctor       |                          |                                                                |  |  |  |  |
| Address               | 123 Test St,                                                             |                   |                          |                                                                |  |  |  |  |
| City                  | Toronto Prov C                                                           | ON Postal k2H 3L2 |                          |                                                                |  |  |  |  |
| Phone                 | Work: 9999999999; Mobile: 999999999; Work: 1514846181                    | Fax:              |                          |                                                                |  |  |  |  |
| Sig                   |                                                                          |                   |                          |                                                                |  |  |  |  |
| Admin Sta             | rt Date Admin S                                                          | Stop Date         |                          |                                                                |  |  |  |  |
| take as d             | irected                                                                  |                   |                          |                                                                |  |  |  |  |
| 🗌 Use thi             | s <u>s</u> ig code text in the Rx                                        |                   |                          |                                                                |  |  |  |  |
| First Fill            |                                                                          |                   |                          | Split Rxs (2) F2 Ins D                                         |  |  |  |  |
| Oby AE 13             | A Tablat(a) Davis 20 Evisity Data 28/02/2025                             |                   |                          | Drug Disp Qty Days Auth Qty                                    |  |  |  |  |
| Qty 45.12             | Tabletta) Days av Expiry Date 20/05/2025                                 |                   |                          | Apo-Warfarin 1mg 30 30 12                                      |  |  |  |  |
| Prescribe             | d Authorized                                                             |                   |                          | Apo-Warfarin 2mg 30 30 120                                     |  |  |  |  |
| Qty 45.12             | 24 Tablet(s) Days 30 Qty 45.124 Tablet(s) Days 30 Re                     | fills 1           |                          |                                                                |  |  |  |  |
| May Dice              |                                                                          |                   | ~                        |                                                                |  |  |  |  |
|                       | Save X Cancel                                                            |                   |                          |                                                                |  |  |  |  |
|                       |                                                                          |                   |                          |                                                                |  |  |  |  |

In order to properly support these new split Rxs with electronic renewal requests, the following changes have been made:

• Stores can request renewal requests to the EMR for split Rxs with either one of the split Rxs or all of the split Rxs in a group. The user cannot submit a partial renewal.

| You<br>orde | lect an option<br>have selected several split<br>r to renew. Split Rx orders                                                            | Rxs from the                                       | e same f                 | ×<br>Rx |
|-------------|----------------------------------------------------------------------------------------------------|----------------------------------------------------|--------------------------|---------|
| with        | either a single split Rx or                                                                                                    | all associated                                     | d split R                | xs.     |
|             |                                                                                                    |                                                    |                          |         |
|             | Renew all Rxs                                                                                                    | in split                                           |                          |         |
|             | 🗶 Go ba                                                                                                    | ack                                                |                          |         |
| Are you     | i sure?                                                                                                    |                                                    |                          | ×       |
| rac you     |                                                                                                    |                                                    |                          |         |
| 1           | Some prescriptions in this renew<br>but are not being sent electronic<br>if these Rxs are not renewed elec<br>be grouped as a split Rx. | al request are for<br>ally.<br>tronically, they wi | split Rxs<br>Il no longe | tr      |
|             | Do you want to continue?                                                                                                    |                                                    |                          |         |
|             |                                                                                                    |                                                    |                          |         |

• In the case of a single split, the renewal request will reference the one Rx as being requested, while the rest are set to **Informational**. One **Callback record** is created to track the single request.

| 1-L712990:ON1033PrescribelT-Patient - MCNALL                | Andy                                                                                                    | - 🗆 X                     |
|-------------------------------------------------------------|----------------------------------------------------------------------------------------------------|---------------------------|
| File Edit Recent Patient View Profile Repo                  | ts Utilities NH Cards Help Version 10 🕂 Logging                                                                                                 |                           |
| F3 - Patient F5 - Drug F7 - E                               | octor F9 - Workflow F10 - Pickup F11 - Drop-off F12 - New Rx Alt+X - Si                                                                         | tart                      |
| MCNALLY, Andy Modify                                        | OK 🗸 🗸 Save 🔀 Car                                                                                                    | ncel Profile              |
|                                                             | ESC - Back to Patient F - Refill R - Reprint D - Detail                                                                                         | All Rxs                   |
| Profile - All Rxs (9)                                       | space- mark multiple Rxs M- Modify C - Cancel I - Inactivate                                                                                    | Active Rxs                |
| # Status Orig Rx RxNum                                      | Date Ago Qty Auth Rem BrandName Doctor Sig                                                                                                    | Active Rxs w/Passtimes    |
| 1 1000379 1000379                                           | 24/06/2025 0 30 120 90 Apo-Warfarin 2mg Ranger,Paul TAK                                                                                         | E W Refillable Rxs        |
| 2 7 1000378 1000378                                         | 24/06/2025 0 30 120 90 Apo-Warfarin 1mg Ranger, Paul TAK                                                                                        | E W Pricing Profile       |
| 4 1000202 1000234                                           | 07/05/2025 48 31 450 329 AG-Mettormin 500mg Ranger, Paul 11<br>02/05/2025 53 120 600 480 @Canesten Cr An Hr 1% Cr 1:1 ClÉMENT Chicé Zoe Jan Ann | UV B Not Disp./OTC Rxs    |
| 5 1000192 1000192                                           | 02/05/2025 Select an option — — — X LÉMENT, Chloé Zoe Jan As o                                                                                  | direc Rys Filled in Error |
| 6 1000191 1000191                                           | 02/05/2025                                                                                                    | ses Summer ded Pus        |
| 7 1000190 1000190<br>2 Unfilled (Parketech) 1000100 1000100 | 02/05/2025<br>You have selected one split Rx to renew. Split Rx orders                                                                          | ng F Suspended rxs        |
| 9 Unfilled (Backdated) 1000199 1000199                      | 05/05/2024 4 can only be renewed with either a single split Rx or all                                                                           | D Iransactions            |
| Sommed (Backdared)                                          | associated split Rxs.                                                                                                    | Filter Profile Rxs        |
|                                                             |                                                                                                    | Perform Clinical Analysis |
|                                                             | Renew one Rx in split                                                                                                    | View                      |
| Alleraies (2)                                               |                                                                                                    | Alternate Addresses       |
| Allergies (2) Rootong 12 IIIs                               | General Fa                                                                                                    | Ctrl -> Appointments      |
| sulfathiazole                                               | Home Inactive                                                                                                    | Authorized Agents         |
|                                                             | Ward Go Dack                                                                                                    | - Authorized Agents       |
|                                                             |                                                                                                    | Batches                   |
|                                                             |                                                                                                    | Charting                  |
| Medical Conditions (0) F2 Ins                               | Room Bed Status Ne                                                                                                    | w Consents                |
|                                                             | Diet                                                                                                    | Credit Cards              |
|                                                             | Comment                                                                                                    | Documents (0)             |
|                                                             | Standing Orders (0) F2 Ins                                                                                                    | Del EPrescribe Messages   |
|                                                             |                                                                                                    | ERx Orders                |
| Groups (0) F2 Ins                                           |                                                                                                    | History                   |
|                                                             |                                                                                                    | Immunizations             |
|                                                             |                                                                                                    | ✓ Limited Use Items       |
|                                                             | User: DM (Dana Kroll)                                                                                                    | 1 24/06/2025 15:50:55 .:: |

• In the case of the full split, the renewal request references all Rxs as being requested. Callback records are created to track every Rx in the split Rx grouping.

| 🕖 Request Renewal                                                                                         |                                                                                    |                         |                      |                   | - |        | ×    |  |  |  |
|----------------------------------------------------------------------------------------------------|------------------------------------------------------------------------------------|-------------------------|----------------------|-------------------|---|--------|------|--|--|--|
|                                                                                                    | Plea                                                                               | se specify how each ren | ewal should be reque | sted              |   |        |      |  |  |  |
| MCNALLY, Andy<br>Reason for renewal                                                                       |                                                                                    |                         |                      |                   |   | ] 🗆 Ur | gent |  |  |  |
| Request renewal for the following Rxs from [Rx] Ranger, Paul  V PrescribelT®: Dana Test Clinic  V Message |                                                                                    |                         |                      |                   |   |        |      |  |  |  |
| <b>1</b> ∕2 45.124 <b>TARO</b> -                                                                          | 1 45.124 TARO-WARFARIN (warfarin sodium 3 mg oral tablet) TARO PHARMACEUTICALS INC |                         |                      |                   |   |        |      |  |  |  |
| 30 Apo-W                                                                                                  | arfarin 1mg                                                                        | Rem: 90, Auth: 120      | Ranger, Paul         | ✓ To be submitted |   |        |      |  |  |  |
| 30 Apo-W                                                                                                  | arfarin 2mg                                                                        | Rem: 90, Auth: 120      | Ranger, Paul         | ✓ To be submitted |   |        |      |  |  |  |
| Reason for                                                                                                | renewal Full Split                                                                 |                         |                      |                   |   |        |      |  |  |  |
|                                                                                                    |                                                                                    | Request                 | <b>×</b> c           | ose               |   |        |      |  |  |  |

• When creating a renewal request from the **Rx Profile**, the system warns the user if either only a single Rx has been selected, or a sub-set of the entire group. The prompt indicates to the user the correct courses of action that should be taken.

|      | 🕖 Specific De               | octor Callba  | ick                      |              |                          |             |                                                                      |                          |                  |            |               |          |        | ×   |
|------|-----------------------------|---------------|--------------------------|--------------|--------------------------|-------------|----------------------------------------------------------------------|--------------------------|------------------|------------|---------------|----------|--------|-----|
| <br> | Dr. Range<br>Dana Test Clin | r, Paul<br>ic | Location<br>Phone<br>Fax | (123<br>(987 | ) 456-7899<br>) 654-3211 | c<br>W<br>U | - Mark as Call Doctor<br>- Mark as Waiting<br>- Mark as Under Review | O - OK Ref<br>R - Refuse | fills<br>Refills | <b>A</b> - | Request Renev | val      | Cance  | el  |
|      | Items (3)                   | 1             |                          |              |                          |             |                                                                      | 1                        |                  |            | 1             |          | F2 Ins | Del |
| #    | Status                      | Patient       |                          | F            | RxNum                    | Qty         | Brand Name                                                           | Last Fill                | Auth             | Rem        | Comment       |          |        |     |
| -    | Call Doctor                 | Macnally,     | Andres                   |              | 1000316                  | 45          | Abbott-Citalopram 20mg                                               | 30/05/2025               | 45               | 0          |               |          |        |     |
| _    | Wait for Doc                | MCNALLY       | , Andy                   | 1            | 1000378                  | 30          | Apo-Warfarin 1mg                                                     | 24/06/2025               | 120              | 90         | eRenewal sent | at 15:53 | 24/06/ |     |
|      | Wait for Doc                | MCNALLY       | , Andy                   | 1            | 1000379                  | 30          | Apo-Warfarin 2mg                                                     | 24/06/2025               | 120              | 90         | eRenewal sent | at 15:53 | 24/06/ |     |
|      |                             |               |                          |              |                          |             |                                                                      |                          |                  |            |               |          |        | ~   |

- If faxing or printing a renewal request for split Rxs, the system takes into account the single split vs full split situation.
  - The print-out has been updated to group split Rxs together, with the additional disclaimers that the prescription has been split and why.
  - The print-out lists just the one Rx as being requested when a single split is being requested, with a reference to the remaining Rxs that are not, so that the provider can understand what the pharmacy has done.

| Kroll, Bb<br>Reason for renewa<br>Request renewal fo<br>90 <b>ACH</b><br>Reaso<br>Request renewal fo | al<br>or the following Rxs from _Dr. Fo<br>- <b>Atorvastatin Calcium 40mg</b><br>on for renewal                            | Please specify how each<br>Iger, Carey ~<br>Rem: 270, Auth: 360 | PrescribelT®: Kroll Q<br>Kumar, Andy | quested<br>A PrescribelT Clinic - ON 🖌 🖂 M | lessage | Urgent   |  |  |
|----------------------------------------------------------------------------------------------------|----------------------------------------------------------------------------------------------------|-----------------------------------------------------------------|--------------------------------------|--------------------------------------------|---------|----------|--|--|
| Kroll, Bb<br>Reason for renewa<br>Request renewal fo<br>90 <b>ACH</b><br>Reaso<br>Request renewal fo | al<br>or the following Rxs from Dr. Fo<br>-Atorvastatin Calcium 40mg<br>on for renewal                                     | lger, Carey 🗸                                                   | PrescribelT®: Kroll Q<br>Kumar, Andy | A PrescribelT Clinic - ON 🗸 🖂 N            | lessage | 🗆 Urgent |  |  |
| Reason for renewa<br>Request renewal fo<br>90 ACH<br>Reaso<br>Request renewal fo                     | al<br>or the following Rxs from _Dr. Fo<br>-Atorvastatin Calcium 40mg<br>on for renewal                                    | lger, Carey 🗸                                                   | PrescribelT®: Kroll Q<br>Kumar, Andy | A PrescribelT Clinic - ON 🗸 🖂 M            | /essage | Urgent   |  |  |
| Request renewal fo<br>90 <b>ACH</b><br>Reaso<br>Request renewal fo                                   | or the following Rxs from Dr. Fo<br>-Atorvastatin Calcium 40mg<br>on for renewal                                           | lger, Carey v<br>Rem: 270, Auth: 360                            | PrescribelT®: Kroll Q<br>Kumar, Andy | A PrescribelT Clinic - ON 🗸 🖂 M            | lessage |          |  |  |
| 90 <b>ACH</b><br>Reaso<br>Request renewal fo                                                         | -Atorvastatin Calcium 40mg<br>on for renewal                                                                               | Rem: 270, Auth: 360                                             | Kumar, Andy                          |                                            |         |          |  |  |
| Reaso                                                                                                | on for renewal                                                                                                    |                                                                 |                                      |                                            |         |          |  |  |
| Request renewal fo                                                                                   |                                                                                                    |                                                                 |                                      |                                            | View C  | Details  |  |  |
| Request renewal fo                                                                                   |                                                                                                    |                                                                 |                                      |                                            |         |          |  |  |
|                                                                                                    | Request renewal for the following Rxs from [Rx] Folger, Carey 🗸 PrescribelT®: Kroll QA PrescribelT Clinic - ON 🗸 🖂 Message |                                                                 |                                      |                                            |         |          |  |  |
| 5) 30 Acce                                                                                           | l-Candesartan 107MG                                                                                                    |                                                                 |                                      |                                            |         |          |  |  |
| 30 A                                                                                                 | ccel-Candesartan 40mg                                                                                                    | Rem: 90, Auth: 120                                              | Folger, Carey                        | ✓ To be submitted                          |         |          |  |  |
| 30 <b>A</b>                                                                                          | ccel-Candesartan 32mg                                                                                                    | Rem: 90, Auth: 120                                              | Folger, Carey                        | × Not included                             |         |          |  |  |
| 30 <b>A</b>                                                                                          | ccel-Candesartan 30mg                                                                                                    | Rem: 90, Auth: 120                                              | Folger, Carey                        | X Not included                             |         |          |  |  |
| 30 A                                                                                                 | ccel-Candesartan 2mg                                                                                                    | Rem: 90, Auth: 120                                              | Folger, Carey                        | X Not included                             |         |          |  |  |
| 50 A                                                                                                 | ccel-candesartan Smg                                                                                                    | Kem: 90, Autn: 120                                              | Foiger, Carey                        |                                            |         |          |  |  |
| Reaso                                                                                                | on for renewal                                                                                                    |                                                                 |                                      |                                            | View D  | Details  |  |  |

• The print-out lists all Rxs as being requested when a full split is being requested.

- In a single split situation, the electronic response back from the provider applies to just the one Rx. The new prescription added to the To Do queue will no longer be split (although the user can split the new order if needed).
- In a full split situation, the electronic response back from the provider applies to the entire full split Rx group. The new prescriptions added to the To Do queue will still be split (and the user can alter the split group as needed).

#### [KRL-14220] Split Rx | Add ability to refill split Rxs from Prescription Filling

#### Feature

Stores configured with PrescribeIT<sup>®</sup> now allow the user to take a medication order from the provider and split it into separate Rxs. They must then be able to refill these split prescriptions together. To support this, the following changes have been made to the system:

• The **Split Rx** icon displays in either the **Original Rx** or **Rx Number** column for each **Rx Profile** screen. If both are displayed, the icon displays in the **Original Rx** column.

| Specific Doctor Callback X                                                                                                    |                      |        |     |         |             |                                                                      |                          |                 |            |                 |          |        |    |
|----------------------------------------------------------------------------------------------------|----------------------|--------|-----|---------|-------------|----------------------------------------------------------------------|--------------------------|-----------------|------------|-----------------|----------|--------|----|
| Dr. Ranger, Paul           Dana Test Clinic         Location           Phone         (123) 456-7899           Fax         (987) 654-3211 |                      |        |     |         | C<br>W<br>U | - Mark as Call Doctor<br>- Mark as Waiting<br>- Mark as Under Review | O - OK Ref<br>R - Refuse | ills<br>Refills | <b>A</b> - | Request Renew   | al       | Canc   | el |
| Items (3)                                                                                                    | Items (3) F2 Ins Del |        |     |         |             |                                                                      |                          |                 |            |                 |          |        |    |
| Status                                                                                                    | Patient              |        | RxI | Jum     | Qty         | Brand Name                                                           | Last Fill                | Auth            | Rem        | Comment         |          |        | ^  |
| Call Doctor                                                                                                    | Macnally, J          | Andres |     | 1000316 | 45          | Abbott-Citalopram 20mg                                               | 30/05/2025               | 45              | 0          |                 |          |        |    |
| Wait for Doc                                                                                                    | MCNALLY,             | Andy   | ¥   | 1000378 | 30          | Apo-Warfarin 1mg                                                     | 24/06/2025               | 120             | 90         | eRenewal sent a | at 15:53 | 24/06/ | /  |
| Wait for Doc                                                                                                    | MCNALLY,             | Andy   | 4   | 1000379 | 30          | Apo-Warfarin 2mg                                                     | 24/06/2025               | 120             | 90         | eRenewal sent a | at 15:53 | 24/06/ | /. |
|                                                                                                    |                      |        |     | 1       |             |                                                                      |                          |                 |            |                 |          |        | ~  |

• The Split Rx Icon displays for split Rxs added to a work order from Rx Drop Off.

| 💋 1-L712990:ON1033PrescribelT-Rx Dropoff Form — 🗌 🗙       |                                 |                         |                               |                                   |  |  |  |
|-----------------------------------------------------------|---------------------------------|-------------------------|-------------------------------|-----------------------------------|--|--|--|
| File Edit Recent Drop-off Profile Utilities NH Cards Help | Version 10 🕂 Logging            |                         |                               |                                   |  |  |  |
| F3 - Patient F5 - Drug F7 - Doctor F9 -                   | Workflow F10 - Pickup           | F11 - Drop-off F12 -    | - Fill Now Alt+X - Start      |                                   |  |  |  |
| Patient Search MCNALLY, Andy 🗸 🗸                          | DOB 13/11/1972 Sex M            | ale Phone               |                               | <sup>⊗</sup> Drop-off             |  |  |  |
| Address 820 HERITAGE HILLS BLVD                           | Age: 52 years Pronouns          | Plan                    |                               | Import Script Image <u>F</u> ile  |  |  |  |
| Priority Default Wait Time V F2 Due in 19 mins            | Delivery Pickup ~               | Work Order              | 292 Sel                       | Import Script Image from fax scan |  |  |  |
|                                                           |                                 |                         |                               | Select Script Image               |  |  |  |
|                                                           | Ne                              | w Rx                    |                               | ♥ Patient                         |  |  |  |
| Refill Rx                                                 | Doc                             | tor                     |                               | Documents (0)                     |  |  |  |
|                                                           | Nan                             | e Dr. Ranger, Paul      | Clear                         | Patient Profile                   |  |  |  |
| Ready for lookup                                          | Add                             | ress 685 S Centre St Sw | Lic# 443674                   | All Rxs                           |  |  |  |
| New Ry                                                    | Drug                            | J/Mix                   |                               | Active Rxs                        |  |  |  |
|                                                           | Nan                             | ie                      | Clear                         | Active Rxs w/Passtimes            |  |  |  |
| Import Script Image File                                  | Stre                            | ngth Form               | OnHand 0                      | Refillable Rxs                    |  |  |  |
|                                                           | Sig                             |                         | Init DM                       | Pricing Profile                   |  |  |  |
| Select an Existing Image                                  |                                 |                         |                               | Not Disp./OTC Rxs                 |  |  |  |
|                                                           |                                 |                         |                               |                                   |  |  |  |
|                                                           | Dist                            | Qty + Refills           | = Auth Qty                    |                                   |  |  |  |
|                                                           | Day                             | s Supply Unlimit        | ted Refills Until             |                                   |  |  |  |
|                                                           | Rx S                            | tatus Fill 🗸            | Written Date                  |                                   |  |  |  |
|                                                           | Rx C                            | omment                  |                               |                                   |  |  |  |
|                                                           |                                 |                         | Add Cancel                    |                                   |  |  |  |
| 👷 Workorder items (2)                                     |                                 |                         | F2 Del                        |                                   |  |  |  |
| # Action Patient                                          | Drug                            | Doctor                  |                               |                                   |  |  |  |
| 1 Prefill: 1000378 MCNALLY, Andy                          | Apo-Warfarin/Warfarin Sodium 1m | g Ranger, Paul          |                               |                                   |  |  |  |
| 2 🎾 Refill: 1000379 MCNALLY, Andy                         | Apo-Warfarin/Warfarin Sodium 2m | g Ranger, Paul          |                               |                                   |  |  |  |
|                                                           |                                 |                         |                               |                                   |  |  |  |
| 🗶 Clear All                                               |                                 |                         | 🕅 Finalize <u>W</u> ork Order |                                   |  |  |  |
|                                                           | User: DM (Dana Kr               | oll)                    | 0                             | 1 24/06/2025 15:58:43             |  |  |  |

- A new Split Rx Details right-click menu option has been added to each Rx Profile screen to allow the user to see the entire list of split Rxs associated to one medication order. A PrescribelT<sup>®</sup> order can be split up to 5 times.
- If the user is tagging a split Rx on any Rx Profile screen, but does not also tag all associated split Rxs at that time, the system treats them as if they are part of the same work order and allows the user to refill them as well, similar to when using the Rx's To Do queue.
- If the user is selecting a split Rx from **Rx Drop Off**, the system prompts the user to add the other split Rxs into the same work order.
- The user can refill all split Rxs as before, however while refilling each one, the system keeps all split Rxs together so they are processed in sequential order.

Note: The user will not be able to use the split Rx feature on refills if the original fill was not split already.

## PrescribelT<sup>®</sup>V5 | Under Review

## [KRL-13093] Under Review | Accept and process a PrescribeIT<sup>®</sup> 'Under Review' eRenewal response

#### Feature

The system has been updated to allow users to update a callback record with an **Under Review** status.

| 💋 Re                                                                               | equest Renewal                        |                           |                           |                         | -                  |                      | ×             |                |
|------------------------------------------------------------------------------------|---------------------------------------|---------------------------|---------------------------|-------------------------|--------------------|----------------------|---------------|----------------|
|                                                                                    |                                       | Please specify how each r | enewal should be requeste | ed                      |                    |                      |               | Repo           |
| MCN                                                                                | NALLY, Andy                           |                           |                           |                         |                    |                      |               |                |
| Reas                                                                               | son for renewal                       |                           |                           |                         |                    | Ur                   | gent          |                |
| Requ                                                                               | uest renewal for the following Rxs fr | om [Rx] Ranger, Paul      | ✓ PrescribelT®: D         | ana Test Clinic 🗸 🗸     | 🖂 Mes              | sage                 |               | 3 06,          |
| 1 45.124 TARO-WARFARIN (warfarin sodium 3 mg oral tablet) TARO PHARMACEUTICALS INC |                                       |                           |                           |                         |                    |                      | rece<br>8 06, |                |
|                                                                                    | 30 Apo-Warfarin 1mg                   | Rem: 90, Auth: 120        | Ranger, Paul              | Under Review            |                    |                      |               | 8 06,          |
|                                                                                    | 30 Apo-Warfarin 2mg                   | Rem: 90, Auth: 120        | Ranger, Paul              | Provider responded w    | vith Under R       | eview.               |               |                |
|                                                                                    | Reason for renewal                    |                           |                           | This renewal request of | can only be<br>Vie | resent us<br>w Detai | ing print     | t/fax.<br>h Re |
|                                                                                    |                                       |                           |                           |                         |                    |                      |               |                |
|                                                                                    |                                       | Print/Fax                 | -request                  | × Close                 |                    |                      |               |                |

This status is used to indicate that the provider has responded back to a renewal request but is not yet ready to approve or deny it. In these cases, the provider may need further consultation with the patient, or perhaps is waiting for lab work to be completed. For stores connected to PrescribelT<sup>®</sup>, this status update can now come in electronically from the provider. This means that any inbound responses to eRenewal Requests will automatically update the status to **Under Review**.

| 🕖 Doctor                                  | Callback X                                                                                                    |  |  |  |  |  |  |  |
|-------------------------------------------|----------------------------------------------------------------------------------------------------|--|--|--|--|--|--|--|
| Status Ur<br>Reason fo<br>P Split         | nder Review<br>or renewal Full Split<br>Rx                                                                                                    |  |  |  |  |  |  |  |
| Patient<br>Address 1                      | MCNALLY, Andy 820 HERITAGE HILLS BLVD MISSISSAUGA                                                                                                    |  |  |  |  |  |  |  |
| <b>Drg/Mix</b><br>Generic<br>Strength     | TARO-WARFARIN (warfarin sodium 3 mg oral tablet) TARO PHARMACEUTICALS Form Manuf                                                                                 |  |  |  |  |  |  |  |
| <b>Doctor</b><br>Address                  | Dr. Ranger, Paul<br>685 S Centre St Sw Lic# 443674                                                                                                    |  |  |  |  |  |  |  |
| Comment<br>Doctor re<br>waiting fo        | Comment Doctor responded with Renewal Under Review: Will respond once lab work is reviewed -  waiting for blood test results - eRenewal sent at 15:53 24/06/2025 |  |  |  |  |  |  |  |
| Entered b<br>Resolved<br>Resolved<br>Viev | y     DM     on     24/06/2025 15:52:53       by     on       Comments       v Split Rx Details     View History     ✓ OK                                        |  |  |  |  |  |  |  |

This puts the callback record into a **Paused** state. A few things to note:

- Callbacks set to **Under Review** will sit in the **Callbacks** queue until the provider sends a subsequent Approval or Denial.
- Callbacks set to **Under Review** can still be manually updated by the user.
- Callbacks where the Under Review notification came via PrescribelT<sup>®</sup> cannot be resent electronically until the callback record is either completed or deleted, although a printed version or sending it to a different PrescribelT<sup>®</sup> provider is allowed.

## [KRL-13094] Under Review | Process a subsequent eRenewal response for requests that are Under Review

#### Feature

Once the provider has determined the correct course of action on a request in an **Under Review** status, they will follow-up with an Approve or a Deny. When this occurs, Kroll will support the following:

- If the provider Approves the renewal, it sets the Callback record to Doc Okayed and create a new To Do record.
- If the provider Denies the renewal, it sets the Callback record to Doc Refused, and no To Do record is created.

The **Doctor Callback** screen has been completely updated and changed to be more in line with other Kroll screens. A new option was added to allow the user to view the message history of PrescribeIT<sup>®</sup> renewal requests.

In previous versions, only the completed **Request Renewal** screen was visible for PrescribelT<sup>®</sup> callbacks. A new **View Details** option has been added to the **Renewal request** screens to view the above **Doctor Callback** screen.

| 🥖 Request Renewal                                                                                         |                    |              |                | -   |          | ×    |  |  |  |  |
|----------------------------------------------------------------------------------------------------|--------------------|--------------|----------------|-----|----------|------|--|--|--|--|
| Please specify how each renewal should be requested                                                       |                    |              |                |     |          |      |  |  |  |  |
| MCNALLY, Andy                                                                                             |                    |              |                |     |          |      |  |  |  |  |
| Reason for renewal                                                                                        |                    |              |                |     | Ur       | gent |  |  |  |  |
| tequest renewal for the following Rxs from [Rx] Ranger, Paul 🗸 PrescribelT®: Dana Test Clinic 🗸 🖂 Message |                    |              |                |     |          |      |  |  |  |  |
| 1 45.124 TARO-WARFARIN (warfarin sodium 3 mg oral tablet) TARO PHARMACEUTICALS INC                        |                    |              |                |     |          |      |  |  |  |  |
| 30 Apo-Warfarin 1mg                                                                                       | Rem: 90, Auth: 120 | Ranger, Paul | 🛕 Under Review |     |          |      |  |  |  |  |
| 30 Apo-Warfarin 2mg                                                                                       | Rem: 90, Auth: 120 | Ranger, Paul | 🛕 Under Review |     |          |      |  |  |  |  |
| Reason for renewal                                                                                        |                    |              |                | Vie | w Detail | ls   |  |  |  |  |
| Drint/Eav                                                                                                 | // Do              | august at    |                |     |          |      |  |  |  |  |

#### [KRL-13187] Under Review | Add new Callback type of 'Under Review' for Renewal Requests

#### Feature

A new callback status has been added to the **Callbacks** queue. The user can mark a renewal request as **Under Review** using either the top menu option or from the right-click menu. This option is useful for cases where the provider has responded back to an initial **Renewal Request**, but cannot approve the medication until they followup with the patient or their care team. In the meantime, the user in Kroll can tag that **Renewal Request** as **Under Review**, thus notifying all staff at the pharmacy that the provider is taking action on that request. The following additional changes have been made to support this new status:

• Updated buttons on the main Callback screen

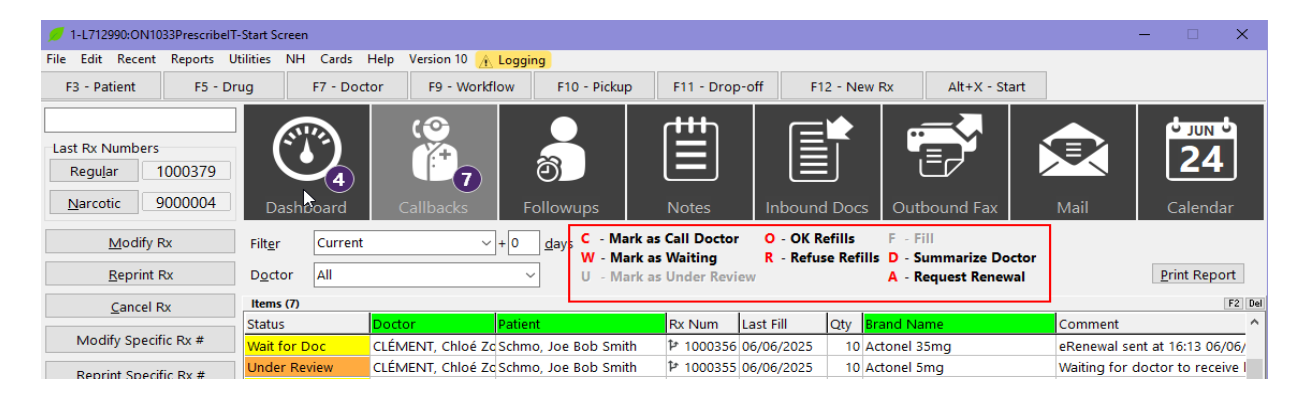

- Flagged Under Review records in ORANGE color
- Updated ToDo Report to include Under Review as a filter option

| 🕖 ToDo Report                |                                | - 🗆 X        |  |  |  |
|------------------------------|--------------------------------|--------------|--|--|--|
| File Version 10              |                                |              |  |  |  |
| Selection Options<br>Refills | New<br>New                     | Rx           |  |  |  |
|                              |                                |              |  |  |  |
| Follow Ups                   |                                |              |  |  |  |
| □ Notes                      | 🗌 Pickup F                     | X            |  |  |  |
| Professional Service         | s 🗌 Rx Cour                    | nseling      |  |  |  |
| Immunizations                | AR Payments                    |              |  |  |  |
| Doctor Callbacks             |                                |              |  |  |  |
| Call Doctor                  | 🗆 Waiting                      | ОК'd         |  |  |  |
| Refused                      | Under Review                   | Replaced     |  |  |  |
| Printer Microsoft Print      | to PDF                         | ✓ Copies 1 → |  |  |  |
| Tray (Default tray)          |                                | ~            |  |  |  |
| Restore Defaults             | <u>P</u> rint Pre <u>v</u> iew | × Close      |  |  |  |

- Added **Request Renewal** as an option on the **Specific Doctor Callback** screen, so users can actually send a fax from that screen to the doctor, if needed.
- Renamed Fax Doctor to Request Renewal on the Callback screen and removed the informational prompt that used to appear.
- Removed the **Fax Doctor** option from the following screens since it was redundant with the newer **Request Renewal** option:
  - Rx To Do queue
  - Rx In Progress
  - Rx Profile screens
  - NH Cycle Batch Form

## PrescribelT<sup>®</sup> V5 | Deny & Replace

## [KRL-13603] Deny & Replace | Accept and view Deny & Replace eRenewal responses received via $\mathsf{PrescribelT}^{\$}$

#### Feature

PrescribeIT<sup>®</sup> now allows providers to respond to eRenewal requests from pharmacies with a **Deny & Replace** feature. A **Deny & Replace** occurs when the provider has decided to change the treatment for a medication of a patient. The provider can **Deny** or **Refuse** the renewal request, and link a replacement prescription to treat the patient moving forward. PrescribeIT<sup>®</sup> will also allow the provider to indicate up to five different medications to replace the previous prescription.

The following changes have been made to Kroll in order to track these types of responses:

 A new status called **Doc Replaced** has been added to the **Callbacks** screen to flag eRenewal requests where the provider responded back with a **Deny & Replace**.

| 🕖 1-L712990:  | :ON1033 | PrescribelT-Patien | t - MCNALLY, A             | Andy         |             |                 |                     |                  |             |                            |                      |              | $\times$ |
|---------------|---------|--------------------|----------------------------|--------------|-------------|-----------------|---------------------|------------------|-------------|----------------------------|----------------------|--------------|----------|
| File Edit Re  | ecent F | atient View P      | rofile Reports             | Utilities NH | H Cards H   | elp Version 10  | 🚹 Logging           |                  |             |                            |                      |              |          |
| F3 - Patier   | nt      | F5 - Drug          | F7 - Do                    | tor F9       | - Workflow  | F10 - Pick      | up F11 - Drop-c     | off F12 - Ne     | ew Rx       | Alt+X - Start              |                      |              |          |
| MCNALLY,      | Andy    | Modify             |                            |              |             |                 |                     | ОК               | // Save     | X Cancel                   | <sup>⊗</sup> Profile |              | ^        |
|               | -       |                    |                            |              | CC Dealer   | Detient (       | Dofill D Domi       |                  | -11         |                            | All Rxs              |              |          |
| Profile - All | Rxs (9) |                    |                            | s            | pace- mark  | multiple Rxs I  | M-Modify C-Canc     | el I-Ina         | tivate      | E <u>x</u> tra Functions 🔻 | Active Rxs           |              |          |
| # Status      |         | Orig Rx            | RxNum D                    | ate Ag       | go Qty Au   | ith Rem         | BrandName           | D                | octor       | Sig \land                  | Active Rxs w/        | Passtimes    |          |
| 1             |         | 10003              | 7 <mark>9</mark> 1000379 2 | 4/06/2025    | 0 30        | 120 90          | Apo-Warfarin 2mg    | Ri               | anger, Paul | TAKE W                     | Refillable Rxs       |              |          |
| 2             | 🕖 Reque | st Renewal         |                            |              |             |                 |                     |                  |             |                            | - 0                  | ×            |          |
| 4             |         |                    |                            |              | Please s    | necify how ea   | ch renewal should h | e requested      |             |                            |                      |              |          |
| 5             |         |                    |                            |              | r reuse s   | peeny now cu    |                     | erequested       |             |                            |                      |              |          |
| 7             | MCNAL   | LY, Andy           |                            |              |             |                 |                     |                  |             |                            |                      |              |          |
| 8 Unfilled    | Reason  | for renewal        |                            |              |             |                 |                     |                  |             |                            |                      | rgent        |          |
| 9 Unfilled    | Request | renewal for the    | following Rxs              | from [Rx] Ra | nger, Paul  |                 | ✓ Presc             | ribeIT®: Dana Te | st Clinic   | ~                          | 🖂 Message            |              |          |
|               |         | 45.124 TARO        | WARFARIN                   | warfarin sod | ium 3 ma oi | ral tablet) TAR | O PHARMACEUTICA     |                  |             |                            |                      | s            |          |
|               |         | 20 Ano-M           | Varfarin 1mg               |              |             | Romi 00 Auth    | 120 Bangar Ba       | <br>.1           | Dr          | oc Replaced                |                      |              |          |
| <             |         | 50 100-0           |                            |              |             | Kem: 90, Aum    | 120 Kanger, Pa      |                  |             | De la ceu                  |                      |              |          |
| penicillir    |         | 30 Apo-V           | Vartarin 2mg               |              |             | Rem: 90, Auth:  | 120 Ranger, Pa      | ul.              | V Do        | oc Replaced                |                      |              |          |
| sulfathia:    |         | Reason for         | renewal                    |              |             |                 |                     |                  |             |                            | View Deta            | ils          |          |
|               |         |                    |                            |              |             |                 |                     |                  |             |                            |                      |              |          |
|               |         |                    |                            |              | 4-          |                 |                     |                  |             |                            |                      |              |          |
| Medical Co    |         |                    |                            |              | 🗸 🗸 Re      | quest           |                     | × Close          |             |                            |                      |              |          |
|               |         |                    |                            | Diet         |             |                 |                     |                  |             |                            | Credit Cards         |              |          |
|               |         |                    |                            | Comment      |             |                 |                     |                  |             |                            | Documents (0         | )            |          |
|               |         |                    |                            | Standing C   | orders (0)  |                 |                     |                  |             | F2 Ins Del                 | EPrescribe Me        | ssages       |          |
| Groups (0)    |         |                    | F2 Ins Del                 |              |             |                 |                     |                  |             | ^                          | ERx Orders           |              |          |
|               |         |                    |                            |              |             |                 |                     |                  |             |                            | History              |              |          |
|               |         |                    |                            |              |             |                 |                     |                  |             |                            | Immunization         | s            |          |
|               |         |                    |                            |              |             |                 |                     |                  |             | ~                          | Limited Use It       | ems          |          |
|               |         |                    |                            |              |             | User: DM (D     | ana Kroll)          |                  |             |                            | 1 24/                | 06/2025 16:2 | 23:14    |

| To Do                |                       |             |                                   |                       |                                        |            | Datches                   |
|----------------------|-----------------------|-------------|-----------------------------------|-----------------------|----------------------------------------|------------|---------------------------|
| 10 00                |                       |             |                                   |                       |                                        |            | Charting                  |
| Filt <u>e</u> r Curr | ent or Resolved in la | st 3 days 🗸 | + 0 <u>d</u> ays                  |                       |                                        |            | Consents                  |
| Items (7)            |                       |             |                                   |                       | -                                      | F2 Ins Del | Credit Cards              |
| Туре                 | Status                | Due Date    | Brand Name                        | Doctor                | Last Comment                           | ^          | Documents (0)             |
| Callback             | Doc Replaced          |             | Apo-Warfarin 1mg                  | Ranger, Paul          | Doctor replaced: Replace with this new | prescri    | bocamenta (o)             |
| Callback             | Doc Replaced          |             | Apo-Warfarin 2mg                  | Ranger, Paul          | Doctor replaced: Replace with this new | prescri    | EPrescribe Messages       |
| New Rx               |                       | 24/06/2025  | Apo-Warfarin 1mg                  | Ranger, Paul          | Filled on 24/06/2025 RxNum: 1000378    |            | ERx Orders                |
| New Rx               |                       | 24/06/2025  | Apo-Warfarin 2mg                  | Ranger, Paul          | Filled on 24/06/2025 RxNum: 1000379    |            | History                   |
| Refill               |                       | 24/06/2025  | Apo-Warfarin 1mg                  | Ranger, Paul          |                                        |            | Immunizations             |
| Refill               |                       | 24/06/2025  | Apo-Warfarin 2mg                  | Ranger, Paul          |                                        |            |                           |
| New Rx               | Replace Rx            | 24/06/2025  | TARO-WARFARIN (warfarin sodium 2. | Ranger, Paul          |                                        |            | Limited Use Items         |
|                      |                       |             |                                   |                       |                                        |            | Outbound Communications   |
|                      |                       |             |                                   |                       |                                        |            | Professional Services (1) |
|                      |                       |             |                                   |                       |                                        |            | Rx Counseling History     |
|                      |                       |             |                                   |                       |                                        |            | Rx Notes                  |
|                      |                       |             |                                   |                       |                                        |            | To Do Items               |
|                      |                       |             |                                   |                       |                                        |            | Work Orders               |
|                      |                       |             |                                   |                       |                                        |            |                           |
|                      |                       |             |                                   |                       |                                        | ×          |                           |
|                      |                       |             |                                   | User: DM (Dana Kroll) |                                        | 0          | 1 24/06/2025 16:22:28     |

| 9 1-L712990:ON1033PrescribelT-                         | -Start Screen           |                      |                                                                        |                                            |                              |                                           |                                                 |               | – 🗆 X               |
|--------------------------------------------------------|-------------------------|----------------------|------------------------------------------------------------------------|--------------------------------------------|------------------------------|-------------------------------------------|-------------------------------------------------|---------------|---------------------|
| File Edit Recent Reports U                             | tilities NH Cards       | Help Version 10 🕂    | Logging                                                                |                                            |                              |                                           |                                                 |               |                     |
| F3 - Patient F5 - Dr                                   | ug F7 - Doc             | tor F9 - Workf       | low F10 - Pickup                                                       | F11 - Drop                                 | p-off F1                     | 2 - New Rx                                | Alt+X - Start                                   |               |                     |
| Last Rx Numbers<br>Regular 1000379<br>Narcotic 9000004 | Dashboard               | Callbacks            | Followups                                                              | Notes                                      | Inbound                      | Docs Out                                  | bound Fax                                       | Mail          | 24<br>Calendar      |
| Modify Rx<br><u>R</u> eprint Rx                        | Filt <u>e</u> r Current | or Resolved in la: ~ | + 0 <u>d</u> ays <mark>C</mark> - Mark a<br>W - Mark a<br>✓ U - Mark a | s Call Doctor<br>s Waiting<br>s Under Revi | O - OK Re<br>R - Refus<br>ew | efills F - F<br>ie Refills D - S<br>A - R | ill<br><b>ummarize Doctor</b><br>equest Renewal |               | Print Report        |
| Cancel Rx                                              | Items (7)               |                      |                                                                        |                                            | •                            |                                           |                                                 |               | F2 De               |
|                                                        | Status                  | Doctor               | Patient                                                                | Rx Num                                     | Last Fill                    | Qty Brand Na                              | ime                                             | Comment       | ^                   |
| Modify Specific Rx #                                   | Wait for Doc            | CLÉMENT, Chloé Zo    | Schmo, Joe Bob Smith                                                   | ₽ 1000356                                  | 06/06/2025                   | 10 Actonel 3                              | 5mg                                             | eRenewal se   | nt at 16:13 06/06/  |
| Reprint Specific Bx #                                  | Under Review            | CLÉMENT, Chloé Zo    | Schmo, Joe Bob Smith                                                   | ₽ 1000355                                  | 06/06/2025                   | 10 Actonel 5                              | mg                                              | Waiting for d | loctor to receive l |
|                                                        | Wait for Doc            | FRANÇOIS, Renée      | Schmo, Joe Bob Smith                                                   | ₽ 1000368                                  | 06/06/2025                   | 30 Apo-Lans                               | oprazole 15mg                                   | eRenewal se   | nt at 15:58 06/06/  |
| Counsel Rx                                             | Wait for Doc            | FRANÇOIS, Renée      | Schmo, Joe Bob Smith                                                   | ₽ 1000369                                  | 06/06/2025                   | 30 Apo-Lans                               | oprazole 30mg                                   | eRenewal se   | nt at 15:58 06/06/  |
|                                                        | Call Doctor             | Ranger, Paul         | Macnally, Andres                                                       | ₽ 1000316                                  | 30/05/2025                   | 45 Abbott-C                               | italopram 20mg                                  |               |                     |
|                                                        | Doc Replaced            | Ranger, Paul         | MCNALLY, Andy                                                          | ₽ 1000378                                  | 24/06/2025                   | 30 Apo-War                                | farin 1mg                                       | Doctor respo  | onded with Renew    |
|                                                        | Doc Replaced            | Ranger, Paul         | MCNALLY, Andy                                                          | ₽ 1000379                                  | 24/06/2025                   | 30 Apo-War                                | farin 2mg                                       | Doctor respo  | onded with Renew    |
|                                                        |                         |                      |                                                                        |                                            |                              |                                           |                                                 |               |                     |

- A new type called **Replace Rx** has been added to the Rx's To Do queue to flag those prescriptions that are new, yet are replacing the previous medication.
- Updated **ToDo Report** to include **Doc Replace** as a filter option

| ToDo Report<br>File Version 10                   |                       | —               |                | ×   |
|--------------------------------------------------|-----------------------|-----------------|----------------|-----|
| Selection Options                                | Now                   |                 |                |     |
| - Call before fill                               |                       | Rx              |                |     |
| Follow Ups                                       | Pickup R              | bx .            |                |     |
| Professional Services     Immunizations          | Rx Coun               | seling<br>nents |                |     |
| Doctor Callbacks                                 | Under Review          | □ o<br>☑ R      | K'd<br>eplaced |     |
| Printer Microsoft Print t<br>Tray (Default tray) | o PDF                 | ~               | Copies [       | 1 🔹 |
| Restore Defaults                                 | rint Pre <u>v</u> iew |                 | × Clos         | e   |

[KRL-13605] Deny & Replace | Process replacement prescriptions for Deny & Replace eRenewal responses received via PrescribeIT<sup>®</sup>

#### Feature

Previously, Kroll had no ability to know if a denied prescription had a replacement associated with it. Anyone navigating to the Rx's To Do queue would only see **New** Rxs, without any clear indication that it was also a "replacement" prescription. In order to make processing these types of prescriptions clearer, the following changes have been made to Kroll:

• The **Rxs To Do** screen has been updated to flag these orders as **Replace Rx**.

| F3 - Patient F5 -                                                                                               | Drug    | F7 - Doctor | F9 -                            | Workflow  | F10 - Picku | p F11 -      | Drop-off     | F12 - New Ro        | Alt+X -        | Start |                               |
|----------------------------------------------------------------------------------------------------|---------|-------------|---------------------------------|-----------|-------------|--------------|--------------|---------------------|----------------|-------|-------------------------------|
|                                                                                                    |         |             |                                 |           |             |              |              |                     |                |       | <sup>⊗</sup> Workflow Actions |
| Show Rxs from                                                                                                   | Overdue | 0-1 hrs     | 1-4 hrs                         | 4+ hrs    | Tomorrow    | Trouble      | Total        |                     |                |       | Get Work                      |
| ☐ Data Entry                                                                                                    | 4       | 0           | 0                               | 0         | 0           | 0            | 4            |                     |                |       | Waiting for Pickup            |
| Adjudication                                                                                                    | 0       | 0           | 0                               | 0         | 0           | 0            | 0            |                     |                |       | Pending Adjudication (0)      |
| Packaging                                                                                                    | 0       | 0           | 0                               | 0         | 0           | 0            | 0            |                     | Cathler        |       |                               |
| Pharmacist Verification                                                                                         | 0       | 0           | 0                               | 0         | 0           | 0            | 0            | ~                   | Get Work       |       | Irouble (0)                   |
| Zincomplete Dickup                                                                                              | -       | -           | -                               | 0         | -           | 0            | -            |                     |                |       | EPrescribe Notifications (183 |
|                                                                                                    | 0       | U           | U                               | 0         | 0           | U            | 0            |                     |                |       | Rx Counseling (0)             |
| Show/Hide Queues                                                                                                |         |             |                                 |           |             |              |              |                     |                |       | Professional Services (0)     |
|                                                                                                    |         |             |                                 |           |             |              |              |                     |                |       | Immunizations (0)             |
| ula la Dua ave                                                                                                  |         |             |                                 |           |             |              |              | space - Mark Rxs    | C Refres       | sh    |                               |
| x s in Progre                                                                                                   | SS      |             |                                 |           |             | F - Call     | up Rx(s)     | Del - Delete        |                |       |                               |
|                                                                                                    | 2       | Tote Due    |                                 | RxNum Pat | ient        | BrandName    |              |                     | Doctor         | Nex 🔿 |                               |
| ToDo Origin ToDo Typ                                                                                            |         | 18 d        | ays ago                         | Ho        | gan, Hulk   | AG-Metformir | n 500mg      |                     | Mulroney, Dana | Ent   |                               |
| ToDo Origin ToDo Typ<br>PrescribelT® New Rx                                                                     |         |             |                                 | Pea       | ch, Fuzzy   | Ragwitek     |              |                     | Ranger, Paul   | Ent   |                               |
| ToDo Origin ToDo Typ<br>PrescribelT® New Rx<br>PrescribelT® <u>New Rx</u>                                       |         | 4 da        | ys ago                          |           |             |              |              |                     |                |       |                               |
| ToDo Origin ToDo Typ<br>PrescribelT© New Rx<br>PrescribelT© <u>New Rx</u><br>PrescribelT® <mark>⇒ Replac</mark> | te Rx   | 4 da        | ys ago<br><mark>1ins ago</mark> | MC        | NALLY, Andy | TARO-WARFA   | RIN (warfari | n sodium 2.5 mg or: | Ranger, Paul   | Ent   |                               |

• The **Processing Electronic Rx Orders** screen and the **Electronic Rx Order Processing Details** screen have been updated to properly support replacement prescriptions.

| Allergies penicillin V; su                                                                            | fathiozolo                                                                                                    |
|----------------------------------------------------------------------------------------------------|----------------------------------------------------------------------------------------------------|
| OB         1972-Nov-13         52 y         Sex         M         Conditions                          |                                                                                                    |
| xisting Rx and dispense V Local Rx [2025-Jun-24                                                       | l] Rx# 1000379, 30 TAB Apo-Warfarin 2mg 🛛 😒                                                                                                    |
| PrescribelT® Order                                                                                    | Local Rx                                                                                                    |
| 1.2.2.3.3.7.7.1024507.2:4474aa63-4408-4cfc-a0de-e51636b2028b                                          | 1.2.2.3.3.7.7.1024507.2:0c55fd05-b456-449d-8afd-e7fe4f921a0e                                                                                                    |
|                                                                                                    | Filled                                                                                                    |
| N/A                                                                                                   | 2025-Jun-24                                                                                                    |
| TARO-WARFARIN (warfarin sodium 2.5 mg oral tablet) TARO<br>PHARMACEUTICALS INC (10mg)<br>DIN 02242682 | Apo-Warfarin 2mg<br>DIN 02242925, Schedule 1                                                                                                    |
| Rânger, Paul<br>Doctor<br>Licence# 443674                                                             | Ranger,Paul<br>Doctor<br>Licence# 443674                                                                                                    |
|                                                                                                    | 2025-Jun-24                                                                                                    |
|                                                                                                    |                                                                                                    |
| wal Response                                                                                          | ¥ Cancel                                                                                                    |
|                                                                                                    | isting Rx and dispense   Local Rx [2025-Jun-24  PrescribelT® Order  1.2.2.3.3.7.7.1024507.2:4474aa63-4408-4cfc-a0de-e51636b2028b  N/A  TARO-WARFARIN (warfarin sodium 2.5 mg oral tablet) TARO PHARMACEUTICALS INC (10mg) DIN 02242682 Rânger, Paul Doctor Licence# 443674  wal Response |

• The system will now flag medication order types where the intent is to Deny & Replace the requested eRenewal.

• The system will default the system to the **Copy and Dispense** option and link to the denied prescription. If there is more than one replacement Rx, then only one can be copied from the denied prescription.

| nau          | 🗩 Proce  | ess El | ectronic F            | Rx Ord           | ers               | v                 | U               |                                 | U                                   |                    | ,                   | U U                                                                        |               |          |           |        |          | - [       | ]   | ×  | n  |
|--------------|----------|--------|-----------------------|------------------|-------------------|-------------------|-----------------|---------------------------------|-------------------------------------|--------------------|---------------------|----------------------------------------------------------------------------|---------------|----------|-----------|--------|----------|-----------|-----|----|----|
| /Н           | <u>.</u> | T<br>P | he follo<br>lease rev | wing a<br>view a | actions<br>ind ma | are sug<br>ke any | ggeste<br>neces | ed base<br>sary ch              | d on the<br>anges be                | availab<br>fore pr | ole info<br>ocessii | ormation.<br>ng.                                                           |               |          |           |        |          |           |     |    | (0 |
| n            | Patient  | М      | CNALLY,               | Andy             |                   |                   |                 |                                 |                                     | Aller              | gies                | penicillin V; sulfathiazole                                                |               |          |           |        |          |           |     |    |    |
| igir         | JHN      |        |                       |                  | DOB               | 1972-No           | ov-13           | 52 y                            | Sex M                               | Cond               | ditions             |                                                                            |               |          |           |        |          |           |     |    | l  |
| an s<br>an s | Prescrib | elT    | ∍ Order               |                  |                   |                   | 3               |                                 |                                     |                    | Proce               | ss Action                                                                  | Local         | Rx       |           |        |          |           |     |    | l  |
| elT (        | [2025-Ju | un-2   | 4] 100 O              | ne To            | uch Ult           | ra Strips         | 5               |                                 |                                     |                    | Сору                | from existing Rx and dispense                                              | [2025         | -Jun-24] | Rx# 10    | 000379 | , 30 TAI | B Apo-War | 😧   | F2 | l  |
| ar s<br>ar s | [2025-Ju | un-2   | 4] 45.124             | 4 Table          | et TARC           | D-WARFA           | ARIN (          | warfarin                        | sodium                              | 2 ᆃ                | Сору                | from existing Rx and dispense                                              | [2025         | -Jun-24] | Rx# 10    | 000379 | , 30 TA  | B Apo-War | f 🛞 | F2 | l  |
|              |          |        |                       |                  |                   | <u>,</u> v.       | The f           | followin<br>1000379<br>can only | ges<br>g prescrip<br>e<br>r copy on | otion ha           | is beer             | n copied to more than one nev<br>to one new medication order.<br>X Go back | –<br>/ medica | ation or | ×<br>der: |        | ļ        |           |     |    |    |

• A new View Response option has been added to the Electronic Rx Order Processing Details screen to view the Callback record associated to the initial request.

|             |                                  |                                        |                   |         |            | _ <i>,</i>                                       |
|-------------|----------------------------------|----------------------------------------|-------------------|---------|------------|--------------------------------------------------|
| rofile      |                                  |                                        |                   |         |            |                                                  |
| Prescribel  | T⊗ Order Reference               |                                        | 🖂 Messa           | ges ^   | Single     | Split                                            |
| 1.2.2.3.3.7 | 7.7.1024507.2:4474aa63-4408-4cfc | -a0de-e51636b2028b                     |                   |         |            | ···                                              |
| Written Da  | ate Do Not Dispense Before       | Expiry Date                            | View Det          | ails    | Patient    | F3                                               |
| 24/06/202   | 25 24/06/2025                    |                                        | View Boon         |         | Name       | MCNALLY, Andy                                    |
|             |                                  |                                        | view Kesp         | onse    | Address 1  | 820 HERITAGE HILLS BLVD 13/11/72 (52)            |
| Patient     | MCNALLY And                      |                                        |                   | - Early | Dava (Mis  |                                                  |
| Name        |                                  |                                        | Sox M             | nlink   | Drug/ivitx | Ang Manfarin 2mg                                 |
| Address 2   |                                  |                                        | DOB 1972-1        | -13     | Brand      | Apo-warrann 2mg Del                              |
| City        | MISSISSAUGA                      | Pro                                    | v ON Postal L5R 1 | (0      | Generic    | Warfarin Sodium 2mg                              |
| Phone       |                                  |                                        | <unk></unk>       |         | Free Form  |                                                  |
| Allergies   |                                  |                                        |                   |         | Doctor     | F7                                               |
| Observ.     | 3                                |                                        |                   |         | Name       | Ranger, Paul                                     |
| <b>D</b>    |                                  |                                        |                   |         | Free Form  |                                                  |
| Drug        | TARO-WARFARIN (warfarin sod      | ium 2.5 mg oral tablet)                | TARO PHARMACEUTI  | CALS    |            |                                                  |
| Name        | INC                              | ······································ |                   |         | X          | No image                                         |
| Strength    | 10mg                             |                                        |                   |         | <u>^</u>   |                                                  |
| DIN         | 02242682 Form Tablet             | •                                      |                   |         |            |                                                  |
| Provider    |                                  |                                        |                   |         | SIG TAKE W | Init DM                                          |
| Name        | Rânger, Paul                     |                                        |                   |         | TAKE WITH  | 1MG TABLETS ONCE DAILY                           |
| License #   | 443674 Specialty Doctor          |                                        |                   |         |            |                                                  |
| Location    | Dana Test Clinic                 |                                        | Role Doctor       |         |            |                                                  |
| Address     | 123 Test St,                     |                                        |                   |         | Disp Qty   | 45.12 <sup>2</sup> X Refills 0 = Auth Qty 45.124 |
| City        | Toronto                          | Pr                                     | ov ON Postal k2H  | BL2     | Davis      | 80 Unlimited Refills Until                       |
| Phone       | Work: 9999999999; Mobile: 999    | 99999999; Work: 1514846                | 181 Fax:          |         | Days       |                                                  |
| Sig         |                                  |                                        |                   |         |            |                                                  |
| Admin Star  | rt Date                          | Adr                                    | nin Stop Date     |         |            |                                                  |
| take as di  | irected                          |                                        |                   |         |            |                                                  |
| Use this    | s sig code text in the Rx        |                                        |                   |         |            |                                                  |
| First Fill  |                                  |                                        |                   |         |            |                                                  |
| Qty 45.12   | 4 Tablet(s) Days 30 Expiry Da    | ate 28/03/2025                         |                   |         |            |                                                  |
|             |                                  |                                        |                   |         |            |                                                  |
| Prescribed  | Authori                          | 124 Tablet(c) Dave 20                  | Defille 1         |         |            |                                                  |
| Qty 45.12   | 4 Tablet(s) Days 30 Qty 45       | .124 Tablet(S) Days 30                 | Refills I         | ~       |            |                                                  |
|             |                                  |                                        |                   |         |            |                                                  |

### **Professional Services**

[KRL-13356] Automatic selection of Special Service Code (SSC = 2) for specific Adaptation fee claims (Nova Scotia)

#### Feature

In Nova Scotia, pharmacists can claim a professional service fee with Nova Scotia Pharmacare (MSI) when they adapt one or more prescriptions. For these claims, Pharmacare requires a specific **Special Service Code (SSC)** to be included with the information submitted to the plan, based on the **reason** for the Adaptation.

In Kroll, when finalizing an Adaptation for a prescription in the **Rx Adaptation** screen (accessed through the **Adapt Rx by Pharmacist** function), users have the option to claim a fee for that Professional Service. If a user chooses to claim a fee, Kroll automatically creates a Fee For Service prescription with the information from the **Rx Adaptation** screen.

In June 2024, Pharmacare updated their CPhA (Canadian Pharmacists Association) Claim Standards, specifying that claims for the following reasons must be submitted with **SSC = 2**:

- Therapeutic substitutions
- Refusal to fill a prescription for a Drug Monitored by the Nova Scotia Prescription Monitoring Program (NSPMP)
- Changing a prescription for a clinical reason to enhance patient outcomes related to a change in Dose or
   Duration

Kroll will now auto-populate the appropriate Special Service Code for the **MSI** plan, when it creates a Fee For Service prescription for an Adaptation, based on the **Reason for Adaptation** chosen in the **Rx Adaptation** screen. This ensures that **SSC = 2** is correctly selected for the following reasons:

- Dose Change
- Duration Change
- Refusal to Fill a PMP Monitored Drug
- Therapeutic Substitution: Drug shortages
- Therapeutic Substitution: Better patient outcome
- Therapeutic Substitution: Reduce patient financial impact

## [KRL-14881] Automatically create a Fee for Service claim when performing Pharmacist Extensions in NB

#### Feature

Stores in the province of New Brunswick are allowed to submit a Fee for Service claim when extending prescriptions in certain circumstances. The store is allowed to submit up to 4 claims per patient, per year. In previous releases, Kroll did not track this for NB sites, nor did it automatically create a proper Fee for Service claim. Kroll has been updated as follows:

• The system will automatically create Fee for Service claims when performing Rx Extensions in NB.

• The system will warn the user when a Rationale has been selected that is not covered.

| F3 - Patient F5 - C<br>X Extension<br>Patient Carrollgg, Velazqu<br>Address 515 Rue Kennedy<br>ergies (0) | ezng                 | tor F9 -         | Workflow | F10 -              | Pickup<br>Consent<br>20/12/197 | F11 - Drop-off Provided by Carrol | F12 - New F<br>Igg, Velazquez | ng     | Alt+X - Sta  | F2  | Service                          |
|----------------------------------------------------------------------------------------------------|----------------------|------------------|----------|--------------------|--------------------------------|-----------------------------------|-------------------------------|--------|--------------|-----|----------------------------------|
| Carrollgg, Velazqu<br>Address 515 Rue Kennedy<br>ergies (0)                                               | ezng                 |                  |          | Birth              | Consent<br>20/12/197           | Provided by Carrol                | ligg, Velazquez               | ng     |              | F2  | Service                          |
| Address 515 Rue Kennedy<br>regies (0)                                                                     | ezng                 |                  |          | Birth<br>Client ID | 20/12/197                      | 72 52 waars                       | 1                             | 1      |              |     | Select Ductors for Letter        |
| Address 515 Rue Kennedy<br>ergies (0)                                                                     |                      |                  |          | Client ID          |                                | 72 52 years Female                |                               | Phone  | (506) 388-44 | 474 | View <u>F</u> ollow Ups          |
| ergies (0)                                                                                                |                      |                  |          | Client ID          |                                |                                   |                               | Plan   | NBDIS        |     | ∀View                            |
| XS Comments                                                                                               |                      |                  |          | Conditio           | ns (0)                         |                                   |                               |        |              |     | Patient Charting                 |
| X5 Comments                                                                                               |                      |                  |          |                    |                                |                                   |                               |        |              |     | Patient Documents (0)            |
| XS Comments                                                                                               |                      |                  |          |                    |                                |                                   |                               |        |              |     | Patient Professional Services (1 |
| XS Comments                                                                                               |                      |                  |          |                    |                                |                                   |                               |        |              |     | Profile                          |
|                                                                                                    |                      |                  |          |                    |                                |                                   |                               |        |              |     | All Rxs                          |
|                                                                                                    |                      |                  |          |                    |                                |                                   |                               |        |              |     | Active Rxs                       |
| lationale Other                                                                                           |                      | ~                |          |                    |                                |                                   |                               |        |              |     | Active Rxs w/Passtimes           |
| Fee for Service claim canno                                                                               | be submitted for the | Rationale select | ted      |                    |                                |                                   |                               |        |              |     | Pricing Profile                  |
| txs to Extend                                                                                             |                      |                  |          |                    |                                |                                   |                               |        |              |     | Not Disp/OTC Profile             |
| Zafirlukast 20mg                                                                                          |                      | Disp Qty         | TA       | в +                | + Refills                      | = Auth Qty                        | AS D                          | RECTED |              |     | Questions Language               |
| (Accolate)                                                                                                |                      | Days Supply      | 6        |                    | Unlim                          | nited Refills                     |                               |        |              |     | Français                         |
|                                                                                                    |                      | Sig              | UD       |                    |                                |                                   |                               |        |              |     | English                          |
|                                                                                                    |                      |                  |          |                    |                                |                                   |                               |        |              |     |                                  |

Only the following Rationales are covered:

- Extending refill(s) during physician absence
- Emergency supply of medication
- The system will count the number of prescriptions being adapted in that request and which Rationale is selected, and will then determine the proper PIN and Fee for Service record to submit (see chart below):

| Туре                       | Number of Prescriptions | PIN      | Fee  |
|----------------------------|-------------------------|----------|------|
|                            | Renewed                 |          |      |
| Extending refill(s) during | 2 or less               | 22224000 | \$10 |
| physician absence          | 3                       | 22224001 | \$15 |
|                            | 4 or more               | 22224002 | \$20 |
| Emergency supply of        | 2 or less               | 22224003 | \$10 |
| medication                 | 3                       | 22224004 | \$15 |
|                            | 4 or more               | 22224005 | \$20 |

• The system will also check to see how many Fee for Service claims have been done for that patient over the past 12 months. The patient is allowed 4. Once that is exceeded, the system will not automatically create the FFS claim anymore.

### **SMS Messages**

#### [KRL-14702] Show the message sent to the patient

#### Feature

Previously when sending the user an SMS message in Kroll (**Patient** > **Send Text Message**), there was no ability for anyone to see what was mentioned in the text message. Users are now able to see free text that was sent to the patient by looking at the **Outbound Message Details** on the patient card.

| 🕖 Communications Que  | ue - Item Detail — 🗌 🗙                                                                                                    |  |  |  |  |  |  |  |
|-----------------------|----------------------------------------------------------------------------------------------------|--|--|--|--|--|--|--|
| Patient               | Wrightson, David                                                                                                    |  |  |  |  |  |  |  |
| Notification          | Renewal Reminder                                                                                                    |  |  |  |  |  |  |  |
| Comm Type             | General Fanout                                                                                                    |  |  |  |  |  |  |  |
| Escalation Level      | 0                                                                                                    |  |  |  |  |  |  |  |
| Status                | Waiting for action date                                                                                                    |  |  |  |  |  |  |  |
| Scheduled Action Date | 20/02/2025 1:56:58 PM                                                                                                    |  |  |  |  |  |  |  |
| Message Sent          | With other changes on the outbound communication details screen, we will also like to add the support to display what is sent to a patient using the Send Text Message feature in the patient chart. Kroll will track outbound SMS messages that |  |  |  |  |  |  |  |
| ✓ OK                  |                                                                                                    |  |  |  |  |  |  |  |

### Translation

To ensure accuracy and professionalism for French-speaking users, we have revised the French interface. These updates correct language errors and enhance consistency with medical terminology used in pharmacy settings. French localization updates were applied to various labels, buttons, checkboxes, shortcut commands, table headers, and right-click menu options to ensure a more accurate, professional, and user-friendly experience for French-speaking pharmacy users:

• Corrected grammatical errors (e.g., subject-verb agreement, article usage), sentence structure, and awkward phrasing in French translations.

- Standardized vocabulary, fixed improper syntax, and clarified field labels and messages.
- Improved consistency and professionalized terminology for workflows, deliveries, verification, scanning, and packaging.
- Adjusted graphical alignment to ensure text fits in provided areas.

These improvements help provide a clear, localized interface, aligning with professional standards and user expectations in French-speaking pharmacies:

- [KRL-14659] Allergy Section French label update for Add Drug Button
- [KRL-14660] Alternate Address Section Update French Column Headers
- [KRL-14664] Batches Section Correct Typo for a Column Header in Table
- [KRL-14663] Appointments Section Update Table Title
- [KRL-14670] Comments Section Main Screen Correct French Grammar in Table Title and Column Headers
- [KRL-14682] Charting section Update French Translations for Charting Test/Biometric Readings options
- [KRL-14683] Charting section Update French Translations for Buttons, Tooltips, and Menu Titles
- [KRL-14685] Demographic Information Main Screen Update French Labels for Family Doctor and Birthdate Fields
- [KRL-14689] Demographic Information Main Screen Email and Notification Pop-up Update labels and buttons to display accurate French terminology
- [KRL-14692] ERx orders Section Add French Translation for Outgoing Orders Checkbox
- [KRL-14693] Immunization Section Update French Translations and Fix UI Alignment
- [KRL-14981] French language fixes on Drug Search page
- [KRL-14983] French language fixes on Drug card
- [KRL-15002] Outbound Communication Section Update French Translations in UI
- [KRL-15335] Services Configurations Correction of Grammar and UI Overlap
- [KRL-15338] Kroll Configuration Some fields and labels are too short

- [KRL-15450] Store-level configuration General tab
- [KRL-15452] Active Medication Listing Report
- [KRL-15458] Adjudication totals
- [KRL-15539] French Translation Corrections on Store-Level Configuration (Drug tab)
- [KRL-15896] Store-level Configuration Rx tab Prompting tab
- [KRL-15901] Store-level Configuration Rx tab Nursing Home tab
- [KRL-15907] Store-level Configuration Rx tab Background Rx Filling
- [KRL-15908] Store-level Configuration Rx tab Counselling tab
- [KRL-15965] Store-level configuration Rx-Tab Workflow Tab
- [KRL-15984] Store level configuration RX tab Immunization tab
- [KRL-16049] Store-level Configuration Rx tab- Auto-Refill/Reminders tab
- [KRL-16135] Store-level Configuration Vigilance tab
- [KRL-16171] Store-level Configuration Adjudication Tab -Retail Tab
- [KRL-16899] Store-level Configuration Clean-up Tab

French-speaking users now see correct and professional French throughout the interface. These updates aim to improve the user experience for French-speaking pharmacy staff by using standardized, intuitive terminology that is clear, consistent, and correctly formatted and aligned, helping to ensure clear understanding and usability.

#### [KRL-15538] Store-level Configuration - Patient Tab

#### Improvement

The following configuration updates were made to the **Patient tab** to support enhanced functionality and localization for Canadian French users.

- Require Sex on Patient Card
  - EN: Sex is now a required field on the patient card.
  - FR (CA): Exiger le sexe sur la carte du patient
- Allow Duplicate Quick Codes

- EN: The system now allows duplicate quick codes for patient records.
- FR (CA): Permettre les codes rapides en double
- Prompt for Patient Privacy Consent (Retail Patients Only)
  - EN: A privacy consent prompt is now enabled for retail patients.
  - FR (CA): Demander le consentement de confidentialité du patient Pour les patients réguliers
- Enable Identity Verification
  - EN: Identity verification is now enabled for patients.
  - FR (CA): Permettre la vérification de l'identité
- Relationships for Authoritative Caregivers:
  - Adults:
    - *EN:* Relationship tracking is now supported for caregivers of adult patients.
    - FR (CA): Relations pour les soignants autorisés d'un adulte
  - Minors:
    - EN: Relationship tracking is now supported for caregivers of minor patients.
    - FR (CA): Relations pour les soignants autorisés d'un mineur

### **Tx Unfill Notification**

[KRL-15011] Adjust the Rx Transfer status if the Drug is unfilled and no Authoritative Image exists

#### Improvement

Previously when transferring an Rx from one store to another, there was no warning given if the transferring store did not have an authoritative scan of the Rx prior to transferring. Now when transferring out Rxs from one store to another, a warning will appear if the Drug does not have an original/authoritative Rx image attached.

| 🕖 Transfer Ou  | ut Rx(s)         |                          |              | >                                               |
|----------------|------------------|--------------------------|--------------|-------------------------------------------------|
| Search for a s | tore. Type its n | ame, address, or other i | nformation   |                                                 |
|                |                  |                          |              | New                                             |
| Store Name     |                  |                          |              | Pharmacist Name                                 |
| Chain          |                  |                          |              |                                                 |
| Address        |                  |                          |              | Comments                                        |
| City           |                  |                          | Prov         |                                                 |
| Postal         |                  |                          |              |                                                 |
| POSIAI         |                  |                          |              |                                                 |
| Phone          |                  | Fax                      |              |                                                 |
|                |                  |                          | Edit         |                                                 |
| Rx Summary     |                  |                          |              |                                                 |
| Rx Num         | Orig Rx Num      | Drug                     | Doctor       | Status                                          |
| 1000124        | 1000123          | AA-Amilzide 50/5mg       | Dr. Smith, J | This Rx is waiting to be picked up.             |
| 1000126        | 1000125          | 3TC 150mg                | Dr. Smith, J | \Lambda No Authoritative Script Image Available |
|                |                  |                          |              |                                                 |
|                |                  |                          |              |                                                 |
|                |                  |                          |              |                                                 |
| A store must l | be specified     |                          |              |                                                 |
|                |                  | Transfer Out Eligib      | le Rxs       | X Cancel                                        |

### [KRL-15012] Always print the Rx Image when Transferring out an Unfilled PharmacyLink Rx

#### Improvement

Previously, when transferring an Rx to another store where there was no authoritative/original Rx received yet by a patient, the inclusion of the non-authoritative copy was an option in the transfer. Now, when transferring out an Rx to another store where the authoritative Rx isn't present, the Rx image/scan that is present will ALWAYS be included in the transfer.

## [KRL-15015] Adjustment to the Transferred Out report to add a message concerning the original for the receiving pharmacy

#### Improvement

Previously, the Transferred Out report did not indicate which Rxs were transferred that didn't have an authoritative/original copy of the Rx. This has been resolved. All Rxs without an authoritative/original scanned copy now have a message '*Authoritative Rx not obtained from patient*' on the Transfer Out report.

|      | Report Preview   |                             |                                                                   |                                                           |                                                 |                            |                      |
|------|------------------|-----------------------------|-------------------------------------------------------------------|-----------------------------------------------------------|-------------------------------------------------|----------------------------|----------------------|
| Eile | <u>Page</u> Zoom |                             |                                                                   |                                                           | _                                               |                            |                      |
| 3    | 🖥 🥩 🛤            | 🛛 🕨 🕨 Pag                   | je 1of 2 🔍 🤤                                                      | E Zoom 120.0 %                                            |                                                 |                            |                      |
|      | Tx #             | e Patie<br>Deta             | ent<br>ils                                                        | Doctor                                                    | Drug                                            | Fill Date<br>Transfer Date | Total<br>Status      |
|      | Tra              | nsferred Ol                 | JT                                                                |                                                           |                                                 |                            |                      |
|      | 1000             | )103 tx, u<br>Store         | nfill<br>e: A, First Fill Date: N/A,                              | Dr. Smith, J<br>Last Fill Date: N/A                       | 1 TAB 3TC 150mg                                 | 24-Feb-2025<br>10-Mar-2025 | 0.00<br>On File      |
|      | 1000             | 0104 tx, u<br>Store         | nfill<br>e: A                                                     | Dr. Smith, J                                              | 1 TAB AA-Amilzide 50/5mg                        | 24-Feb-2025<br>10-Mar-2025 | 10.59                |
|      | 1000             | 0105 tx, u<br>Store         | nfill<br>e: A                                                     | Dr. Smith, J                                              | 1 TAB 3TC 150mg                                 | 24-Feb-2025<br>10-Mar-2025 | 16.83                |
|      | 1000             | 0106 tx, u<br>Store         | nfill<br>e: A                                                     | Dr. Smith, J                                              | 1 TAB 3TC 150mg                                 | 26-Feb-2025<br>10-Mar-2025 | 16.83                |
|      | 1000             | 0107 tx, u<br>Store<br>Auth | nfill<br>e: A, First Fill Date: N/A,<br>oritative Rx not obtained | Dr. Smith, Zachary<br>Last Fill Date: N/A<br>from patient | 1 TAB 3TC 150mg                                 | 26-Feb-2025<br>10-Mar-2025 | 0.00<br>On File      |
|      | 1000             | 0110 tx, u<br>Store<br>Com  | nfill<br>e: A, Pharmacist: suyash<br>ment: test                   | Dr. Smith, J                                              | 1 ML 5% Dextrose & 0.45% NACL W 0.15% KCL 20 ME | 03-Mar-2025<br>27-Mar-2025 | 10.50                |
|      | 9000             | 0047 bx, u<br>Store<br>Auth | nfill<br>e: A, First Fill Date: N/A,<br>oritative Rx not obtained | Dr. Smith, J<br>Last Fill Date: N/A<br>from patient       | 1 TAB 282 MEP 350/200/15mg                      | 11-Mar-2025<br>27-Mar-2025 | 0.00<br>On File(PART |

#### [KRL-15050] Adjustments to the Rx Transfers Report to show non-authoritative Rx(s) present

#### Improvement

Previously, the Rx Transfers report did not indicate which Rxs were transferred that didn't have an authoritative/original copy of the Rx. This has been resolved. All Rxs without an authoritative/original scanned copy now have a message '*Authoritative Rx not obtained from patient*' on the Rx Transfer report.

| 🗾 Report Pre | eview                 |                                                                |                                                          |                                                 |                                |                                    |
|--------------|-----------------------|----------------------------------------------------------------|----------------------------------------------------------|-------------------------------------------------|--------------------------------|------------------------------------|
| File Page    | Zoom                  |                                                                |                                                          |                                                 |                                |                                    |
| ) 🕲 🖪 🖻      |                       | Page 1                                                         | of 6 🔍 🥄 📄 🖹 Zoo                                         | om 110.0                                        |                                |                                    |
|              | Rx Transfe            | r Report                                                       |                                                          |                                                 | Printed on: 3                  | 28-03-2025 19:48:00                |
|              | Patient:              | tx, unfill                                                     |                                                          |                                                 |                                |                                    |
|              | Rx                    | Drug<br>DIN<br>Dispensed Qty<br>Sig Code                       | First Fill Date<br>Authorized Qty                        | Written/Oral<br>Last Fill Date<br>Remaining Qty | Doctor<br>Address<br>City/Prov | Doc Lic #<br>Phone<br>Written Date |
|              | 1000127               | 5% Dextrose &0.45% NA<br>00437999<br>1<br>USE<br>Comment: Test | CLW0.15% KCL20MEQINJ5G/15<br>28-03-2025<br>2<br>Transfer | Unknown<br>28-03-2025<br>1                      | Dr. Smith, J<br>N4K 5N4        | 12886<br>376-2130<br>28-03-2025    |
|              | 1000126               | 3TC 150mg TAE<br>02192683<br>1<br>USE                          | 3<br>N/A<br>8                                            | Unknown<br>N/A<br>8                             | Dr. Smith, J<br>N4K 5N4        | 12886<br>376-2130<br>20-03-2025    |
|              | Comment: TestTransfer |                                                                |                                                          |                                                 |                                |                                    |
|              | 1000124               | AA-Amilzide 50/<br>00784400<br>1<br>USE<br>Comment: Test       | 5mg TAB<br>19-03-2025<br>6<br>Transfer                   | Unknown<br>20-03-2025<br>4                      | Dr. Smith, J<br>N4K 5N4        | 12886<br>376-2130<br>19-03-2025    |

#### [KRL-15482] Check primary Rx image for authority and manage additional images

#### Feature

Kroll evaluates the attached Primary Rx Image to determine whether it is authoritative or non-authoritative.

If a user modifies or adds a new image to the Rx, if the **Primary** Script Image is:

• Unauthoritative: Kroll will make the new Script image added the primary image and retain the previous image, but it will no longer be primary.

| 1-BA-000616430:ON1033_1-Modify Rx for tx, unfill                                                                                                    | - 🗆 X                          |
|----------------------------------------------------------------------------------------------------|--------------------------------|
| ile Edit Recent Rx View L                                                                                                    | ×                              |
| F3 - Patient F5 - Drug                                                                                                    |                                |
| Script Image × Script Image 3 Vew                                                                                                    | × Rx                           |
| 000117   Modify Rx   Unfilled 🖬 🎯 🗃 Zoom _51% 🔍 🍭 🗎 🎦 🖸 🖄 🖆 🚰                                                                                                    | Add Rx Image                   |
| iority Default Wait Time 🗸 🖉 I-BA-000616/335X1032_105-New Rx for KROLL, HH –                                                                                                    | × 1 m Transfer Rx From Another |
| The Edd Recent Br View Labels Public Reports Network Offices NM Cards Session Help Version 10<br>His - Patient Fig Patient Fig                                                                                                    | Transfer Rx To Another Store   |
| ame bx, unfill New 8x Padina Ad (Part/III) Padina Ad (Part/III) Padina A | C Inactivate Rx                |
| differes Priority Default Wait Time v 172 Date In 19 mins Fill Rx 12 Work Order 0 12 Delivery Mail Operationary Other Research                                                                                                    | Cancel Ry                      |
| ty Defent Search Dirug Search 40 V Pack Digt Search Lec Office V What are to compared                                                                                                    |                                |
| 100e Home (610) 877-65 Kane & ROLL 191 Age 2 Bind A.C. And Chables 225mg Name Dr. PhysRean, Roll & Adapt R.                                                                                                    | Call Doctor                    |
| an Client ID Court Statuton Provide Court Statuton Provide Court Sta | 🎂 Counsel Patient on Pickup    |
| Phone Office 4159 Bill 84888 Puch 51221 Online1 2 Noimage Use 9999 ALL Lice 4585 BL Content of Control 10512331 DIN 91322246 Min Cop 0 9999 ALL Lice 4585 BL Content of Control 10512331 DIN 91322246 Min Cop 0 9999 ALL Lice 4585 BL Content of Content of C | 🌯 Print Kroll Care             |
| erroies (III)                                                                                                    | P                              |
| Alergies (0) Sg U Srz bit Alergies (0) Sg U                                                                                                    | EL Seriet Image                |
| USE Drates Table Section 1 (all generative and the section of the section of the  |                                |
| Prod Set 3 - Pharmacis ~ Acq Cost Store                                                                                                    | Rx Images (2)                  |
| Participant (D) Cost S100 #Pain Information                                                                                                    | ① Clinical Interactions        |
| Dosage Form Lieble V Laters 1/2 Fee S118 & Prilett Plan Information                                                                                                    | - Refill Information           |
| Plats Projg Datg: Commerts indications images Other Unit Doge (dirt/d); Disabled Quarks Commerts indications images Other Unit Doge (dirt/d); Disabled Quarks Commerts indications images (dirt/d); Disabled Quarks Commerts indications images (dirt/d); Disabled Quarks Commerts images (dirt/d); Disabled Quarks Commerts images (dirt/d); Disabled Quark | E Generic Equivalents          |
| R Plan Pap Exts lints (F2 Exts) Viol Arbitrary (F2 Exts) Viol Arbitrary | Rx as it was Filled            |
| Cash V 1193 Deduct \$11.93 Not enough inventory for Ru                                                                                                    | B Unit Dece Infe               |
| Plans Pricing Dates Comme Arthis Russ already filed today Woottow Vertain Woottow Vertain Vertain Vert |                                |
| Rx Plan s Plan Pays O Drug will be Ordered Workflew Push Queues                                                                                                    | ' ¢ Work Order                 |
| AST ULU Next Disp Chy O Min Internal Davs Enable Auto-Refit O Delivery Label will be printed Data Entry                                                                                                    | Rx Counseling History          |
| Sommerts motivation                                                                                                    | Workflow                       |
| bigititess Contrast saturation                                                                                                    | View Workflow Detail           |
|                                                                                                    |                                |
| Type Script Image v Set as Primary                                                                                                    | Workhow Push Queues            |
| ext Disp Qty Min Interve Reference # Scanned by: SU Scan Date: 12/03/2025                                                                                                    | Data Entry                     |
| Rx Comments (1) Max Disp C                                                                                                    | Packaging                      |
| V OK X Cancel                                                                                                    | Pharmacist Verification        |
| · · · · · · · · · · · · · · · · · · ·                                                                                                    | Incomplete PickupActivate      |
| User: SU (suyash Pharmacist)                                                                                                    | 08/04/2025 18:49:42            |

• Authoritative: Kroll will add the new script image and retain the previous image, which will still be primary.

On the **Scan Image** screen, select **Script Image** type and click **Save**. The new image is set as primary on the **Rx Images** screen. If a different type is selected, the new image is added as that type and the script image that was present is still the primary.

If a user modifies **an existing image that is non-authoritative**, regardless of whether if the **Primary** Script Image is authoritative, Kroll will take the new image and add it as a subsequent image and retain the previous image, which will still be primary.

If the user modifies **an existing image that is Authoritative** and the **Primary** Script Image is Unauthoritative, Kroll will make the new Script image added the primary image and will retain the previous image, but it will no longer be primary. If the **Primary** Script Image is Authoritative, Kroll will add the new script image and will retain the previous image, which will still be primary.

If a user modifies **an existing image that is NOT a script Image**, Kroll will add the new image as the selected type and retain the previous script image, which will still be primary.

#### [KRL-15868] Display Transfer Rx summary and transfer status when transfer out Rx through Modify Rx screen

#### Feature

When transferring an Rx from the **Modify Rx** screen, the **Rx summary** and **Transfer status** now display, and if the Rx image is unauthoritative, a notification will appear.

| Search for a store. Type its name, add | ress, or othe | ar intermention |                 |     |
|----------------------------------------|---------------|-----------------|-----------------|-----|
|                                        |               | er information  |                 | New |
| Store Name                             |               |                 | Pharmacist Name |     |
| Chain                                  |               |                 |                 |     |
| Address                                |               |                 | Comments        |     |
| City                                   |               | Prov            |                 |     |
| Postal                                 |               |                 |                 |     |
| Phone                                  | Fax           |                 |                 |     |
|                                        |               | Edit            |                 |     |
| A store must be specified              |               |                 |                 |     |
| Transfer Information                   |               |                 |                 |     |
| Transfer date 04/04/2025               |               |                 |                 |     |

### Yardi

## [KRL-12550] Transmit proper TQ1 segments to Yardi (i.e. Administration Timing Segments for Passtimes)

#### Feature

Kroll is integrated with Yardi, an application that manages prescription orders for Nursing Home facilities. This integration allows participating stores to send new medication orders electronically to the associated facility. This message is formatted as an HL7 xml standard. Within that message is a technical segment that codifies the administration times that a medication is to be given to patient at the home.

There was a previous issue with Yardi in that some frequencies selected by the user in Kroll were not properly populating the HL7 xml message. This issue has been corrected. There are no UI changes in Kroll required to fix this, as any messages sent to Yardi occur in the background. The user will not "see" the message, however the user can view the xml via the Rx Instructional note on the Prescription Filling screen ("This Rx is linked to an eRx").

- 1. Double click the instructional note to open the **ERx Details** screen.
- 2. Select the order to open a **Details** page. Select **Other > View Request**.

This displays the xml message actually sent. The segment in question is called 'TQ1'.